# PWD-X5

ΕN

DE

FR

ES

П

RU

# **DSP Subwoofer**

# with built-in 4 Channel Amplifier Owner's Manual

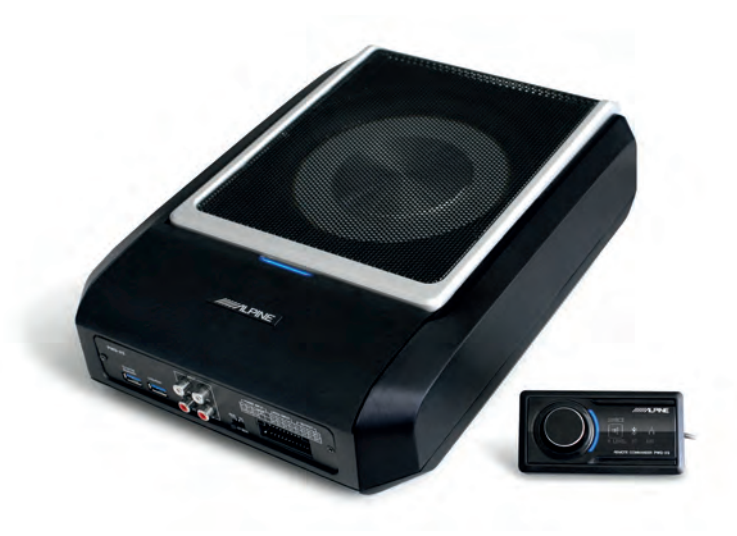

# **Table of Contents**

# **Operating Instructions**

#### WARNING

| WARNING     | 3 |
|-------------|---|
| CAUTION     | 3 |
| PRECAUTIONS | 3 |

#### **Getting Started**

| How To Read This Manual | 4 |
|-------------------------|---|
| Function List           | 4 |
| Accessory List          | 4 |

#### Mobile Phone App

| Mobile Phone App Instructions | 5 |
|-------------------------------|---|
| Home Screen                   | 5 |
| Adjust the Volume             | 5 |
| Switch Input Source           | 5 |
| Preset (Save and Recall)      | 5 |
| App sync                      | 6 |
| Professional User Interface   | 6 |
| Change Output Channel         | 6 |
| Set Equalizer                 | 6 |
| Reset / Restore Equalizer     | 7 |
| Output Level, Phase and Mute  | 7 |
| Set Crossover (XOver)         | 7 |
| Channel Linking               | 7 |
| Time Correction               | 8 |
| Balance/Fader                 | 8 |

# Software for PC

| Software Instructions           | 9  |
|---------------------------------|----|
| PC Software System Requirements | 9  |
| Control Interface               | 9  |
| PC Interface                    | 10 |
| Mine, Save, Open                | 10 |

| Call and Store Preset    | 11     |
|--------------------------|--------|
| Adjust the Master Volume | 11     |
| Time Correction          | 11     |
| Set Output Channel EQ    | .11/12 |

## Remote Commander

| Adjusting the Volume and |    |
|--------------------------|----|
| Subwoofer Level          | 13 |
| Switching Sources        | 13 |
| Selecting Preset         | 13 |
|                          |    |

## Connection Diagram ..... 14/15

# **Technical Parameter Indicators**

| Technical Specifications | 16 |
|--------------------------|----|
| Functional Parameters    | 16 |

# **Operating Instructions**

#### WARNING

# 

This symbol means important instructions. Failure to heed them can result in serious injury or death.

# HALT USE IMMEDIATELY IF A PROBLEM APPEARS.

Return it to your authorized Alpine dealer or the nearest Alpine Service Center for repairing.

#### DO NOT OPERATE ANY FUNCTION THAT TAKES YOUR ATTENTION AWAY FROM SAFELY DRIVING YOUR VEHICLE.

Any function that requires your prolonged attention should only be performed after coming to a complete stop. Always stop the vehicle in a safe location before performing these functions. Failure to do so may result in an accident.

#### KEEP THE VOLUME AT A LEVEL WHERE YOU CAN STILL HEAR OUTSIDE NOISES WHILE DRIVING.

Excessive volume levels that obscure sounds such as emergency vehicle sirens or road warning signals (train crossings, etc.) can be dangerous and may result in an accident.

LISTENING AT LOUD VOLUME LEVELS IN A CAR MAY ALSO CAUSE HEARING DAMAGE.

#### DO NOT DISASSEMBLE OR ALTER.

Doing so may result in an accident, fire or electric shock.

#### KEEP SMALL OBJECTS SUCH AS BOLTS AND SCREWS OUT OF THE REACH OF CHILDREN.

Swallowing them may result in serious injury. If swallowed, consult a physician immediately.

# USE THIS PRODUCT FOR MOBILE 12V APPLICATIONS.

Use for other than its designed application may result in fire, electric shock or other injury.

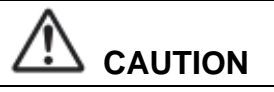

This symbol means important instructions. Failure to heed them can result in injury or material property damage.

# PRECAUTIONS

#### PRODUCT CLEANING

Use a soft dry cloth for periodic cleaning of the product. For more severe stains, please dampen the cloth with water only. Anything else has the chance of dissolving the paint or damaging the plastic.

#### TEMPERATURE

Be sure the temperature inside the vehicle is between +60°C and -20°C before turning your unit on.

#### MAINTENANCE

If you have problems, do not attempt to repair the unit yourself. Return it to your Alpine dealer or the nearest Alpine Service Station for servicing.

#### INSTALLATION LOCATION

Make sure PWD-X5 will not be installed in a location subjected to:

- Direct sun and heat
- High humidity and water
- Excessive dust
- Excessive vibrations

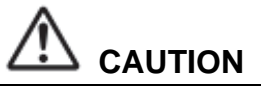

Alpine accepts no responsibility for lost data, etc., even if data, etc. is lost while using this product.

The BLUETOOTH® word mark and logos are owned by the BLUETOOTH SIG, Inc. and any use of such marks by Alpine Electronics, Inc. is under license.

# How To Read This Manual

## Getting Started

PWD-X5 machine is supplied with the wired controller. Using the wired controller could easily control PWD-X5 machine, or using the mobile phone app or software to adjust or set the audio effect of PWD-X5 machine. These three control methods are varied and thus they will be described individually in the following chapters. Functions are listed as follows:

#### **Function List**

|                   | Page                  |    |                     |    |
|-------------------|-----------------------|----|---------------------|----|
|                   | Phone<br>App          | PC | Wired<br>Controller |    |
|                   | Switch Input Source   | 4  | 10                  | 13 |
| Pagia Operation   | Adjust Volume         | 4  | 11                  | 13 |
| Basic Operation   | Presets               | 4  | 11                  | 13 |
|                   | Pro Mode              | 5  | -                   | -  |
| Channel Operation | Switch Output Channel | 5  | 11                  | -  |
|                   | Set Equalizer         | 6  | 11                  | -  |
|                   | Set Crossover         | 7  | 11                  | -  |
|                   | Time Correction       | 7  | 11                  | -  |
|                   | Balance and Fader     | 7  | 11                  | -  |

Note: Priority: Music Play: Bluetooth>High Level, Low Level; Data Connections: Mobile Phone App, Software for PC > Wired Controller.

#### **Accessory List**

- Accessory
- Mount and Screws
- USB3.0 extension cable
- Remote Commander
- USB Bluetooth

**Owner's Manual** 

Mount × 4

Quantity

4 (pieces)

1 (piece)

1 (set)

1 (set)

1(booklet)

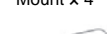

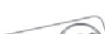

Remote Commander x 1

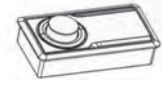

Mounting Screws×4

USB Bluetooth×1

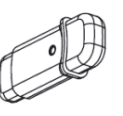

USB3.0 extension cablex1

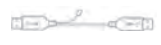

Amplifier screws×4

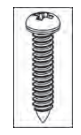

# **Mobile Phone App Instructions**

Android users can search and download the PWD-X5 app from the Google Play store

For iPhone users can search and download PWD-X5 app from iPhone App Store.

- 1. Connect the USB Bluetooth
- 2. Turn On the PWD-X5 unit
- 3. Turn Bluetooth ON on the smartphone.
- 4. Search for DSP-HD-XXXXX
- 5. Select DSP-HD-XXXXX
- 6. Launch the Alpine PWD-X5 APP on your smartphone

# Go to Alpine page $\rightarrow$ Read the Disclaimer carefully and click "Accept" to go to the homepage.

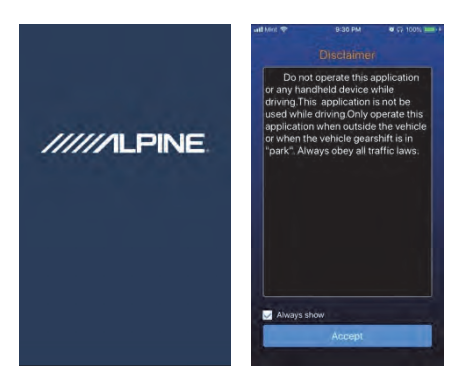

#### **Home Screen**

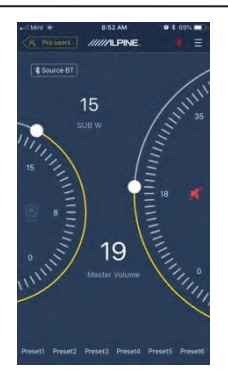

#### Adjust the Volume

Master volume, Subwoofer level, source select, mute button.

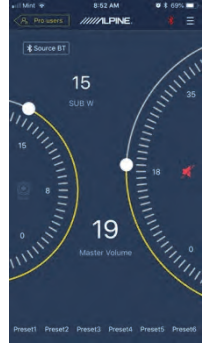

#### **Switch Input Source**

 Click the [Source BT] source setting to flexibly select the type of input source.

| Input Source<br>Main Source |  |
|-----------------------------|--|
| Source Hi                   |  |
| Source A                    |  |
| Source BT                   |  |
| Cancel                      |  |

Hi-Level, Aux, Bluetooth

#### Preset (Save and Recall)

Save to a preset by selecting a preset number

Preset1 Preset2 Preset3 Preset4 Preset5 Preset6

#### App Sync

 Select the [≯] to begin pairing to the PWD-X5. [≯] will show when paired, which represents that app could control the main machine to play music and set data.

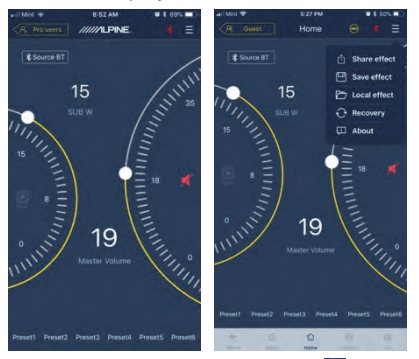

- If you are a general user, click [] to enter [Share Sound Effects] [About] or [Exit].
- Share Sound Effects: Share your existing sound effects with your friends through the mobile phone app.
- About: View the version of the machine.
- Exit: Close the mobile phone app.
- If you are a professional user, click is to enter [Share Sound Effects] [Save Sound Effects] [Local Sound Effects] [One-click Recovery] [About] or [Exit].
- Share Sound Effects: Share your existing sound effects with your friends through the mobile phone app.
- Save Sound Effects: Save the adjusted EQ to your mobile phone.
- Local Sound Effects: Open the saved file and use it in your current device.
- One-click Recovery: Restore to factory settings.
- About: View the version of the machine.
- Exit: Close the mobile phone app.

#### **Professional User Interface**

1. Click [Pro users] to change DSP functions

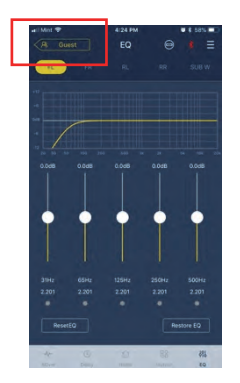

#### User Password: 8888

#### **Change Output Channel**

1. Select the desired output channel along the top

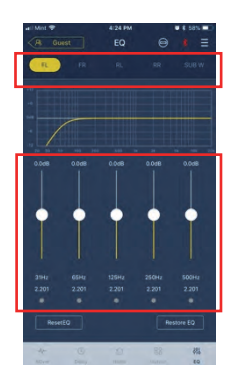

#### Set Equalizer

 Press the values to adjust the frequency and Q-factor. Gain can also be adjusted with the slider

|                                                                                                    | •                                                       |
|----------------------------------------------------------------------------------------------------|---------------------------------------------------------|
| <ol> <li>Click [Reset EQ] to<br/>parameters to the</li> <li>Click [Restore EQ]<br/>EQ on/off</li> </ol> | o reset all EQ<br>default values<br>] to toggle between |
| ResetEQ                                                                                                 | Restore EQ                                              |

Reset / Restore Equalizer

**Output Level, Phase and Mute** 

- 1. Set levels by pressing the channel volume, Then +/- to adjust the output level
- 2. Change the phase from  $0^{\circ}$  to  $180^{\circ}$
- 3. Press the speaker to MUTE the channel

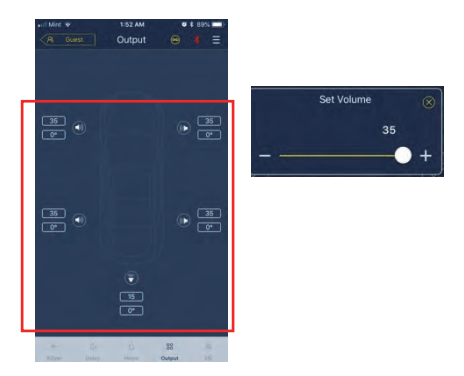

#### Set Crossover (XOver)

1. Select Xover from the settings menu.

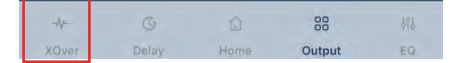

2. Use the slider to change the HPF/LPF crossover frequency.

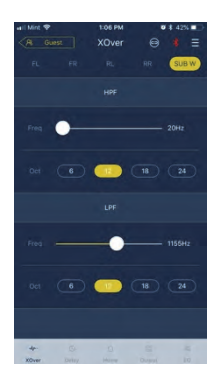

3. Select a slope (ch1-4 6/12db/oct, ch 5 6/12/18/24 db/oct)

#### **Channel Linking**

- 1. Select the link button to link left and right channels
- 2. Select which channel to copy to/from

| R Gue | est | XOver               | 9   | * Ξ   |
|-------|-----|---------------------|-----|-------|
|       |     |                     | RR  | SUB W |
|       |     | Sat link I B output | .+1 |       |

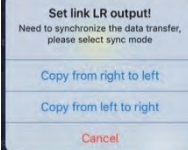

#### **Time Correction**

1. Select Output

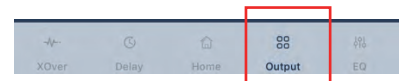

2. Select Delay

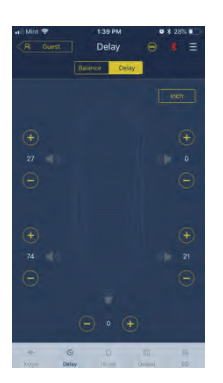

- 3. Select unit of measure (ms,inch,cm)
- 4. Use the +/- buttons to change the value.

#### **Balance/Fader**

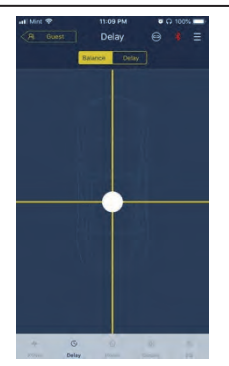

1. Press the dot and slide to change the balance and fader.

## **Software Instructions**

Download PWD-X5 software for PC from Alpine Electronics website.After PWD-X5 software is installed, tune PWD-X5 machine via the PC.

Note: The functions of app are the same as software. So, please refer to the instructions for software for mobile devices.

#### **PC Software System Requirements**

 Software is run on a Microsoft® Windows® system. Recommended Specifications Operating System: Windows XP, Windows Vista, Windows 7, Windows 8, Windows 10. CPU: 1.6GHz or higher. Memory Card: 1GB or higher. Hard Disk: 512MB or more space. PC Resolution: 1280\*768 or higher.
 Before connecting PWD-X5 main machine to PC, please install PWD-X5 software

# PC Interface

#### Control Interface

PWD-X5 PC software has two interfaces for controlling master tuning: EQ and crossover. Click on the EQ curve graph to enter the EQ and crossover interface.

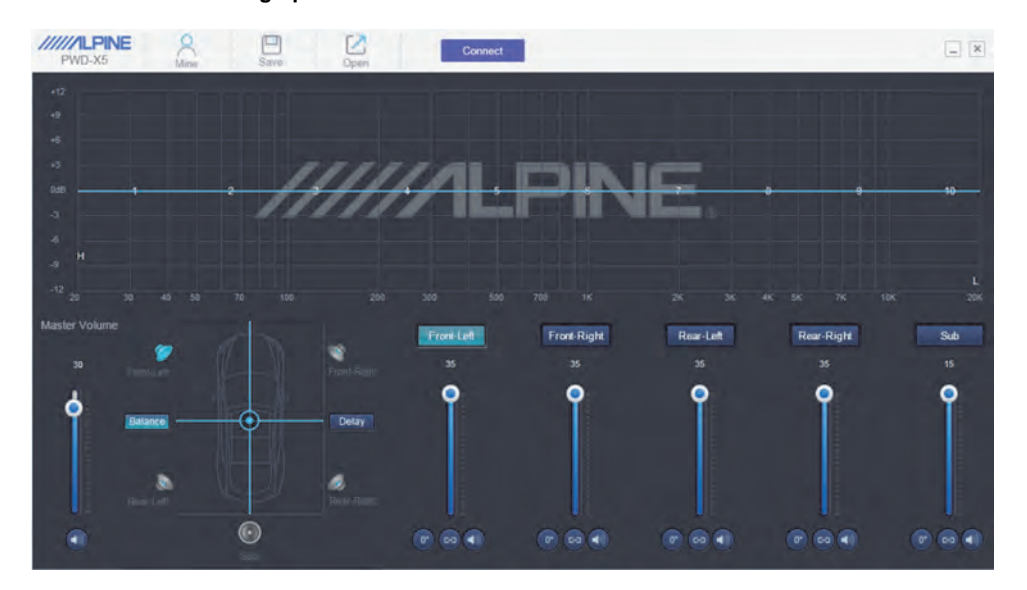

EN

# **PC Interface**

| PWD-X5             | Ame  | E<br>Saya | Open |     | Connect |      |       |       |       | _ ×            |
|--------------------|------|-----------|------|-----|---------|------|-------|-------|-------|----------------|
|                    |      |           |      |     |         |      |       |       |       | 1              |
|                    |      |           |      |     |         |      |       |       |       |                |
| -3                 |      | . /       | 111  | 110 | 1. E    | AIC  | ICT   |       |       |                |
|                    |      | 11        | 111  |     | L       |      | VL-   |       |       |                |
|                    |      |           |      |     |         |      |       |       |       |                |
|                    |      |           |      |     |         |      |       |       |       | 10К 29К        |
| EQ. X-Over         |      |           |      |     |         |      |       |       |       | ×              |
| Reset EQ Restore 1 |      |           |      |     |         |      |       |       |       | HPF<br>Friig   |
| 2201               | 2201 | 0.0       | 0.0  | 0.0 | 2201    | 2201 | 2.201 | 2.201 | 2201  | Oct<br>EdBiOct |
| Fred) 35           | 55   | 125       | 250  | 500 | 1000    | 2000 | 4000  | 8000  | 15000 | LPF            |
| ES O               | ۲    | ۲         | ۲    | ۲   | ۲       | ۲    | ۲     | ۲     | e PEQ | Freq<br>2000He |
| Vian 🥊             |      |           |      |     |         |      |       |       |       | 1265/Dct 🖃     |
|                    |      | 58        |      |     |         |      |       |       |       |                |

## **PC Connection**

- 1. Connect the USB and launch program.
- 2. Press Connect

#### Mine, Save, Open

1. Select Mine to show language and input mode.

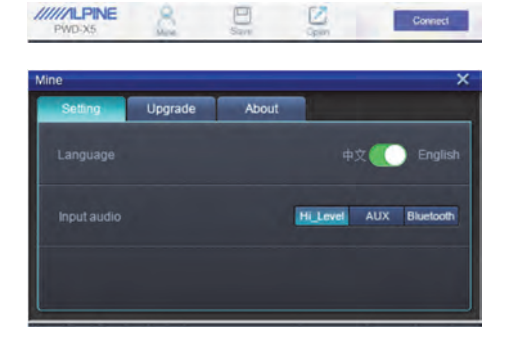

a. Switch between Chinese and English

2. Select [Upgrade] to perform new updates provided by Alpine Electronics.

| Mine    |         |       |        | × |
|---------|---------|-------|--------|---|
| Setting | Upgrade | About |        |   |
|         |         |       |        |   |
|         |         |       |        |   |
|         |         |       |        |   |
|         |         |       | Browse |   |
|         |         |       |        |   |
|         | Up      | odate |        |   |
|         |         |       |        |   |
|         |         |       |        |   |
|         |         |       |        |   |

3. Click [About] to view the device version.

| Setting | Upgrade | About                    | - |
|---------|---------|--------------------------|---|
|         | Devic   | e version                |   |
|         | Softwa  | are version: PPAP-BV1.10 |   |
|         | C       | opyright (C) 2017        |   |
|         |         |                          |   |
|         |         |                          |   |

#### **Call and Store Preset**

1. Call and store preset sound effect. Click [Save] to set 15 preset sound effects.

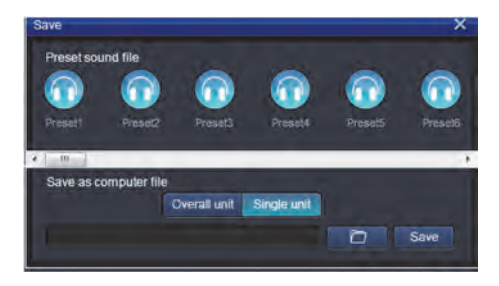

#### Adjust the Master Volume

1. Adjust the master volume

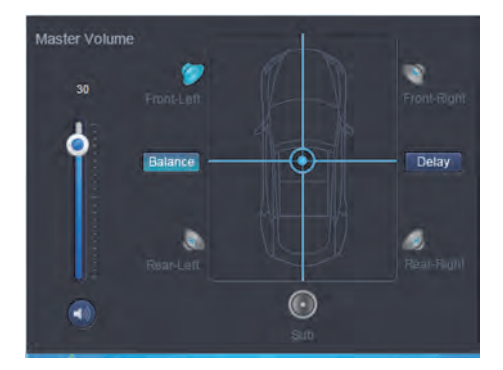

- 2. Select Balance to drag the desired balance and fader position.
- 3. Adjust the output level of each channel , phase or mute channel

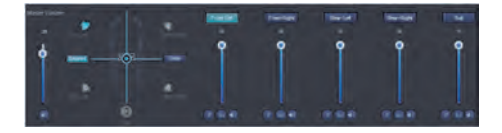

## **Time Correction**

- 1. Select Delay
- 2. A window will popup where you can adjust the units, and value per channel.

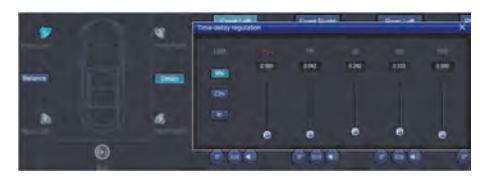

#### Set Output Channel EQ

1. Select the channel to adjust by clicking on the speaker

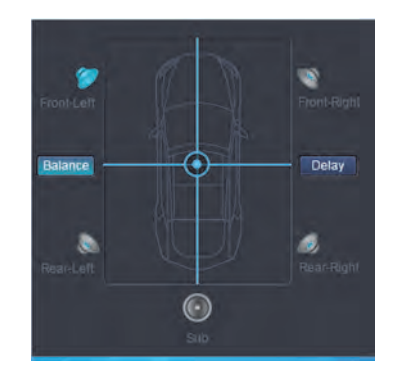

2. Click on the EQ graph to reveal the EQ menu.

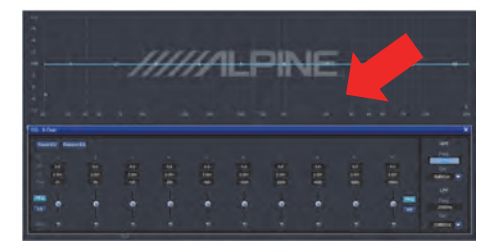

3. Adjust EQ Gain, Frequency, Q factor by entering the desired values.

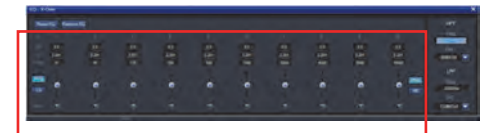

4, Adjust HPF/LPF and Slope (ch1-4 6/12db/oct, ch 5 6/12/18/24 db/oct) for the channel.

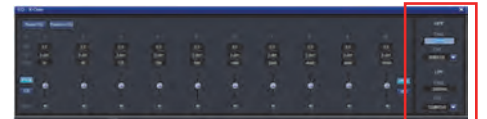

output signals.

# Remote Commander Operating Instructions

Connect PWD-X5 wired controller to PWD-X5 machine and power on properly.

Note: The controller will not work if PC/BT is connected

# Adjusting Volume and Subwoofer Level

1. Turn the knob to adjust the master volume, press the knob once to change subwoofer level.

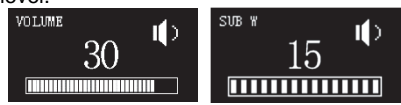

2. Press and hold 2-3 seconds to mute the output.

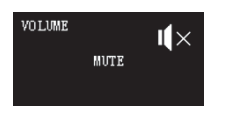

#### **Switching Sources**

- 1. Press the knob to change input source active.
- 2. Turn to select and press once to select.

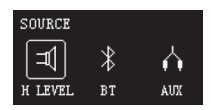

#### **Selecting Preset**

1. Long press the knob (≥5 seconds) to select preset.

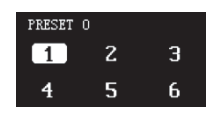

2. Select the preset and press once to load.

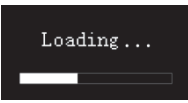

# **Connection Diagram**

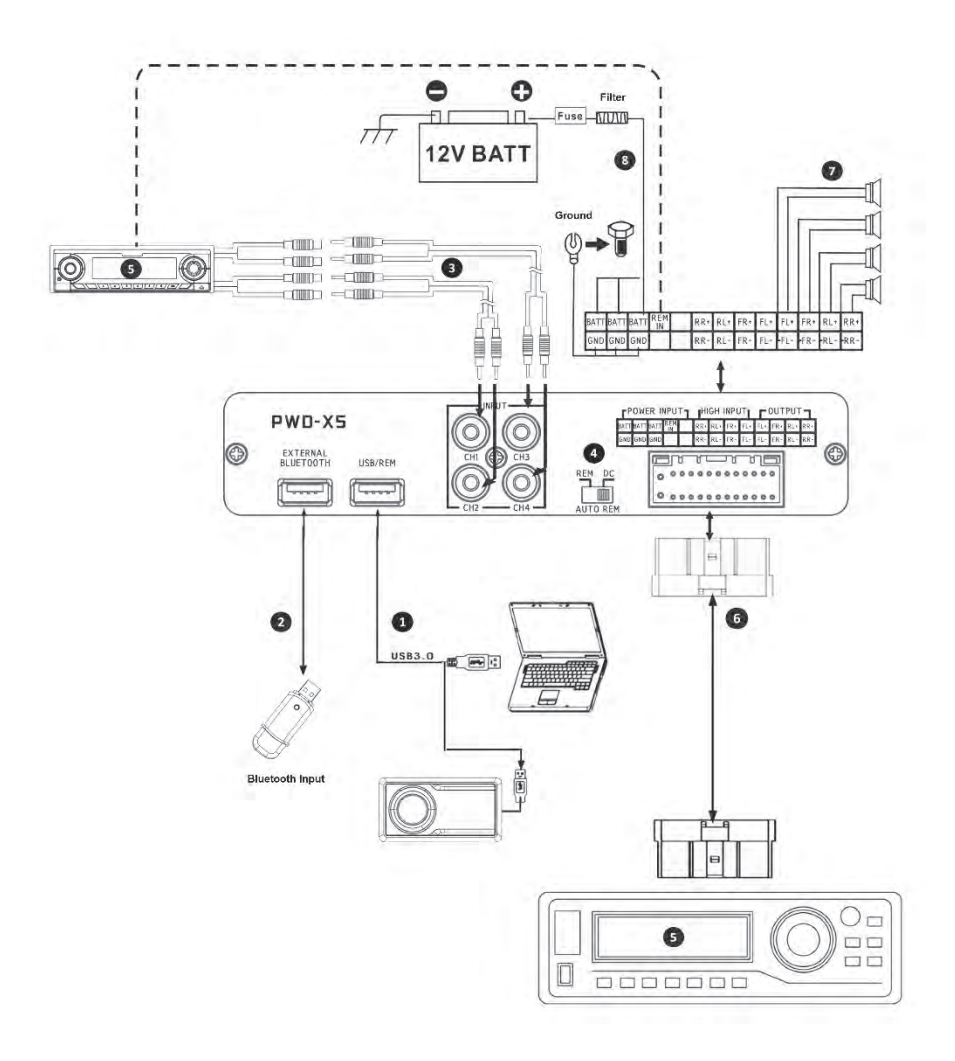

EN

## **Connection Diagram**

① Main machine USB port connects to the computer via USB3.0 cord. Start PWD-X5 software to switch sound sources of main machine and perform such functions as data storage, calling and EQ. USB port connects to the wired controller via USB3.0 cord and perform functions including switching sound source, data calling and adjusting master volume via the wired controller.

② The main machine is equipped with an external Bluetooth interface to play lossless music via the external digital Bluetooth and connect to PWD-X5 app. After the Bluetooth is connected, the indicator light will be on.

④ AUX input interface connects to in-vehicle CD or DVD low-level output, switches the machine sound source to AUX input and plays low-level signals.

● REM input switch. When the switch is placed on the "REM"-end, REM will start the machine. If the switch is placed on the "DC"-end, the high-level input signal will start the machine.

S In-vehicle CD or DVD main machine.

 High-level input and power input interface connects to in-vehicle CD or DVD. If the sound source switches to high-level, the machine will play high-level signals.

| FPOWER INPUT |      |      | ٦.  | HIGH INPUT |     |     |     | -OUTPUT - |     |     |     |     |
|--------------|------|------|-----|------------|-----|-----|-----|-----------|-----|-----|-----|-----|
| BATT         | BATT | BATT | REM |            | RR+ | RL+ | FR+ | FL+       | FL+ | FR+ | RL+ | RR+ |
| GND          | GND  | GND  |     |            | RR- | RL- | FR- | FL-       | FL- | FR- | RL- | RR- |

The amplifier output of the main machine connects to the speaker

The machine is connected to the power supply.

Notes:

Original cables for designated vehicles only.

• High-level REM input (HOST): for these two high-level input cables of H1+/H3+.

# **Technical Parameter Indicators**

| 1. Technical Specifications |                                                                             |  |  |  |
|-----------------------------|-----------------------------------------------------------------------------|--|--|--|
| Max. output power           | Rated power: 25W x4 +165W; peak power: 50W x4 +240W                         |  |  |  |
| Signal-to-noise ratio       | ≥80dB                                                                       |  |  |  |
| Bass boost                  | -12dB to +12dB                                                              |  |  |  |
| Frequency response          | 20Hz to 20KHz                                                               |  |  |  |
| Input impedance             | Low-level input: $20k\Omega$ ; high-level input: $100\Omega$                |  |  |  |
| Phase                       | 0°/180°                                                                     |  |  |  |
| Method of activation        | DC high-level /REM input activation                                         |  |  |  |
| Operating temperature       | -10 to 60°C                                                                 |  |  |  |
| Storage temperature         | -40 to 85°C                                                                 |  |  |  |
| Power source                | DC 14.4V (9V to 16V) negative ground                                        |  |  |  |
| Activate REM input          | Options of high-level activation (H1+/H3+) and ACC activation for selection |  |  |  |
| Activate REM output         | +12V activation voltage output (0.5A)                                       |  |  |  |
| Stand-by current            | 750mA                                                                       |  |  |  |
| Net weight                  | 5.35kg                                                                      |  |  |  |
| Dimensions (L x W x H)      | 350 x 245 x 80mm                                                            |  |  |  |

## 2. Functional Parameters

| Type of input signals | Options: 4-channel high-level, 4-channel stereophonic low-level, Bluetooth |
|-----------------------|----------------------------------------------------------------------------|
| Output position       | 4-channel amplifier output (4Ω 25W x4)                                     |
| Output signal gain    | Master volume: 0~35; ultra-low volume: 0~15                                |
| Filter slope          | CH1 to CH4: 6 or 12 dB/oct<br>CH5: 6,12,18 or 24 dB/oct                    |
| Q value               | 0.404 to 28.85                                                             |
| Delay                 | 0.0 to 5.4ms [0.0 to 187cm / 0.0 to 74inch]                                |
| Scenario operation    | The machine could save 15 presetting music scenarios.                      |

ΕN

Information on disposal of old electrical and electronics equipment and batteries (applicable for countries that have adopted separate waste collection systems)

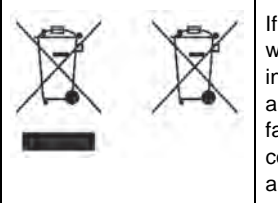

If you want to dispose this product, do not mix it with general household waste. There is a separate collection system for used electronic products in accordance with legislation that requires proper treatment, recovery and recycling. Contact your local authority for details in locating a recycle facility nearest to you. Proper recycling and waste disposal will help conserve resources whilst preventing detrimental effects on our health and the environment.

The BLUETOOTH® word mark and logos are owned by the BLUETOOTH SIG, Inc. and any use of such marks by Alpine Electronics, Inc. is under license.

Hereby, ALPINE declares that this device is in compliance with the essential requirements and other provisions of the following EU directives:

- 2014/53/EU (RED)
- 2011/65/EU (RoHS)
- 2014/30/EU (EMC, incl. EN50498: 2010)

You can view the Declaration of Conformity at www.alpine-europe.com.

2.4 GHz - Bluetooth BR/EDR and BLE Frequency range: 2.400 to 2.484 MHz Maximum power: 4.51 dBm / 2.82mW (EIRP)

The control software for the PWD-X5 can be found in the respective app store for iOS and Android. The apps are free of charge.

The full owner's manual can be found in the support section of your local Alpine website.

# Inhaltsverzeichnis

# Bedienungsanleitung

#### WARNUNG

| WARNUNG       |
|---------------|
| VORSICHT      |
| VORKEHRUNGEN3 |

#### Erste Schritte

| So verwenden Sie dieses Handbuch4 |
|-----------------------------------|
| Funktionsliste4                   |
| Zubehörliste4                     |

#### Smartphone-Anwendung

| Anleitung für die                       |   |
|-----------------------------------------|---|
| Smartphone-Anwendung                    | 5 |
| Startseite                              | 5 |
| Einstellen der Lautstärke               | 5 |
| Wechseln der Eingangsquelle             | 5 |
| Voreinstellung (Speichern und Aufrufen) | 5 |
| Anwendungs-Synchronisierung             | 6 |
| Professionelle Benutzeroberfläche       | 6 |
| Ändern des Ausgabekanals                | 6 |
| Einstellen des Equalizers               | 6 |
| Zurücksetzen/Wiederherstellen des       |   |
| Equalizers                              | 7 |
| Ausgangspegel, Phase und Mute           | 7 |
| Crossover (XOver) einstellen            | 7 |
| Kanalverknüpfung                        | 7 |
| Zeitkorrektur                           | 8 |
| Balance/Fader                           | 8 |

#### Software für den PC

| Software-Anweisungen        | ) |
|-----------------------------|---|
| Systemanforderungen für die |   |
| PC-Software                 | ) |
| Steuerschnittstelle         | ) |
| PC-Schnittstelle10          | ) |

| Mine, Save, Open10                   |
|--------------------------------------|
| Aufrufen und Speichern von           |
| Voreinstellungen11                   |
| Einstellen der Hauptlautstärke11     |
| Zeitkorrektur11                      |
| Einstellen des Ausgabekanal-EQs11/12 |
|                                      |

## Fernbedienung

| Einstellen der Lautstärke und des |    |
|-----------------------------------|----|
| Subwoofer-Pegels                  | 13 |
| Wechseln der Quellen              | 13 |
| Auswählen von Voreinstellungen    | 13 |

Anschlussschema..... 14/15

#### Technische Parameterkennzahlen

| Technische Daten   | .16 |
|--------------------|-----|
| Funktionsparameter | .16 |

# Bedienungsanleitung

## WARNUNG

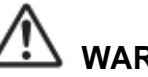

# WARNUNG

Dieses Symbol weist auf wichtige Anweisungen hin. Bei Nichtbeachtung besteht die Gefahr von schweren Verletzungen oder Todesfällen.

#### DAS GERÄT NICHT WEITERBENUTZEN, WENN EIN PROBLEM AUFTRITT.

Bringen Sie das Gerät zur Reparatur zu einem autorisierten Alpine-Händler oder zur nächsten Alpine-Fachwerkstatt.

#### KEINE BEDIENVORGÄNGE AUSFÜHREN, DIE VOM SICHEREN FAHREN DES FAHRZEUGS ABLENKEN KÖNNTEN.

Führen Sie Bedienvorgänge, die Ihre Aufmerksamkeit längere Zeit in Anspruch nehmen, erst aus, nachdem das Fahrzeug zum Stillstand gekommen ist. Halten Sie das Fahrzeug immer an einer sicheren Stelle an, bevor Sie solche Bedienvorgänge ausführen. Andernfalls besteht Unfallgefahr.

#### DIE LAUTSTÄRKE NUR SO HOCH STELLEN, DASS SIE WÄHREND DER FAHRT NOCH AUSSENGERÄUSCHE WAHRNEHMEN KÖNNEN.

Übermäßige Lautstärkepegel, die Geräusche wie die Sirenen von Einsatzfahrzeugen oder Warnsignale (an einem Bahnübergang usw.) übertönen, können gefährlich sein und zu einem Unfall führen.

HOHE LAUTSTÄRKEPEGEL IN EINEM AUTO KÖNNEN AUSSERDEM GEHÖRSCHÄDEN VERURSACHEN.

#### GERÄT NICHT ÖFFNEN.

Andernfalls besteht Unfallgefahr, Feuergefahr oder die Gefahr eines elektrischen Schlages.

#### KLEINE GEGENSTÄNDE WIE BOLZEN UND SCHRAUBEN VON KINDERN FERNHALTEN.

Werden solche Gegenstände verschluckt, besteht die Gefahr schwerwiegender Verletzungen. Suchen Sie unverzüglich einen Arzt auf, wenn ein Kind einen solchen Gegenstand verschluckt.

#### DAS GERÄT NUR AN EIN 12-V-BORDNETZ IN EINEM FAHRZEUG ANSCHLIESSEN.

Andernfalls besteht Feuergefahr, die Gefahr eines elektrischen Schlages oder anderer Verletzungen.

# 

Dieses Symbol weist auf wichtige Anweisungen hin. Bei Nichtbeachtung besteht die Gefahr von Verletzungen bzw. Sachschäden.

# VORKEHRUNGEN

#### **REINIGUNG DES GERÄTS**

Reinigen Sie das Gerät regelmäßig mit einem weichen, trockenen Tuch. Bei hartnäckigeren Flecken das Tuch bitte nur mit Wasser befeuchten. Andere Mittel außer Wasser können die Farbe angreifen und den Kunststoff beschädigen.

#### TEMPERATUR

Beim Einschalten des Geräts muss die Temperatur im Fahrzeug zwischen +60 °C und -20 °C liegen.

#### WARTUNG

Versuchen Sie bei Problemen nicht, das Gerät selbst zu reparieren. Geben Sie das Gerät zu Wartungszwecken an einen autorisierten Alpine-Händler oder den nächsten Alpine-Kundendienst.

#### WAHL DES EINBAUORTES

Wählen Sie einen Einbauort, der dem PWD-X5 Schutz bietet vor:

- Direkter Sonneneinstrahlung und Hitze
- Feuchtigkeit und Nässe
- Übermäßiger Verstaubung
- Übermäßigen Vibrationen

# 

Alpine übernimmt keinerlei Haftung für Datenverluste usw., selbst dann nicht, wenn Daten usw. im Zusammenhang mit der Verwendung dieses Produkts verloren gehen.

Das BLUETOOTH®-Wortzeichen und die Logos gehören BLUETOOTH SIG, Inc. und jegliche Verwendung solcher Marken durch Alpine Electronics, Inc. erfolgt unter Lizenz.

# So verwenden Sie dieses Handbuch

## Erste Schritte

Das Gerät PWD-X5 wird mit einer kabelgebundenen Steuereinheit ausgeliefert. Mit der kabelgebundenen Steuereinheit können Sie das PWD-X5-Gerät problemlos steuern. Sie können auch mithilfe der Smartphone-Anwendung oder der Software den Audioeffekt des PWD-X5-Geräts anpassen oder einstellen. Diese drei Bedienmethoden sind unterschiedlich und werden daher in den folgenden Kapiteln einzeln beschrieben. Funktionen sind wie folgt aufgelistet:

#### **Funktionsliste**

|              | Seite                       |                                                    |    |    |
|--------------|-----------------------------|----------------------------------------------------|----|----|
|              |                             | Smartphone-<br>Anwendung PC Kabelgebu<br>Steuerein |    |    |
|              | Wechseln der Eingangsquelle | 4                                                  | 10 | 13 |
| Grundlegende | Einstellen der Lautstärke   | 4                                                  | 11 | 13 |
| Funktionen   | Voreinstellungen            | 4                                                  | 11 | 13 |
|              | Experten-Modus              | 5                                                  | -  | -  |
| Kanalbetrieb | Wechseln des Ausgangskanals | 5                                                  | 11 | -  |
|              | Einstellen des Equalizers   | 6                                                  | 11 | -  |
|              | Einstellen des Crossovers   | 7                                                  | 11 | -  |
|              | Zeitkorrektur               | 7                                                  | 11 | -  |
|              | Balance und Fader           | 7                                                  | 11 | -  |

Hinweis: Priorität: Musikwiedergabe: Bluetooth>High-Level, Low-Level;

Datenverbindungen: Smartphone-Anwendung, Software für PC > kabelgebundene Steuereinheit.

#### Zubehörliste

| Zubehör                        | Menge        |
|--------------------------------|--------------|
| Halterung und<br>Schrauben     | 4 (Stück)    |
| USB3.0-Verlängerungs-<br>kabel | 1 (Stück)    |
| Fernbedienung                  | 1 (Satz)     |
| USB Bluetooth                  | 1 (Satz)     |
| Bedienungsanleitung            | 1 (Handbuch) |

#### Halterung × 4

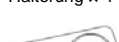

Fernbedienung x 1

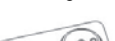

Befestigungsschrauben x 4

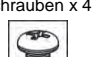

USB Bluetooth x 1

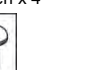

Verstärker-

schrauben x 4

USB3.0-Verlän-

gerungskabel x1

a - 11

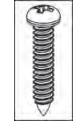

# Anleitung für die Smartphone-Anwendung

Android-Benutzer können die PWD-X5-Anwendung im Google Play Store suchen und herunterladen.

iPhone-Benutzer können die PWD-X5-Anwendung im iPhone App Store suchen und herunterladen.

- 1. Schließen Sie das USB Bluetooth an.
- 2. Schalten Sie das PWD-X5-Gerät ein.
- 3. Schalten Sie die Bluetooth-Funktion auf dem Smartphone ein.
- 4. Suchen Sie nach DSP-HD-XXXXX.
- 5. Wählen Sie DSP-HD-XXXXX.
- 6. Starten Sie die Alpine PWD-X5-Anwendung auf Ihrem Smartphone.

Gehen Sie zur Alpine-Seite  $\rightarrow$  Lesen Sie den Haftungsausschluss sorgfältig durch und klicken Sie auf "Accept", um zur Startseite zu gelangen.

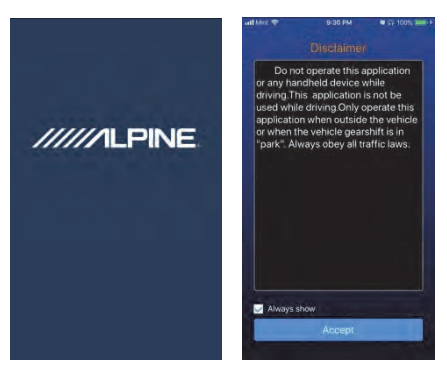

#### Startseite

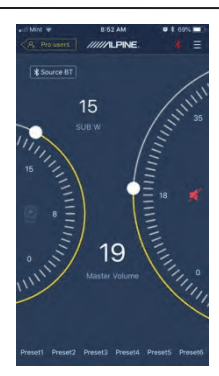

#### Einstellen der Lautstärke

 Hauptlautstärke, Subwoofer-Pegel, Quellenauswahl, Mute-Taste.

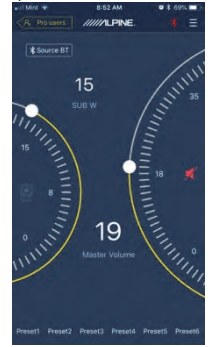

#### Wechseln der Eingangsquelle

1. Klicken Sie auf die Quelleneinstellung [Source BT], um den Typ der Eingangsquelle flexibel auszuwählen.

|    | Input Source<br>Main Source |
|----|-----------------------------|
|    | Source Hi                   |
|    | Source A                    |
|    | Source BT                   |
|    | Cancel                      |
| ab | Lovel Any Dhu               |

High-Level, Aux, Bluetooth

#### Voreinstellung (Speichern und Aufrufen)

Speichern Sie eine Voreinstellung durch Auswahl einer Voreinstellungsnummer.

Preset1 Preset2 Preset3 Preset4 Preset5 Preset6

#### Anwendungs-Synchronisierung

 Wählen Sie [\*], um die Kopplung mit dem PWD-X5 zu starten. [\*] wird angezeigt, wenn die Kopplung hergestellt wurde. Dies bedeutet, dass die Anwendung das Hauptgerät für das Wiedergeben von Musik und zum Einstellen von Daten steuern kann.

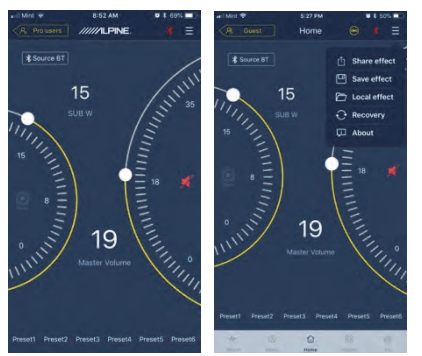

- Wenn Sie ein allgemeiner Benutzer sind, klicken Sie auf [], um [Share Sound Effects] [About] oder [Exit] aufzurufen.
- Teilen von Soundeffekten: Teilen Sie Ihre vorhandenen Soundeffekte über die Smartphone-Anwendung mit Ihren Freunden.
- About: Zeigen Sie die Version des Geräts an.
- Exit: Beenden Sie die Smartphone-Anwendung.
- Wenn Sie ein professioneller Benutzer sind, klicken Sie auf [] um [Share Sound Effects] [Save Sound Effects] [Local Sound Effects] [One-click Recovery] [About] oder [Exit] aufzurufen.
- Share Sound Effects: Teilen Sie Ihre vorhandenen Soundeffekte über die Smartphone-Anwendung mit Ihren Freunden.
- Save Sound Effects: Speichern Sie den angepassten EQ auf Ihrem Mobiltelefon.
- Local Sound Effects: Öffnen Sie die gespeicherte Datei und verwenden Sie sie in Ihrem aktuellen Gerät.
- One-Click-Recovery: Stellen Sie die Werkseinstellungen wieder her.
- About: Zeigen Sie die Version des Geräts an.
- Exit: Beenden Sie die Smartphone-Anwendung.

#### Professionelle Benutzeroberfläche

1. Klicken Sie auf [Pro users], um die DSP-Funktionen zu ändern.

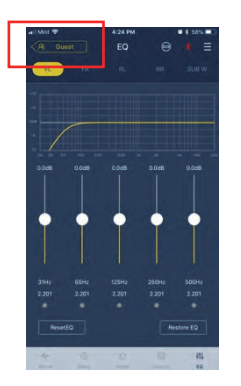

#### Benutzerpasswort: 8888

#### Ändern des Ausgabekanals

1. Wählen Sie oben den gewünschten Ausgabekanal.

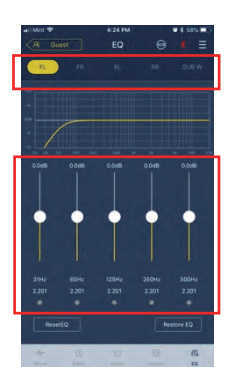

#### Einstellen des Equalizers

 Drücken Sie die Werte, um die Frequenz und den Q-Faktor einzustellen. Die Verstärkung kann auch mit dem Schieberegler eingestellt werden.

# Zurücksetzen/Wiederherstellen des Equalizers

- 1. Klicken Sie auf [Reset EQ], um alle EQ-Parameter auf die Standardwerte zurückzusetzen.
- 2. Klicken Sie auf [Restore EQ], um zwischen EQ ein/aus umzuschalten.

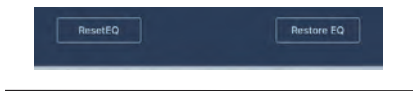

#### Ausgangspegel, Phase und Mute

- Stellen Sie die Pegel durch Drücken der Kanallautstärke ein, stellen Sie dann den Ausgangspegel mit +/- ein.
- 2. Ändern Sie die Phase von  $0^{\circ}$  bis  $180^{\circ}$ .
- 3. Drücken Sie auf den Lautsprecher, um den Kanal stumm (Mute) zu schalten.

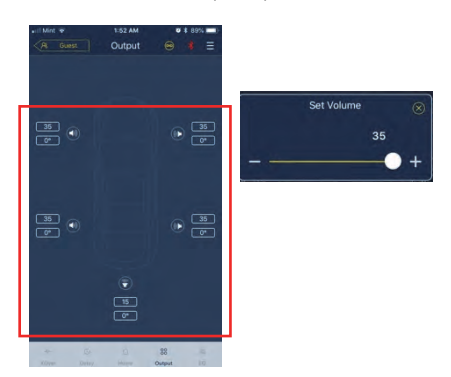

#### Crossover (XOver) einstellen

 Wählen Sie XOver aus dem Einstellungsmenü.

|   | -1/   |       | ۵    | 00     | 496 |
|---|-------|-------|------|--------|-----|
| I | XOver | Delay | Home | Output | EQ  |

2. Verwenden Sie den Schieberegler, um die HPF/LPF-Crossover-Frequenz zu verändern.

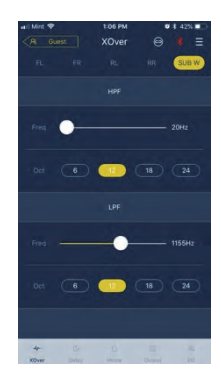

 Wählen Sie eine Neigung (ch1-4 6/12 db/Okt, ch 5 6/12/18/24 db/Okt)

#### Kanalverknüpfung

- Wählen Sie die Verknüpfungsschaltfläche, um die linken und rechten Kanäle zu verknüpfen.
- 2. Wählen Sie den Kanal aus, von dem kopiert werden soll.

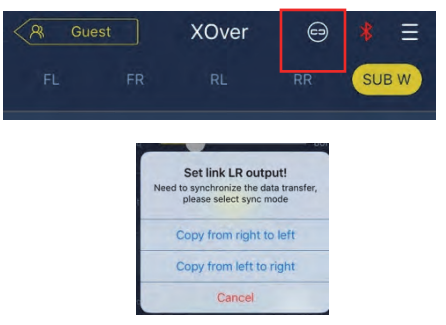

#### Zeitkorrektur

1. Wählen Sie Output (Ausgabe)

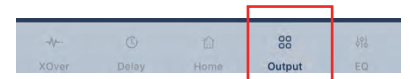

2. Wählen Sie Delay (Verzögerung)

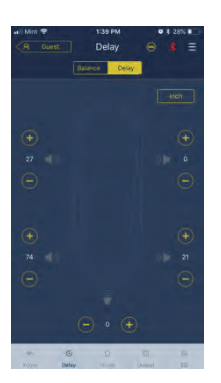

- 3. Wählen Sie die Maßeinheit (ms, inch, cm).
- 4. Verwenden Sie die Tasten +/-, um den Wert zu ändern.

#### **Balance/Fader**

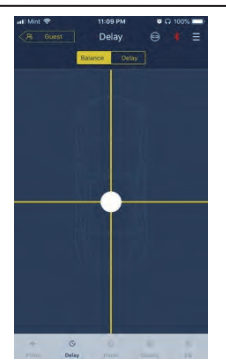

1. Drücken Sie auf den Punkt und verschieben Sie ihn, um die Balance und den Fader zu verändern.

#### Software-Anweisungen

Laden Sie die PWD-X5-Software für den PC von der Alpine Electronics-Website herunter. Nach der Installation der PWD-X5-Software können Sie das PWD-X5-Gerät über den PC einstellen.

Hinweis: Die Funktionen der Anwendung sind mit denen der Software identisch. Bitte beachten Sie die Anweisungen für Software für Mobilgeräte.

#### Systemanforderungen für die PC-Software

- Die Software wird auf einem Microsoft® Windows®-System ausgeführt. Empfohlene Spezifikationen Betriebssystem: Windows XP, Windows Vista, Windows 7, Windows 8, Windows 10. CPU: 1,6 GHz oder höher. Speicherkarte: 1 GB oder höher. Festplatte: 512 MB oder mehr Speicherplatz. PC-Auflösung: 1280x768 oder höher.
   Bevor Sie das PWD-X5-Haunterät an den PC anschließen installieren Sie hitte die
- Bevor Sie das PWD-X5-Hauptgerät an den PC anschließen, installieren Sie bitte die PWD-X5-Software.

#### **PC-Schnittstelle**

#### Steuerungsschnittstelle

Die PC-Software des PWD-X5 verfügt über zwei Schnittstellen zur Steuerung des Master-Tunings: EQ und Crossover. Klicken Sie auf die EQ-Kurvengrafik, um die EQ- und Crossover-Schnittstelle aufzurufen.

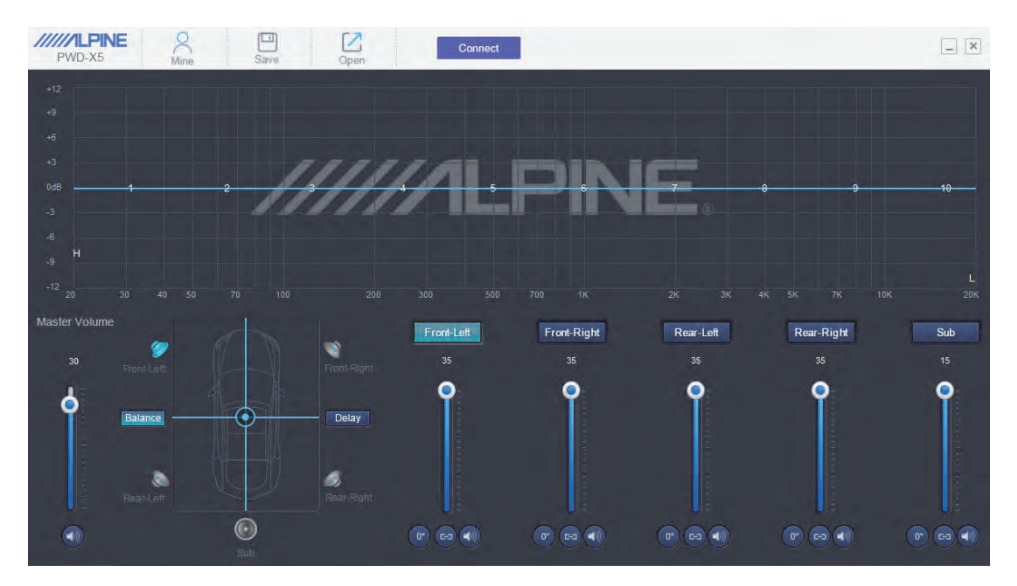

#### **PC-Schnittstelle**

| PWD-X5                                                                                   | Mine                                                | Save                     | Open                     |                          | Connect                   |                           |                           |                           |                                          | _ ×                                                                                                    |
|------------------------------------------------------------------------------------------|-----------------------------------------------------|--------------------------|--------------------------|--------------------------|---------------------------|---------------------------|---------------------------|---------------------------|------------------------------------------|----------------------------------------------------------------------------------------------------|
|                                                                                          |                                                     |                          |                          |                          |                           |                           |                           |                           |                                          |                                                                                                    |
|                                                                                          |                                                     |                          |                          |                          |                           |                           |                           |                           |                                          |                                                                                                    |
|                                                                                          |                                                     |                          |                          |                          |                           |                           |                           |                           |                                          |                                                                                                    |
|                                                                                          |                                                     |                          |                          | 110                      |                           | The state                 | 10-                       |                           |                                          |                                                                                                    |
| 0dB1                                                                                     |                                                     | 2                        | <i>\$    </i>            |                          | •                         |                           |                           |                           |                                          | 10                                                                                                    |
|                                                                                          |                                                     |                          |                          |                          | l Bass II                 |                           | Wilson                    |                           |                                          |                                                                                                    |
|                                                                                          |                                                     |                          |                          |                          |                           |                           |                           |                           |                                          |                                                                                                    |
|                                                                                          |                                                     |                          |                          |                          |                           |                           |                           |                           |                                          |                                                                                                    |
|                                                                                          |                                                     |                          |                          |                          |                           |                           |                           |                           |                                          | L DOC                                                                                                    |
|                                                                                          |                                                     |                          |                          |                          |                           |                           |                           |                           |                                          | 1014                                                                                                    |
|                                                                                          |                                                     |                          |                          |                          |                           |                           |                           |                           |                                          |                                                                                                    |
| EQ . X-Over                                                                              |                                                     |                          |                          |                          |                           |                           |                           |                           |                                          | ×                                                                                                    |
| EQ \ X-Over<br>Reset EQ Restore                                                          |                                                     |                          |                          |                          |                           |                           |                           |                           |                                          | ×<br>HPF                                                                                                    |
| EQ . X-Over<br>Reset EQ Restore                                                          |                                                     |                          |                          |                          |                           |                           |                           |                           |                                          | HPF<br>Freq<br>20Hz                                                                                                    |
| Reset EQ Restore                                                                         | 2<br>2<br>0.0                                       | 3                        | 4                        | 5                        | 6                         | 7.                        | 8<br>00                   | 9<br>0.0                  | 10<br>00                                 | HPF<br>Freq<br>20Hz<br>Oct                                                                                                    |
| EQ. X-Over<br>Reset EQ Restore                                                           | 2<br>2<br>2201<br>65                                | 3<br>00<br>2201<br>125   | 4<br>0.0<br>2.201<br>250 | 5<br>0.0<br>2.201<br>500 | 6<br>0.0<br>2.201<br>1000 | 7<br>0.0<br>2.201<br>2000 | 8<br>0.0<br>2.201<br>4000 | 9<br>0.0<br>2.201<br>8000 | 10<br>0.0<br>2.201<br>110000             | HPF<br>Freq<br>20He<br>Oct<br>6dB/Oct                                                                                                    |
| EQ X-Over<br>Reset EQ Restore<br>ID 1<br>IB 00<br>2201<br>Freq 31                        | 2<br>2<br>0.0<br>2.201<br>65                        | 3<br>00<br>2.201<br>125  | 4<br>0.0<br>2.201<br>250 | 5<br>0.0<br>2.201<br>500 | 6<br>0.0<br>2.201<br>1000 | 7<br>0.0<br>2.201<br>2000 | 8<br>0.0<br>2.201<br>4000 | 9<br>0.0<br>2.201<br>8000 | 10<br>0.0<br>2.201<br>18000              | HPF<br>Freq<br>2042<br>Oct<br>6dB/Oct                                                                                                    |
| EQ X-Over<br>Reset EQ Restore<br>ID 1<br>IB 00<br>2201<br>Freq 31<br>PEQ                 | 2<br>00<br>2201<br>05                               | 3<br>00<br>2.201<br>125  | 4<br>0.0<br>2.201<br>220 | 5<br>8.0<br>2.201<br>500 | 6<br>0.0<br>2.291<br>1000 | 7<br>0.0<br>2.201<br>2000 | 8<br>0.0<br>2.201<br>4000 | 9<br>0.0<br>2.201<br>8000 | 10<br>0.0<br>2.201<br>16000              | HPF<br>Freq<br>2042<br>Oct<br>6dB/Oct C<br>LPF<br>Freq                                                                                                    |
| EG. X-Over<br>Reset EQ Restore<br>0 0<br>2201<br>Proq 31<br>EEG<br>LS                    | 2<br>00<br>2201<br>05                               | 3<br>00<br>2201<br>125   | 4<br>00<br>2.201<br>200  | 5<br>0.0<br>2.201<br>600 | 6<br>0.0<br>2.201<br>1000 | 7<br>0.5<br>2.201<br>2000 | 8<br>0.0<br>2.201<br>4000 | 9<br>0.0<br>2.201<br>8000 | 10<br>0.0<br>2.201<br>18000<br>PEO<br>HS | X<br>HPF<br>Preq<br>2me<br>Cel<br>68b0at<br>VF<br>Freq<br>200046                                                                                                    |
| EQ. X-Over<br>Reset EQ Restore<br>10 1<br>10 00<br>2200<br>Fro. 23<br>PEG<br>LS<br>Viork | 2<br>0<br>2<br>2<br>0<br>1<br>2<br>0<br>1<br>0<br>5 | 3<br>0.0<br>2.201<br>125 | 4<br>0.0<br>2.201<br>220 | 5<br>0.0<br>2.201<br>500 | 6<br>00<br>2201<br>1000   | 7<br>0.9<br>2.201<br>2000 | 8<br>0.0<br>2.201<br>4000 | 9<br>03<br>2201<br>8000   | 10<br>2.201<br>10000<br>PEQ<br>HS        | HPF<br>Preq<br>2me<br>Cell<br>Cell<br>Ce |

#### **PC-Verbindung**

- 1. Stellen Sie die USB-Verbindung her und starten Sie das Programm.
- 2. Drücken Sie auf Connect.

#### Mine, Save, Open

1. Wählen Sie Mine, um die Sprache und den Eingabemodus anzuzeigen.

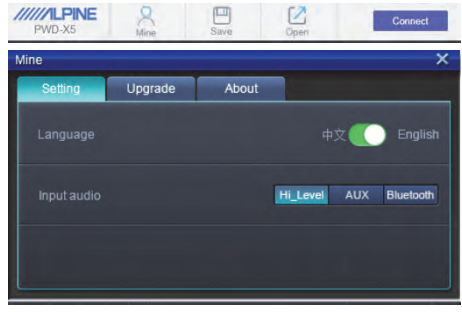

a. Wechseln Sie zwischen Chinesisch und Englisch. 2. Wählen Sie [Upgrade], um neue Updates von Alpine Electronics zu installieren.

| Mine    |         |       |        | X |
|---------|---------|-------|--------|---|
| Setting | Upgrade | About |        |   |
|         |         |       |        |   |
|         |         |       |        |   |
|         |         |       |        |   |
|         |         |       | Browse |   |
|         |         |       |        |   |
|         | U       | odate |        |   |
|         |         |       |        |   |
|         |         |       |        |   |
|         |         |       |        |   |

3. Klicken Sie auf [About], um die Geräteversion anzuzeigen.

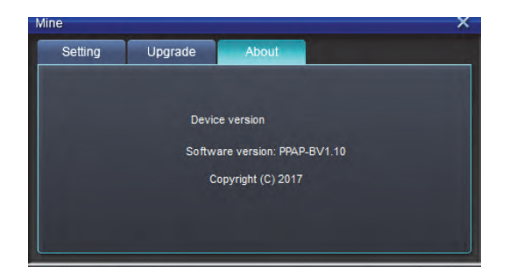

DE

# Aufrufen und Speichern von Voreinstellungen

1. Rufen Sie einen voreingestellten Soundeffekt auf und speichern Sie ihn. Klicken Sie auf [Save], um 15 voreingestellte Soundeffekte einzustellen.

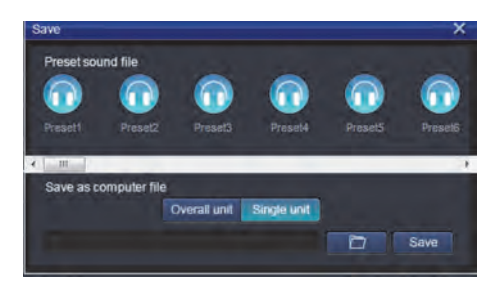

#### Einstellen der Hauptlautstärke

1. Stellen Sie die Hauptlautstärke ein.

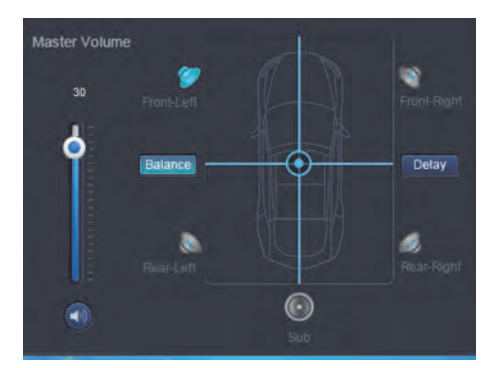

- 2. Wählen Sie Balance, um die gewünschte Balance- und Faderposition per Ziehen einzustellen.
- 3. Stellen Sie den Ausgangspegel jedes (Mute-)Kanals und jeder Phase ein.

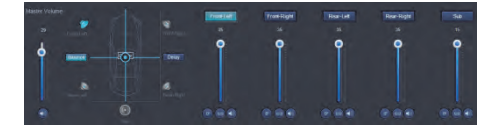

#### Zeitkorrektur

- 1. Wählen Sie Delay.
- 2. Ein Fenster erscheint, in dem Sie die Einheiten und den Wert pro Kanal einstellen können.

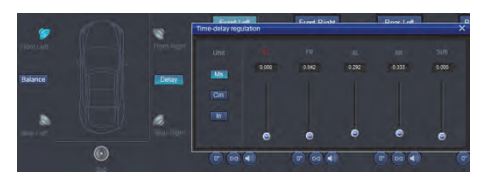

#### Einstellen des Ausgabekanal-EQs

1. Wählen Sie den einzustellenden Kanal aus, indem Sie auf den entsprechenden Lautsprecher klicken.

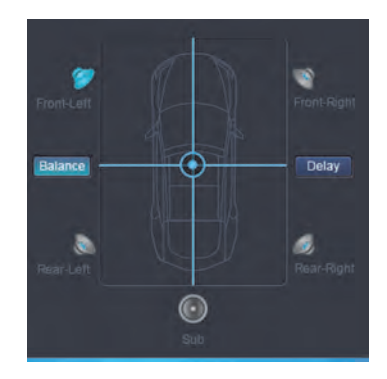

 Klicken Sie auf die EQ-Grafik, um das EQ-Menü anzuzeigen.

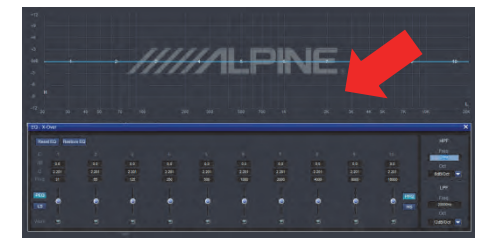

3. Stellen Sie EQ-Verstärkung, Frequenz und Q-Faktor ein, indem Sie die gewünschten Werte eingeben.

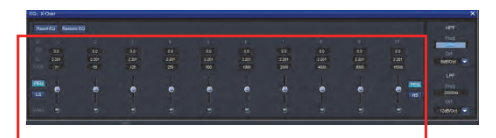

 Stellen Sie HPF/LPF und Neigung (ch1-4 6/12 db/Okt, ch 5 6/12/18/24 db/Okt) für die Kanal-Ausgangssignale ein.

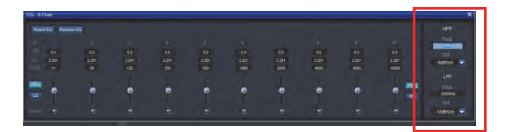

# Bedienungsanleitung für die Fernbedienung

Verbinden Sie die kabelgebundene Steuereinheit des PWD-X5 mit dem PWD-X5-Gerät und schalten Sie dieses ordnungsgemäß ein.

Hinweis: Die Steuereinheit funktioniert nicht, wenn PC/BT angeschlossen ist.

# Einstellen der Lautstärke und des Subwoofer-Pegels

 Drehen Sie den Knopf, um die Hauptlautstärke einzustellen, und drücken Sie den Knopf einmal, um den Subwoofer-Pegel zu ändern.

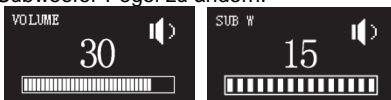

2. Drücken und 2–3 Sekunden lang halten, um die Quelle stumm zu schalten.

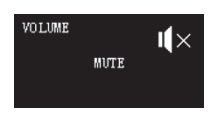

#### Wechseln der Quellen

- 1. Drücken Sie den Knopf, um die aktive Eingangsquelle zu wechseln.
- 2. Zum Wählen drehen und einmal drücken.

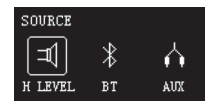

#### Auswählen von Voreinstellungen

 Halten Sie den Knopf (länger als 5 Sekunden) gedrückt, um die Voreinstellung auszuwählen.

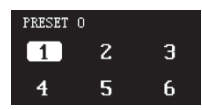

2. Wählen Sie die Voreinstellung und drücken Sie einmal zum Laden.

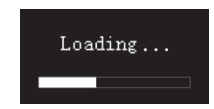

# Anschlussschema

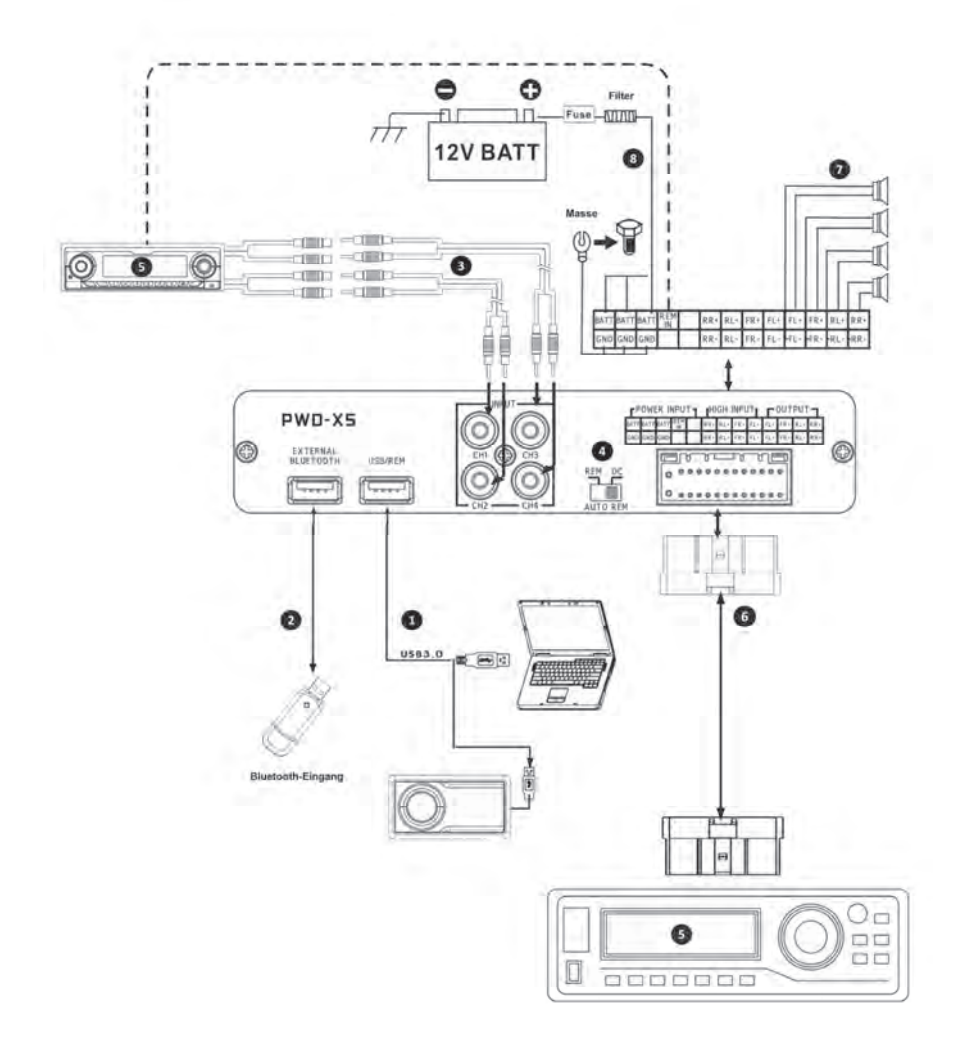

## Anschlussschema

① Der USB-Anschluss des Hauptgeräts wird über das USB3.0-Kabel mit dem Computer verbunden. Starten Sie die PWD-X5-Software, um die Tonquellen des Hauptgeräts zu wechseln und Funktionen wie Datenspeicherung, -abruf und EQ auszuführen. Der USB-Anschluss wird über das USB3.0-Kabel mit der kabelgebundenen Steuereinheit verbunden und ermöglicht Aktionen wie das Umschalten der Tonquelle, das Aufrufen von Daten und das Einstellen der Hauptlautstärke über die kabelgebundene Steuereinheit.

② Das Hauptgerät ist mit einer externen Bluetooth-Schnittstelle ausgestattet, um verlustfrei Musik über das externe digitale Bluetooth wiederzugeben und eine Verbindung mit der PWD-X5-Anwendung herzustellen. Nachdem die Bluetooth-Verbindung hergestellt wurde, leuchtet die Anzeigeleuchte.

Die AUX-Eingangsschnittstelle wird mit dem Low-Level-Ausgang des CD- oder DVD-Laufwerks im Fahrzeug verbunden, schaltet die Tonquelle des Geräts auf den AUX-Eingang und gibt Low-Level-Signale wieder.

REM-Eingangsschalter. Wenn der Schalter auf "REM" steht, startet REM das Gerät. Wenn der Schalter auf "DC" gestellt wird, startet das High-Level-Eingangssignal das Gerät.

S CD-oder DVD-Hauptgerät im Fahrzeug.

 High-Level-Eingangs- und Stromeingangs- schnittstelle f
 ür die Verbindung mit CD oder DVD im Fahrzeug. Wenn die Tonquelle auf High-Level schaltet, gibt das Ger
 ät High-Level-Signale wieder.

| FPOWER INPUT |      |      |     | ٦ | [HI | GH  | INPL | JT  | Г   | OUT | PUT | 5   |
|--------------|------|------|-----|---|-----|-----|------|-----|-----|-----|-----|-----|
| BATT         | BATT | BATT | REM |   | RR+ | RL+ | FR+  | FL+ | FL+ | FR+ | RL+ | RR+ |
| GND          | GND  | GND  |     |   | RR- | RL- | FR-  | FL- | FL- | FR- | RL- | RR- |

⑦ Der Verstärkerausgang des Hauptgeräts ist mit dem Lautsprecher verbunden.

 Ø Das Gerät ist an die Stromversorgung angeschlossen.

Hinweise:

• Originalkabel nur für bestimmte Fahrzeuge.

• High-Level-REM-Eingang (HOST): für diese zwei High-Level-Eingangskabel von H1+/H3+.

# Technische Parameterkennzahlen

| 1. Technische Dater     | 1                                                                             |
|-------------------------|-------------------------------------------------------------------------------|
| Max. Ausgangsleistung   | Nennleistung: 25 W x4 +165 W; Spitzenleistung: 50 W x4 +240 W                 |
| Rauschabstand           | ≥80 dB                                                                        |
| Bassverstärkung         | -12 dB bis 12 dB                                                              |
| Frequenzgang            | 20 Hz bis 20 kHz                                                              |
| Eingangsimpedanz        | Low-Level-Eingang: 20 k $\Omega;$ High-Level-Eingang 100 $\Omega$             |
| Phase                   | 0°/180°                                                                       |
| Aktivierungsmethode     | DC High-Level/REM-Eingang Aktivierung                                         |
| Betriebstemperatur      | -10 bis 60 °C                                                                 |
| Lagertemperatur         | -40 bis 85°C                                                                  |
| Stromquelle             | Gleichstrom 14,4 V (9 bis 16 V) negative Masse                                |
| REM-Eingang aktivieren  | Optionen für High-Level-Aktivierung (H1+/H3+) und ACC-Aktivierung zur Auswahl |
| REM-Ausgang aktivieren  | +12 V Aktivierungsspannungsausgang (0,5 A)                                    |
| Standby-Strom           | 750 mA                                                                        |
| Nettogewicht            | 5,35 kg                                                                       |
| Abmessungen (L x B x H) | 350 x 245 x 80 mm                                                             |

## 2. Funktionsparameter

| Art der Eingangssignale        | Optionen: 4-Kanal-High-Level-, 4-Kanal-Stereo-Low-Level, Bluetooth |
|--------------------------------|--------------------------------------------------------------------|
| Ausgangsposition               | 4-Kanal-Verstärkerausgang (4 Ω 25 W x4)                            |
| Ausgangssignal-<br>verstärkung | Hauptlautstärke: 0 bis 35; Subwoofer-Lautstärke: 0 bis 15          |
| Filterneigung                  | CH1 bis CH4: 6 oder 12 dB/Okt<br>CH5: 6,12,18 oder 24 dB/Okt       |
| Q-Wert                         | 0,404 bis 28,85                                                    |
| Verzögerungen                  | 0,0 bis 5,4 ms [0,0 bis 187 cm / 0,0 bis 74 Zoll]                  |
| Szenariobetrieb                | Das Gerät kann 15 Voreinstellungen von Musikszenarien speichern.   |

Informationen zur Entsorgung von Elektro- und Elektronikaltgeräten und Batterien (gültig für Länder, die getrennte Abfallsammelsysteme eingeführt haben)

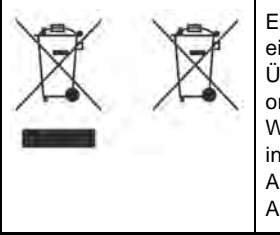

Entsorgen Sie dieses Produkt nicht mit dem normalen Hausmüll. Es gibt ein separates Sammelsystem für gebrauchte elektronische Produkte in Übereinstimmung mit den gesetzlichen Bestimmungen, die eine ordnungsgemäße Behandlung, Verwertung und Recycling erfordern. Wenden Sie sich an Ihre örtliche Behörde, um eine Recyclinganlage in Ihrer Nähe zu finden. Die richtige Wiederverwertung und Abfallentsorgung trägt dazu bei, Ressourcen zu schonen und schädliche Auswirkungen auf unsere Gesundheit und die Umwelt zu vermeiden.

Das BLUETOOTH®-Wortzeichen und die Logos gehören Bluetooth SIG, Inc. und jegliche Verwendung solcher Marken durch Alpine Electronics, Inc. erfolgt unter Lizenz.

Hiermit erklärt ALPINE, dass dieses Gerät den wesentlichen Anforderungen und anderen Bestimmungen der folgenden EU-Richtlinien entspricht:

- 2014/53/EU (Funkgeräterichtlinie)
- 2011/65/EU (RoHS)
- 2014/30/EU (EMV, inkl. EN50498: 2010)

Sie können die Konformitätserklärung unter www.alpine-europe.com einsehen.

2,4 GHz - Bluetooth BR/EDR und BLE Frequenzbereich: 2.400 bis 2.484 MHz Maximale Leistung: 4,51 dBm / 2,82 mW (EIRP)

Die Steuerungssoftware für den PWD-X5 finden Sie im jeweiligen App Store für iOS und Android. Die Anwendungen sind kostenlos.

Die vollständige Bedienungsanleitung finden Sie im Support-Bereich Ihrer lokalen Alpine-Website.

# Table des matières

# Mode d'emploi

#### AVERTISSEMENT

| AVERTISSEMENT |
|---------------|
| ATTENTION     |
| PRÉCAUTIONS3  |

#### Mise en route

| Comment lire ce manuel | 4 |
|------------------------|---|
| Liste des fonctions    | 4 |
| Liste des accessoires  | 4 |

#### Application pour téléphone mobile

| Mode d'emploi de l'application pour   |   |
|---------------------------------------|---|
| téléphone mobile                      | 5 |
| Écran d'accueil                       | 5 |
| Réglage du volume                     | 5 |
| Commutation de la source d'entrée     | 5 |
| Préréglage (Enregistrer et Rappeler)  | 5 |
| Synchronisation d'application         | 6 |
| Interface d'utilisateur professionnel | 6 |
| Modification du canal de sortie       | 6 |
| Réglage de l'égaliseur                | 6 |
| Réinitialisation / Restauration       |   |
| de l'égaliseur                        | 7 |
| Niveau de sortie, Phase et Mute       | 7 |
| Réglage du répartiteur (XOver)        | 7 |
| Liaison de canaux                     | 7 |
| Correction temporelle                 | 8 |
| Balance/Équilibreur                   | 8 |
|                                       |   |

#### Logiciel pour PC

| Mode d'emploi du logiciel              | 9 |
|----------------------------------------|---|
| Configurations requises du logiciel PC | 9 |
| Interface de commande                  | 9 |
| Interface PC1                          | 0 |
| Mine, Save, Open1                      | 0 |

| Appeler et mémoriser un préréglage | 11    |
|------------------------------------|-------|
| Réglage du volume principal        | 11    |
| Correction temporelle              | 11    |
| Réglage de l'égaliseur du canal    |       |
| de sortie                          | 11/12 |
|                                    |       |

#### Télécommande

| Réglage du volume et du niveau du |    |
|-----------------------------------|----|
| subwoofer                         | 13 |
| Commutation des sources           | 13 |
| Sélection du préréglage           | 13 |
|                                   |    |

Schéma de connexion ...... 14/15

# Indicateurs des paramètres techniques

| Caractéristiques techniques | 16 |
|-----------------------------|----|
| Paramètres fonctionnels     | 16 |

FR

# Mode d'emploi

## AVERTISSEMENT

# 

Ce symbole désigne des instructions importantes. Le non-respect de ces instructions peut entraîner de graves blessures, voire la mort.

# INTERROMPEZ TOUTE UTILISATION EN CAS DE PROBLÈME.

Retournez l'appareil auprès du distributeur Alpine agréé ou un centre de service après-vente Alpine en vue de la réparation.

#### N'ACTIVEZ AUCUNE FONCTION SUSCEPTIBLE DE DÉTOURNER VOTRE ATTENTION DE LA CONDUITE DU VÉHICULE.

Les fonctions requérant une attention prolongée ne doivent être exploitées qu'à l'arrêt complet du véhicule. Arrêtez toujours le véhicule dans un endroit sûr avant d'activer ces fonctions. Sinon, il existe un risque d'accident.

#### GARDEZ LE VOLUME À FAIBLE NIVEAU DE MANIÈRE À POUVOIR ENTENDRE LES BRUITS EXTÉRIEURS PENDANT LA CONDUITE.

Des niveaux de volume excessifs qui couvrent les sirènes des ambulances ou les signaux routiers (passages à niveau, etc.) peuvent être dangereux et provoquer un accident.

UN NIVEAU DE VOLUME TROP ÉLEVÉ À L'INTÉRIEUR DU VÉHICULE PEUT ÉGALEMENT AVOIR DES EFFETS IRRÉVERSIBLES SUR VOTRE AUDITION.

#### NE DÉMONTEZ PAS ET NE MODIFIEZ PAS L'APPAREIL.

Il y a risque d'accident, d'incendie ou de choc électrique.

#### GARDEZ LES PETITS OBJETS COMME LES BOULONS OU LES VIS HORS DE LA PORTÉEE DES ENFANTS.

L'ingestion de tels objets peut entraîner de graves blessures. En cas d'ingestion, consulter immédiatement un médecin.

#### UTILISEZ CET APPAREIL POUR DES APPLICATIONS MOBILES DE 12 V.

Toute utilisation autre que l'application désignée comporte un risque d'incendie, de choc électrique ou de blessure.

# 

Ce symbole désigne des instructions importantes. Le non-respect de ces instructions peut entraîner des blessures ou des dommages matériels.

# PRÉCAUTIONS

#### **NETTOYAGE DE L'APPAREIL**

Nettoyez régulièrement l'appareil avec un chiffon doux et sec. En cas de taches tenaces, humidifiez le chiffon à l'eau uniquement. Tout autre produit risque de dissoudre la peinture ou d'endommager le plastique.

#### TEMPÉRATURE

Assurez-vous que la température de l'habitacle est comprise entre +60°C et -20°C avant de mettre l'appareil en fonction.

#### MAINTENANCE

En cas de problème, n'essayez pas de réparer l'appareil vous-même. Renvoyez-le à votre distributeur Alpine ou au centre de service après-vente Alpine le plus proche pour le faire réparer.

#### **EMPLACEMENT D'INSTALLATION**

N'installez pas le PWD-X5 dans un lieu exposé aux conditions suivantes :

- Directement au soleil ou à la chaleur
- À l'humidité importante et à l'eau
- À la poussière excessive
- À des vibrations excessives.

# 

Alpine décline toute responsabilité en cas de perte de données, etc., même si les données sont perdues pendant l'utilisation de ce produit.

La marque et les logos BLUETOOTH® sont la propriété de Bluetooth SIG, Inc. et leur utilisation par Alpine Electronics, Inc. s'effectue sous licence.
# **Comment lire ce manuel**

## Mise en route

L'appareil PWD-X5 est fourni avec la télécommande. Utilisez la télécommande pour contrôler facilement le PWD-X5, ou utilisez l'application ou le logiciel du téléphone mobile pour ajuster ou régler l'effet audio de l'appareil PWD-X5. Ces trois méthodes de contrôle sont variées et seront donc décrites distinctement dans les chapitres suivants. Les fonctions sont listées comme suit :

### Liste des fonctions

|                              | Élément                           | Page |                   |    |  |
|------------------------------|-----------------------------------|------|-------------------|----|--|
|                              | Application<br>pour<br>téléphone  | PC   | Télécom-<br>mande |    |  |
|                              | Commutation de la source d'entrée | 4    | 10                | 13 |  |
| Fonctionnement de base       | Réglage du volume                 | 4    | 11                | 13 |  |
|                              | Préréglages                       | 4    | 11                | 13 |  |
|                              | Mode Pro                          | 5    | -                 | -  |  |
|                              | Commutateur du canal de sortie    | 5    | 11                | -  |  |
|                              | Réglage de l'égaliseur            | 6    | 11                | -  |  |
| Fonctionnement<br>des canaux | Réglage du répartiteur            | 7    | 11                | -  |  |
|                              | Correction temporelle             | 7    | 11                | -  |  |
|                              | Balance et équilibreur            | 7    | 11                | -  |  |

Remarque : Priorité : Lecture de musique : Bluetooth > Niveau haut, Niveau bas ;

Connexions de données : Application pour téléphone mobile, Logiciel pour PC > Télécommande.

### Liste des accessoires

| Accessoire                  | Quantité   |
|-----------------------------|------------|
| Support et vis              | 4 (pièces) |
| Câble d'extension<br>USB3.0 | 1 (pièce)  |
| Télécommande                | 1 (jeu)    |
| Bluetooth USB               | 1 (jeu)    |
| Manuel d'utilisation        | 1 (livret) |

Support ×4

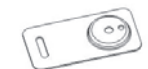

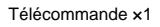

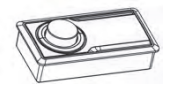

Vis de montage ×4

Bluetooth USBx1

Câble d'extension USB3.0 ×1

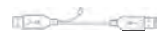

Vis d'amplificateur×4

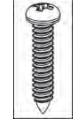

# Mode d'emploi de l'application pour téléphone mobile

Les utilisateurs d'Android peuvent rechercher et télécharger l'application PWD-X5 depuis le Google Play store.

Les utilisateurs d'iPhone peuvent rechercher et télécharger l'application PWD-X5 depuis l'iPhone App store.

- 1. Connectez le Bluetooth USB
- 2. Allumez l'appareil PWD-X5
- 3. Activez le Bluetooth sur le smartphone
- 4. Recherchez DSP-HD-XXXXX
- 5. Sélectionnez DSP-HD-XXXXX
- 6. Lancez l'application Alpine PWD-X5 sur votre smartphone

Allez sur la page Alpine →Lisez attentivement la clause de non-responsabilité et cliquez sur "Accept" pour aller sur la page d'accueil.

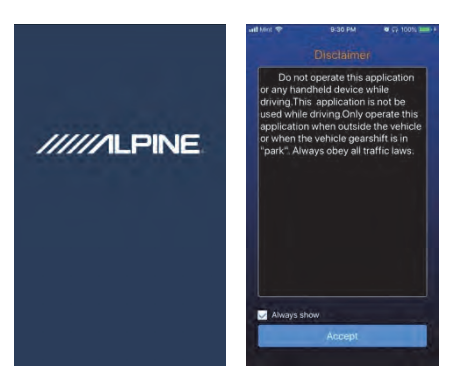

### Écran d'accueil

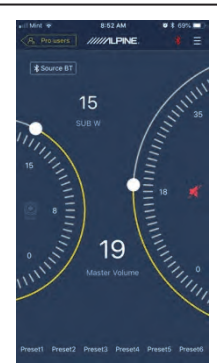

### Réglage du volume

 Volume principal, niveau du subwoofer, sélection de la source, bouton de mise en sourdine.

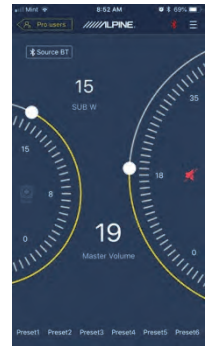

### Commutation de la source d'entrée

 Cliquez sur le réglage de la source [Source BT] pour sélectionner de manière flexible le type de source d'entrée.

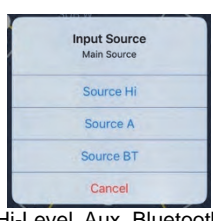

Hi-Level, Aux, Bluetooth

### Préréglage (Enregistrer et Rappeler)

Enregistrer dans un préréglage en sélectionnant un numéro de préréglage

Preset1 Preset2 Preset3 Preset4 Preset5 Preset6

### Synchronisation d'application

 Sélectionnez [\*] pour entamer le jumelage avec le PWD-X5. [\*] s'affiche lorsque le jumelage est effectué, ce qui signifie que l'application peut commander la lecture de la musique et le réglage des données de l'appareil.

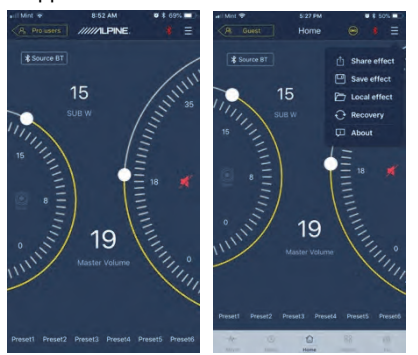

- Si vous êtes un utilisateur général, cliquez sur i pour accéder à [Share Sound Effects] [About] ou [Exit].
- Share Sound Effects : Partagez vos effets sonores existants avec vos amis grâce à l'application pour téléphone mobile.
- About : Consultez la version de l'appareil.
- Exit : Fermez l'application pour téléphone mobile.
- Si vous êtes un utilisateur professionnel, cliquez sur [] pour accéder à [Share Sound Effects] [Save Sound Effects] [Local Sound Effects] [One-click Recovery] [About] ou [Exit].
- Share Sound Effects : Partagez vos effets sonores existants avec vos amis grâce à l'application pour téléphone mobile.
- Save Sound Effects : Enregistrez l'égaliseur réglé sur votre téléphone mobile.
- Local Sound Effects: Ouvrez le fichier enregistré et utilisez-le dans votre appareil actuel.
- One-click Recovery : Restauration aux paramétrages d'usine.
- About : Consultez la version de l'appareil.
- Exit : Fermez l'application pour téléphone mobile.

### Interface d'utilisateur professionnel

1. Cliquez sur [Pro users] pour modifier les fonctions DSP

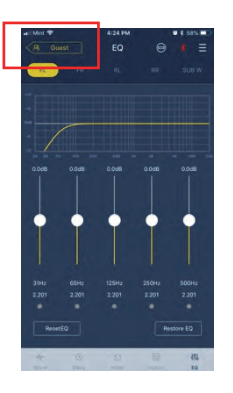

## Mot de passe d'utilisateur : 8888

### Modification du canal de sortie

1. Sélectionnez le canal de sortie désiré sur la partie supérieure

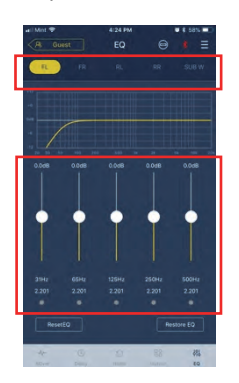

### Réglage de l'égaliseur

1. Appuyez sur les valeurs pour régler la fréquence et facteur Q. Le gain ne peut être réglé qu'à l'aide du curseur

# Réinitialisation / Restauration de l'égaliseur

- Cliquez sur [Reset EQ] pour réinitialiser tous les paramètres d'égaliseur aux valeurs par défaut
- 2. Cliquez sur [Restore EQ] pour basculer entre activation/désactivation de l'égaliseur

### Niveau de sortie, Phase et Mute

- Réglez les niveaux en appuyant sur le volume du canal, puis sur +/- pour ajuster le niveau de sortie
- 2. Modifiez la phase de  $0^{\circ}$  à  $180^{\circ}$
- 3. Appuyez sur le haut-parleur pour METTRE EN SOURDINE (Mute) le canal

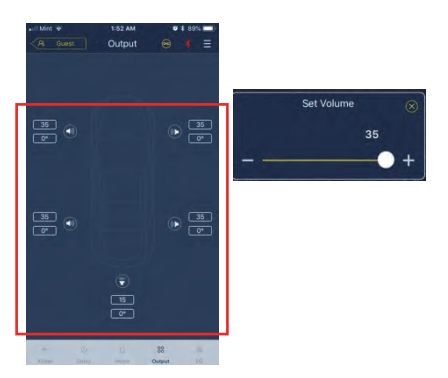

## Réglage du répartiteur (XOver)

1. Sélectionnez Xover dans le menu Réglages.

| -1/   | G     | 6    | 00     | 496 |
|-------|-------|------|--------|-----|
| XOver | Delay | Home | Output | EQ  |

 Utilisez le curseur pour modifier la fréquence du répartiteur HPF/LPF.

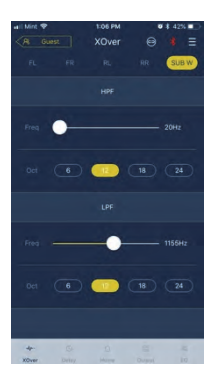

3. Sélectionnez une pente (ch1-4 6/12db/oct, ch 5 6/12/18/24 db/oct)

### Liaison de canaux

- 1. Sélectionnez le bouton de liaison pour lier les canaux gauche et droit
- 2. Sélectionnez le canal vers lequel/depuis lequel copier

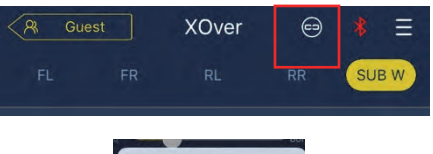

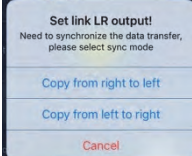

### **Correction temporelle**

1. Sélectionnez la sortie

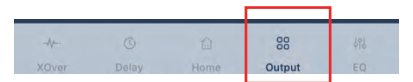

2. Sélectionnez le retard

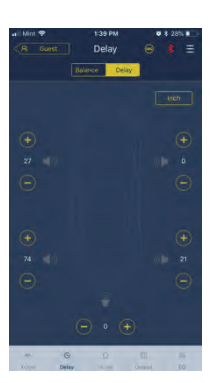

- 3. Sélectionnez l'unité de mesure (ms, pouces, cm).
- 4. Utilisez les boutons +/- pour modifier la valeur.

# Balance/Équilibreur

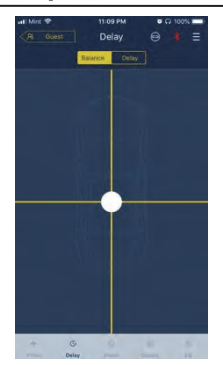

1. Appuyez sur le point et faites-le glisser pour modifier la balance et l'équilibreur.

# Mode d'emploi du logiciel

Téléchargez le logiciel PWD-X5 pour PC sur le site Web d'Alpine Electronics. Après l'installation du logiciel PWD-X5, syntonisez l'appareil PWD-X5 via le PC.

Remarque : Les fonctions de l'application sont les mêmes que celles du logiciel. Veuillez donc vous reporter au mode d'emploi du logiciel pour appareils mobiles.

### **Configurations requises du logiciel PC**

Le logiciel est exécuté sur un système Microsoft® Windows®. Spécifications recommandées
Système d'exploitation : Windows XP, Windows Vista, Windows 7, Windows 8, Windows 10. Processeur : 1,6 GHz ou supérieur.
Carte mémoire : 1 Go ou supérieur.
Disque dur : 512 MB ou plus d'espace.
Résolution PC : 1280\*768 ou plus.

Avant de connecter l'appareil principal PWD-X5 au PC, veuillez installer le logiciel PWD-X5.

### **Interface PC**

### Interface de commande

Le logiciel PC PWD-X5 PC comporte deux interfaces pour contrôler la syntonisation générale : égaliseur et répartiteur. Cliquez sur le graphique de la courbe d'égalisation pour accéder à l'interface de l'égaliseur et du répartiteur.

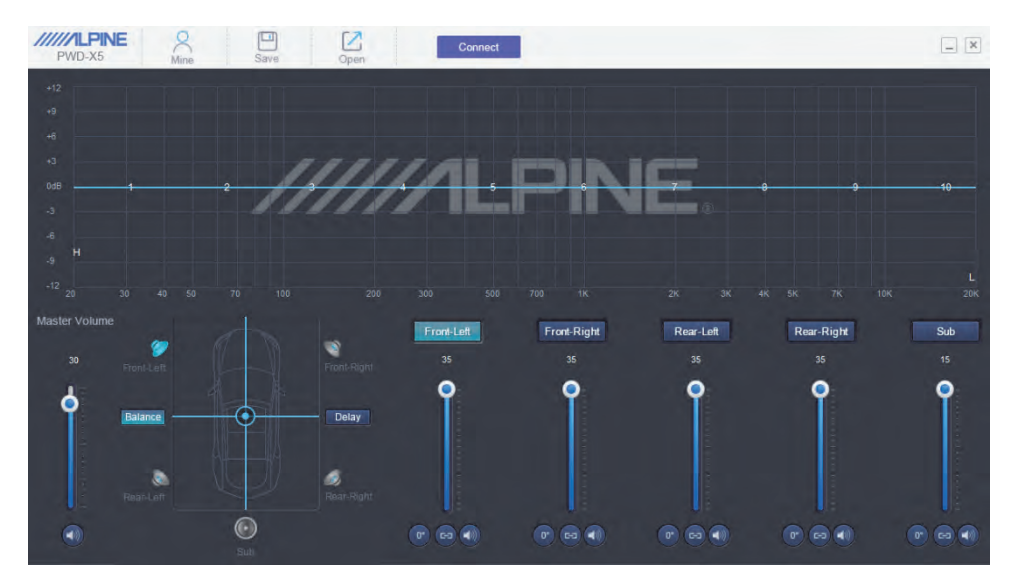

## **Interface PC**

| PWD-X5           | Mine | Save | Open |     | Connect |       |      |      |       | - ×             |
|------------------|------|------|------|-----|---------|-------|------|------|-------|-----------------|
|                  |      |      |      |     |         |       |      |      |       |                 |
|                  |      |      |      |     |         |       |      |      |       |                 |
|                  |      |      |      |     |         |       |      |      |       |                 |
|                  |      |      | 111  | 110 |         | THE . | IC   |      |       |                 |
| 0dB1             |      | 2    |      |     |         |       |      | 0    | 9-    | 10              |
|                  |      |      |      |     |         |       |      |      |       |                 |
|                  |      |      |      |     |         |       |      |      |       |                 |
|                  |      |      |      |     |         |       |      |      |       |                 |
|                  |      |      |      |     |         |       |      |      |       |                 |
| EQ . X-Over      |      |      |      |     |         |       |      |      |       | ×               |
| Reset EQ Restore | EQ   |      |      |     |         |       |      |      |       | HPF             |
| ID 7             |      |      |      |     |         |       |      |      |       | Freq<br>20Hz    |
| 1B 0.0           | 0.0  | 0.0  | 0.0  | 0.0 | 0.0     | 0.0   | 0.0  | 0.0  | 0.0   | Oct             |
| Freq 31          | 65   | 125  | 250  | 500 | 1000    | 2000  | 4000 | 8000 | 16000 | 6dB/Oct         |
| PEO              |      |      |      |     |         |       |      |      | DEO   | LPF             |
| LS O             | ۲    | ۲    | ۲    | 0   | ۲       | ۲     | ۲    | ۲    | O HS  | Freq<br>20000Hz |
| 14444            |      |      |      |     |         |       |      |      |       | Oct             |
| Andre S          | 9    | 9    | 9    | 9   | 9       | e.    | 3    | 9    | Ş     | 12dB/0ct        |
|                  |      | SUD  |      |     |         |       |      |      |       |                 |

## **Connexion PC**

- 1. Connectez l'USB et lancez le programme.
- 2. Appuyez sur Connecter.

### Mine, Save, Open

1. Sélectionnez Les miens pour afficher la langue et le mode d'entrée.

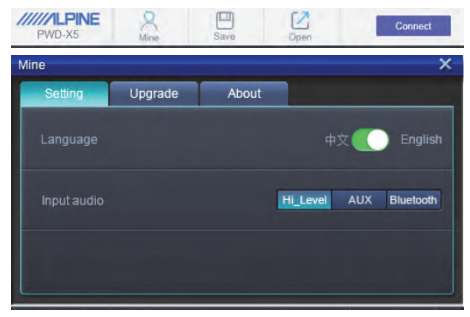

a. Alternez entre le chinois et l'anglais.

 Sélectionnez [Upgrade] pour effectuer les nouvelles mises à jour fournies par Alpine Electronics.

| Mine    |         |       |        | × |
|---------|---------|-------|--------|---|
| Setting | Upgrade | About |        |   |
| 1       |         |       |        |   |
|         |         |       |        |   |
|         |         |       |        |   |
|         |         |       | Browse |   |
|         |         |       |        |   |
|         | U       | odate |        |   |
|         |         |       |        |   |
|         |         |       |        |   |
|         |         |       |        |   |

3. Cliquez sur [About] pour voir la version de l'appareil.

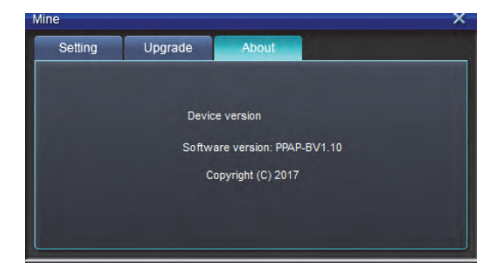

### Appeler et mémoriser un préréglage

 Appelez et mémorisez un effet sonore préréglé. Cliquez sur [Save] pour définir 15 effets sonores préréglés.

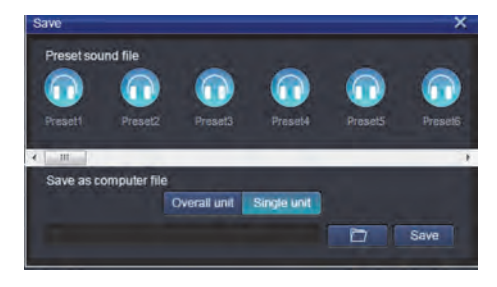

### Réglage du volume principal

1. Réglez le volume principal.

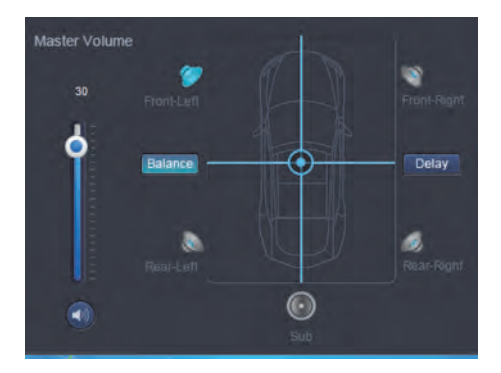

- 2. Sélectionnez Balance pour faire glisser la position souhaitée de la balance et de l'équilibreur.
- 3. Réglez le niveau de sortie de chaque canal, canal de phase ou de mise sourdine.

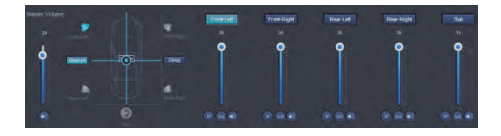

### **Correction temporelle**

- 1. Sélectionnez le retard
- Une fenêtre s'ouvre dans laquelle vous pouvez régler les unités et la valeur par canal.

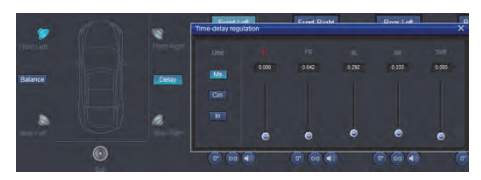

# Réglage de l'égaliseur du canal de sortie

1. Sélectionnez le canal à régler en cliquant sur le haut-parleur.

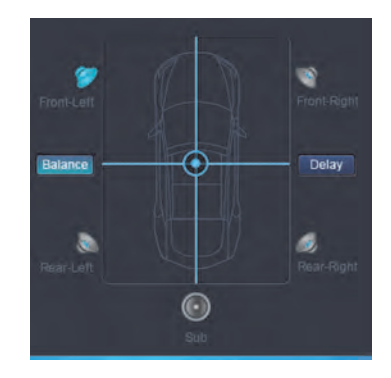

2. Cliquez sur le graphique EQ pour afficher le menu de l'égaliseur.

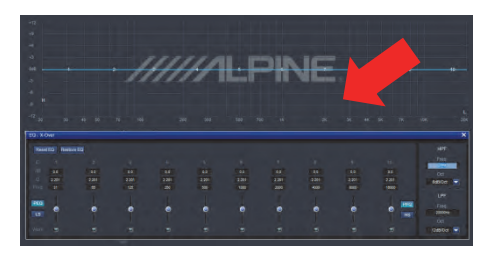

3. Réglez le gain de l'égaliseur, la fréquence, et la facteur Q en entrant les valeurs désirées.

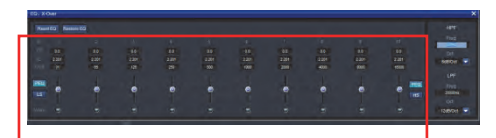

4. Réglez HPF/LPF et la pente (ch1-4 6/12db/oct, ch 5 6/12/18/24 db/oct) pour les signaux de sortie du canal.

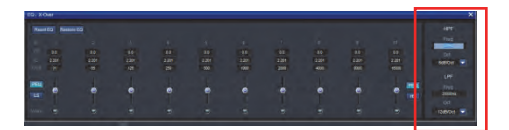

# Instructions d'utilisation de la télécommande

Connectez la télécommande PWD-X5 à l'appareil PWD-X5 et allumez ce dernier comme il convient.

Remarque : La télécommande ne fonctionnera pas si PC/BT est connecté.

# Réglage du volume et du niveau du subwoofer

 Tournez le bouton pour ajuster le volume principal, appuyez une fois sur le bouton pour modifier le niveau du subwoofer.

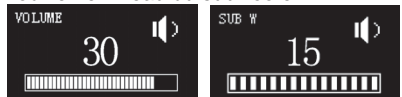

2. Appuyez pendant 2-3 secondes pour mettre la source en sourdine.

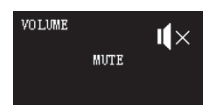

#### Commutation des sources

- 1. Appuyez sur le bouton pour modifier la source d'entrée active.
- 2. Tournez pour sélectionner et appuyez une fois pour sélectionner.

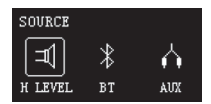

### Sélection de préréglage

 Appuyez longuement sur le bouton (≥ 5 secondes) pour sélectionner le préréglage.

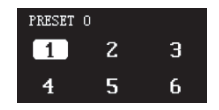

2. Sélectionnez le préréglage et appuyez une fois pour charger.

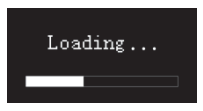

# Schéma de connexion

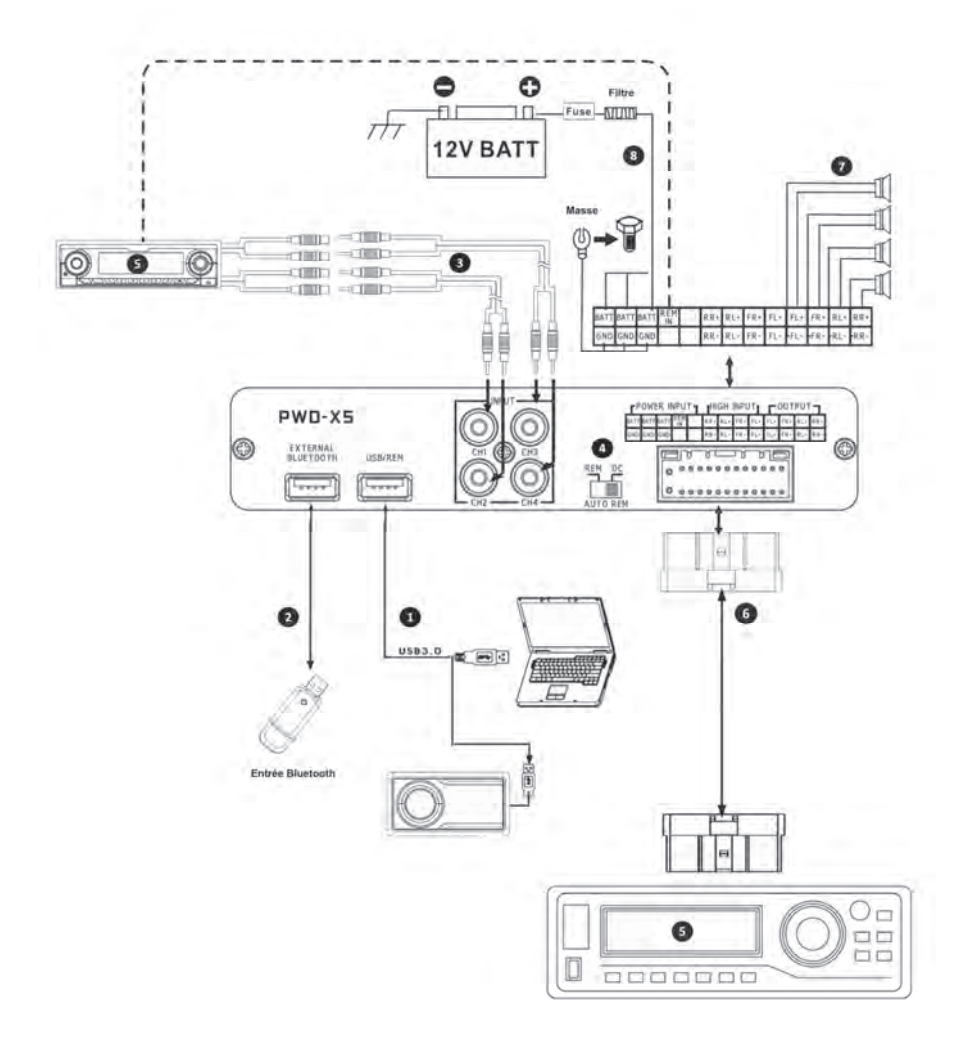

## Schéma de connexion

① Le port USB de l'appareil principal se connecte à l'ordinateur via le câble USB3.0. Démarrez le logiciel PWD-X5 pour alterner les sources sonores de l'appareil principal et exécuter des fonctions telles que le stockage des données, l'appel et l'égalisation. Le port USB se connecte à la télécommande via un câble USB3.0 et exécute des fonctions telles que la commutation de la source sonore, l'appel de données et le réglage du volume principal via la télécommande.

L'appareil principal est équipé d'une interface Bluetooth externe pour jouer de la musique sans perte via le Bluetooth numérique externe et se connecter à l'application PWD-X5. Une fois le Bluetooth connecté, le voyant lumineux s'allume.

L'interface d'entrée AUX se connecte à la sortie de niveau bas CD ou DVD embarquée, commute la source sonore de l'appareil sur l'entrée AUX et lit les signaux de niveau bas.

Ocommutateur d'entrée REM. Lorsque le commutateur est placé sur "REM", REM démarre l'appareil. Si le commutateur est placé sur "DC", le signal d'entrée de niveau haut démarre l'appareil.

S Appareil principal CD ou DVD embarqué.

 L'interface d'entrée de niveau haut et d'entrée d'alimentation se connecte au CD ou au DVD embarqué. Si la source sonore passe au niveau haut, l'appareil émet des signaux de niveau haut.

| FPOWER INPUT |      |      |     | ٦ | [HIGH INPUT] |     |     |     | -OUTPUT |     |     |     |
|--------------|------|------|-----|---|--------------|-----|-----|-----|---------|-----|-----|-----|
| BATT         | BATT | BATT | REM | 1 | RR+          | RL+ | FR+ | FL+ | FL+     | FR+ | RL+ | RR+ |
| GND          | GND  | GND  |     |   | RR-          | RL- | FR- | FL- | FL-     | FR- | RL- | RR- |

⑦ La sortie d'amplificateur de l'appareil principal se connecte au haut-parleur

 L'appareil est connecté à l'alimentation électrique.

Remarques :

• Câbles d'origine pour les véhicules spécifiés uniquement.

• Entrée REM de niveau haut (HOST) : pour ces deux câbles d'entrée de niveau haut de H1+/H3+.

## Indicateurs des paramètres techniques

| 1. Caractéristiques techni    | ques                                                                          |
|-------------------------------|-------------------------------------------------------------------------------|
| Puissance de sortie max.      | Puissance nominale : 25 W x4 +165 W ;<br>puissance maximale : 50 W x4 +240 W  |
| Rapport signal/bruit          | ≥80 dB                                                                        |
| Amplification des basses      | -12 dB à +12 dB                                                               |
| Réponse en fréquence          | 20 Hz à 20 kHz                                                                |
| Impédance d'entrée            | Entrée de niveau bas : 20 k $\Omega$ ; entrée de niveau haut : 100 $\Omega$   |
| Phase                         | 0°/180°                                                                       |
| Méthode d'activation          | Activation d'entrée CC de niveau haut / REM                                   |
| Température de fonctionnement | -10 à 60°C                                                                    |
| Température de stockage       | -40 à 85°C                                                                    |
| Source d'alimentation         | Masse négative de 14,4 V CC (9 V à 16 V)                                      |
| Activation d'entrée REM       | Options d'activation de niveau haut (H1+/H3+) et<br>d'activation ACC au choix |
| Activation de sortie REM      | Sortie de tension d'activation +12 V (0,5 A)                                  |
| Courant d'attente             | 750 mA                                                                        |
| Poids net                     | 5,35 kg                                                                       |
| Dimensions (L x I x H)        | 350 x 245 x 80 mm                                                             |

#### 2. Paramètres fonctionnels Options : 4 canaux de niveau haut, 4 canaux stéréophoniques de Type de signaux d'entrée niveau bas, Bluetooth Position de sortie Sortie d'amplificateur à 4 canaux (4 $\Omega$ 25 W x4) Gain de signal de sortie Volume principal : 0 à 35 ; volume ultra-faible : 0 à 15 CH1 à CH4 : 6 ou 12 dB/oct Pente du filtre CH5: 6,12,18 ou 24 dB/oct Valeur Q 0,404 à 28,85 Retard 0,0 à 5,4 ms [0,0 à 187 cm / 0,0 à 74 po] Opération de scénario L'appareil peut mémoriser 15 scénarios musicaux préréglés.

Informations sur la mise au rebut des vieux équipements électriques et électroniques et des piles (d'application pour les pays qui ont adopté des systèmes de collecte sélective des déchets)

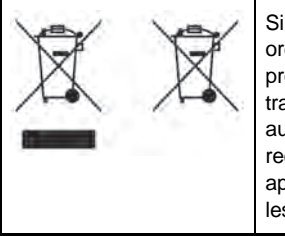

Si vous souhaitez mettre ce produit au rebut, ne le mélangez pas avec les ordures ménagères. Il existe un système de collecte sélective pour les produits électroniques usagés, conformément à la législation qui exige un traitement, une récupération et un recyclage appropriés. Contactez les autorités locales pour obtenir des informations sur les installations de recyclages les plus proches de chez vous. Le recyclage et la mise au rebut appropriés des déchets aideront à conserver les ressources tout en évitant les effets néfastes sur notre santé et l'environnement.

La marque et les logos BLUETOOTH® sont la propriété de Bluetooth SIG, Inc. et leur utilisation par Alpine Electronics, Inc. s'effectue sous licence.

Par la présente, ALPINE déclare que cet appareil respecte les exigences essentielles et les autres dispositions des directives suivantes de l'UE :

- 2014/53/EU (RED)
- 2011/65/EU (RoHS)
- 2014/30/EU (EMC, y compris EN50498 : 2010

Vous pouvez consulter la déclaration de conformité sur www.alpine-europe.com.

2,4 GHz - Bluetooth BR/EDR et BLE Gamme de fréquences : 2,400 à 2,484 MHz Puissance maximale : 4,51 dBm / 2,82 mW (EIRP)

Le logiciel de commande du PWD-X5 se trouve dans l'app store correspondant pour iOS et Android. Les applications sont gratuites.

Le manuel d'utilisation complet se trouve dans la section assistance de votre site Web Alpine local.

# Índice

# Manual de instrucciones

### ADVERTENCIA

| ADVERTENCIA  | 5 |
|--------------|---|
| PRUDENCIA    | 5 |
| PRECAUCIONES | 5 |

### Primeros pasos

| Cómo leer este manual | 4 |
|-----------------------|---|
| Lista de funciones    | 4 |
| Lista de accesorios   | 4 |

## Aplicación del teléfono móvil

| Instrucciones de la aplicación del   |   |
|--------------------------------------|---|
| teléfono móvil                       | 5 |
| Pantalla de inicio                   | 5 |
| Ajuste del volumen                   | 5 |
| Cambio de la fuente de entrada       | 5 |
| Preajustes (guardado y recuperación) | 5 |
| Sincronización de aplicaciones       | 6 |
| Interfaz del usuario profesional     | 6 |
| Cambio de canal de salida            | 6 |
| Ajuste del ecualizador               | 6 |
| Reinicio / Restablecimiento          | _ |
| del ecualizador                      | 7 |
| Nivel de salida, fase y silencio     | 7 |
| Ajuste de crossover (XOver)          | 7 |
| Vinculación del canal                | 7 |
| Corrección de tiempo                 | 8 |
| Equilibrio / Atenuador               | 8 |

## Software para el PC

| Instrucciones del software 9        |
|-------------------------------------|
| Requisitos del sistema del software |
| para el PC 9                        |
| Interfaz de control 9               |
| Interfaz del PC10                   |

| Opciones Mine, Save y Open 10       |
|-------------------------------------|
| Búsqueda y almacenamiento de        |
| preajustes 11                       |
| Ajuste del volumen general 11       |
| Corrección de tiempo 11             |
| Ajuste del canal de salida EQ 11/12 |
|                                     |

## Mando a distancia

| Ajuste del volumen y nivel |    |
|----------------------------|----|
| del subwoofer              | 13 |
| Cambio de fuentes          | 13 |
| Selección de preajustes    | 13 |

Diagrama de conexiones ..... 14/15

# Indicadores de parámetros técnicos

| Especificaciones técnicas | 16 |
|---------------------------|----|
| Parámetros funcionales    | 16 |

# Manual de instrucciones

## ADVERTENCIA

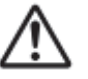

ADVERTENCIA

Este símbolo indica que las instrucciones son importantes. De no tenerse en cuenta, podrían ocasionarse lesiones graves o la muerte.

#### DEJE DE USAR LA UNIDAD INMEDIATAMENTE SI APARECE ALGÚN PROBLEMA.

Lleve la unidad a un distribuidor Alpine autorizado o al Centro de servicio Alpine más próximo para repararla.

#### NO REALICE NINGUNA OPERACIÓN QUE PUEDA DISTRAER SU ATENCIÓN Y COMPROMETER LA SEGURIDAD DURANTE LA CONDUCCIÓN DEL VEHÍCULO.

Las operaciones que requieren su atención prolongada solo deben realizarse después de detener completamente el vehículo. Estacione el vehículo en un lugar seguro antes de realizar dichas operaciones. De lo contrario, podría ocasionar un accidente.

#### MANTENGA EL VOLUMEN A UN NIVEL QUE NO LE IMPIDA ESCUCHAR LOS SONIDOS DEL EXTERIOR MIENTRAS CONDUCE.

Los niveles de volumen demasiado altos que reducen la percepción de otros sonidos como las sirenas de vehículos de emergencia o posibles señales acústicas de advertencia en carretera (pasos a nivel ferroviarios, etc.) podrían ser peligrosos y provocar un accidente. LOS NIVELES DE VOLUMEN ALTOS EN EL VEHÍCULO TAMBIÉN PUEDEN DAÑAR EL SISTEMA AUDITIVO DE LOS PASAJEROS.

### NO DESMONTE NI MODIFIQUE LA UNIDAD.

Si lo hace, podría ocasionar un accidente, un incendio o una descarga eléctrica.

#### MANTENGA LOS OBJETOS PEQUEÑOS, COMO LOS PERNOS Y TORNILLOS, FUERA DEL ALCANCE DE LOS NIÑOS.

La ingestión de estos objetos puede provocar lesiones graves. Si esto ocurre, consulte con un médico inmediatamente.

### UTILICE ESTE PRODUCTO CON APLICACIONES MÓVILES DE 12 V.

Si se emplea para otra aplicación distinta de la prevista, podría producirse un incendio, una descarga eléctrica u otras lesiones.

# 

Este símbolo indica que las instrucciones son importantes. De no tenerse en cuenta, podrían ocasionarse heridas graves o daños materiales.

# PRECAUCIONES

### LIMPIEZA DEL PRODUCTO

Limpie el producto periódicamente con un paño suave y seco. Para limpiar las manchas más difíciles, humedezca el paño únicamente con agua. Cualquier otro líquido puede disolver la pintura o deteriorar el plástico.

### TEMPERATURA

Asegúrese de que la temperatura interior del vehículo se encuentra entre +60 °C y -20 °C antes de conectar la unidad.

### MANTENIMIENTO

Si tiene problemas, no intente reparar la unidad por sí mismo. Devuélvala a su proveedor Alpine o a la estación de servicio Alpine para que se la reparen.

### UBICACIÓN DE LA INSTALACIÓN

Cerciórese de no instalar el PWD-X5 en un lugar sometido a:

- Luz solar directa ni calor
- Gran humedad y agua
- Polvo excesivo
- Vibraciones excesivas

# 

Alpine no se responsabiliza de los datos perdidos incluso si estos se pierden durante el uso del producto.

La marca y logotipos de BLUETOOTH® son propiedad de BLUETOOTH SIG, Inc., y cualquier uso de ellos por parte de Alpine Electronics, Inc. se hace con licencia.

# Cómo leer este manual

## Primeros pasos

El dispositivo PWD-X5 se suministra con el mando a distancia con cable. Con el mando a distancia con cable se puede controlar el dispositivo PWD-X5 sin problemas; con la aplicación del teléfono móvil o el software puede ajustar o establecer el efecto de sonido del PWD-X5. Estos tres métodos de control varían y, por lo tanto, se describirán de forma individual en los siguientes capítulos. Las funciones se muestran de la siguiente forma:

### Lista de funciones

|                          |                                | Página |                                   |    |
|--------------------------|--------------------------------|--------|-----------------------------------|----|
|                          | Aplicación<br>del<br>teléfono  | PC     | Mando a<br>distancia<br>con cable |    |
| Funcionamiento<br>básico | Cambio de la fuente de entrada | 4      | 10                                | 13 |
|                          | Ajuste del volumen             | 4      | 11                                | 13 |
|                          | Preajustes                     | 4      | 11                                | 13 |
|                          | Modo Pro                       | 5      | -                                 | -  |
| Funcionamiento           | Cambio del canal de salida     | 5      | 11                                | -  |
|                          | Ajuste del ecualizador         | 6      | 11                                | -  |
|                          | Ajuste de crossover            | 7      | 11                                | -  |
|                          | Corrección de tiempo           | 7      | 11                                | -  |
|                          | Equilibrio y atenuador         | 7      | 11                                | -  |

Nota: Prioridad: Reproducción de música: Bluetooth > nivel alto, nivel bajo;

Conexiones de datos: Aplicación del teléfono móvil, software para el PC > Mando a distancia con cable.

### Lista de accesorios

- Accesorio
- Base y tornillos 4 (unidades)
- Prolongador USB 3.0 1 (unidad) Mando a distancia 1 (juego)

Bluetooth USB 1 (juego)

Manual del usuario 1 (folleto)

Cantidad

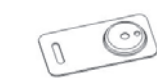

Mando a distancia × 1

Base x 4

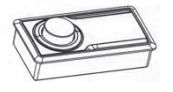

Tornillos de montaje

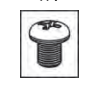

Bluetooth USB ×1

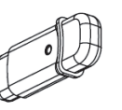

Prolongador USB 3.0 ×1

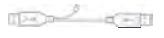

Tornillos del amplificador ×4

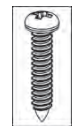

# Instrucciones de la aplicación del teléfono móvil

Los usuarios de Android pueden buscar y descargar la aplicación del PWD-X5 en la tienda Google Play.

Los usuarios de iPhone pueden buscar y descargar la aplicación del PWD-X5 en la tienda iPhone App.

- 1. Conecte el Bluetooth USB.
- 2. Encienda la unidad PWD-X5.
- 3. Encienda el Bluetooth en el teléfono inteligente.
- 4. Busque DSP-HD-XXXXX.
- 5. Seleccione DSP-HD-XXXXX.
- 6. Inicie la aplicación PWD-X5 de Alpine en su teléfono inteligente.

Vaya a la página de Alpine →Lea la exención de responsabilidad con atención y haga clic en "Accept" para ir a la página de inicio.

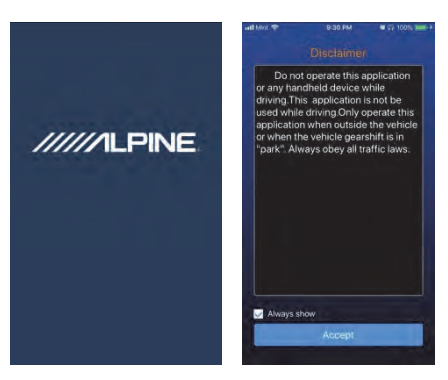

### Pantalla de inicio

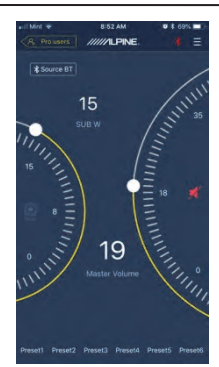

### Ajuste del volumen

 Volumen general, nivel del subwoofer, selección de fuente, botón de silenciamiento.

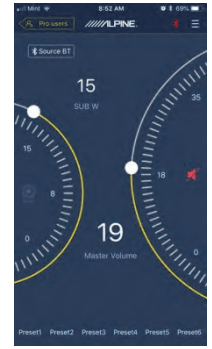

### Cambio de la fuente de entrada

 Haga clic en el ajuste de fuente [Source BT] para seleccionar de forma flexible el tipo de fuente de entrada.

| Input Source<br>Main Source |
|-----------------------------|
| Source Hi                   |
| Source A                    |
| Source BT                   |
| Cancel                      |

Nivel alto, auxiliar, Bluetooth

### Preajustes (guardado y recuperación)

Guarde un preajuste seleccionando un número de memorización.

Preset1 Preset2 Preset3 Preset4 Preset5 Preset6

### Sincronización de la aplicación

 Seleccione [\*] para empezar a vincular el PWD-X5. [\*] aparecerá cuando se haya vinculado, lo cual representa que la aplicación puede controlar el dispositivo principal para reproducir música y ajustar los datos.

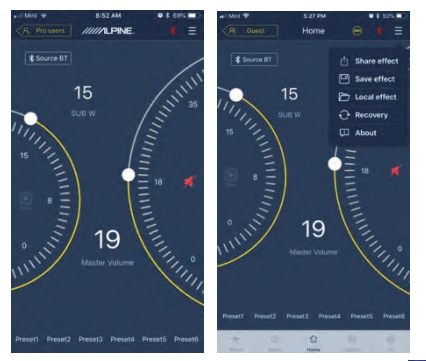

- Si es un usuario general, haga clic en para entrar en [Share Sound Effects], [About] o [Exit].
- Share Sound Effects: comparta los efectos de sonido existentes con sus amigos a través de la aplicación del teléfono móvil.
- About: vea la versión del dispositivo.
- Exit: cierre la aplicación del teléfono móvil.
- Si es un usuario profesional, haga clic en
   para entrar en [Share Sound Effects], [Save Sound Effects], [Local Sound Effects], [One-click Recovery], [About] o [Exit].
- Share Sound Effects: comparta los efectos de sonido existentes con sus amigos a través de la aplicación del teléfono móvil.
- Save Sound Effects: guarde el EQ ajustado en su teléfono móvil.
- Local Sound Effects: abra el archivo guardado y utilícelo en su dispositivo actual.
- One-click Recovery: restaure los ajustes originales.
- About: vea la versión del dispositivo.
- Exit: cierre la aplicación del teléfono móvil.

#### Interfaz del usuario profesional

1. Haga clic en [Pro users] para cambiar las funciones DSP.

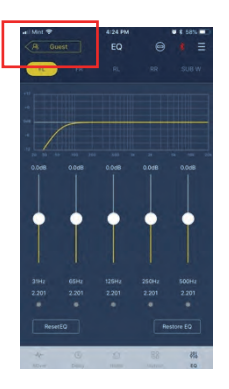

## Contraseña del usuario: 8888

### Cambio del canal de salida

1. Seleccione el canal de salida deseado en la fila de arriba.

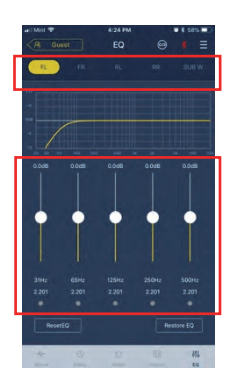

### Ajuste del ecualizador

 Pulse en los valores para ajustar la frecuencia y el factor Q. La ganancia también se puede ajustar con la barra deslizante.

# Reinicio / Restablecimiento del ecualizador

- Haga clic en [Reset EQ] para reiniciar todos los parámetros de EQ a los valores predeterminados.
- 2. Haga clic en [Restore EQ] para alternar entre la activación/desactivación de EQ.

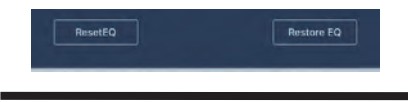

### Nivel de salida, fase y silencio

- Ajuste los niveles pulsando el volumen del canal y, a continuación, +/- para ajustar el nivel de salida.
- 2. Cambie la fase de  $0^{\circ}$  a  $180^{\circ}$ .
- 3. Pulse en el altavoz para silenciar el canal.

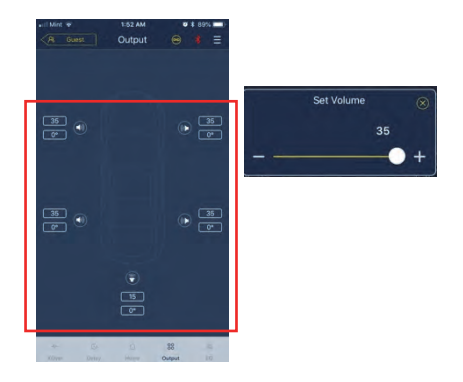

### Ajuste de crossover (XOver)

1. Seleccione Xover desde el menú de ajustes.

| -1/   |       | G    | 00     | 496 |
|-------|-------|------|--------|-----|
| XOver | Delay | Home | Output | EQ  |

2. Utilice la barra deslizante para cambiar la frecuencia de crossover HPF/LPF.

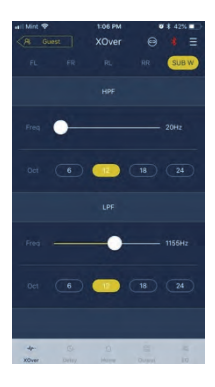

3. Seleccione una inclinación (ch1-4 6/12 db/oct, ch 5 6/12/18/24 db/oct).

### Vinculación del canal

- 1. Seleccione el botón de vinculación para vincular los canales izquierdo y derecho.
- 2. Seleccione desde qué canal copiar o hacia cuál hacerlo.

| R Gue | st | XOver | 9 | * Ξ   |
|-------|----|-------|---|-------|
|       |    |       |   | SUB W |

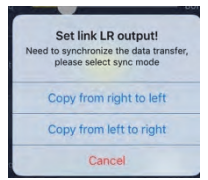

### Corrección de tiempo

1. Seleccione Output

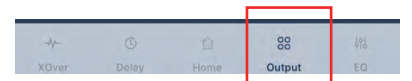

2. Seleccione Delay

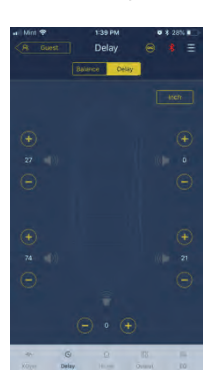

- 3. Seleccione la unidad de medida (ms, inch, cm).
- 4. Utilice los botones +/- para cambiar el valor.

### Equilibrio / Atenuador

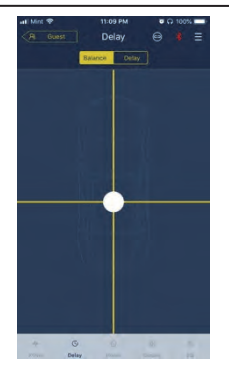

1. Pulse en el punto y deslícelo para cambiar el equilibrio y el atenuador.

## Instrucciones del software

Descargue el software del PWD-X5 para el PC desde el sitio web de Alpine Electronics. Una vez que se haya instalado dicho software, sintonice el dispositivo PWD-X5 a través del PC.

Nota: las funciones de la aplicación son las mismas que las del software. Consulte las instrucciones para el software para los dispositivos móviles.

### Requisitos del sistema del software para el PC

El software se instala en un sistema Microsoft® Windows®.
 Especificaciones recomendadas
 Sistema operativo: Windows XP, Windows Vista, Windows 7, Windows 8, Windows 10.
 CPU: 1,6 GHz o superior.
 Tarjeta de memoria: 1 GB o superior.
 Disco duro: 512 MB o más espacio.
 Resolución del PC: 1280\*768 o superior.

Antes de conectar el dispositivo principal PWD-X5 al PC instale el software del PWD-X5.

## Interfaz del PC

### Interfaz de control

El software del PWD-X5 para el PC tiene dos interfaces para controlar la sintonización general: EQ y crossover. Haga clic en el gráfico de EQ para entrar en la interfaz de EQ y Crossover.

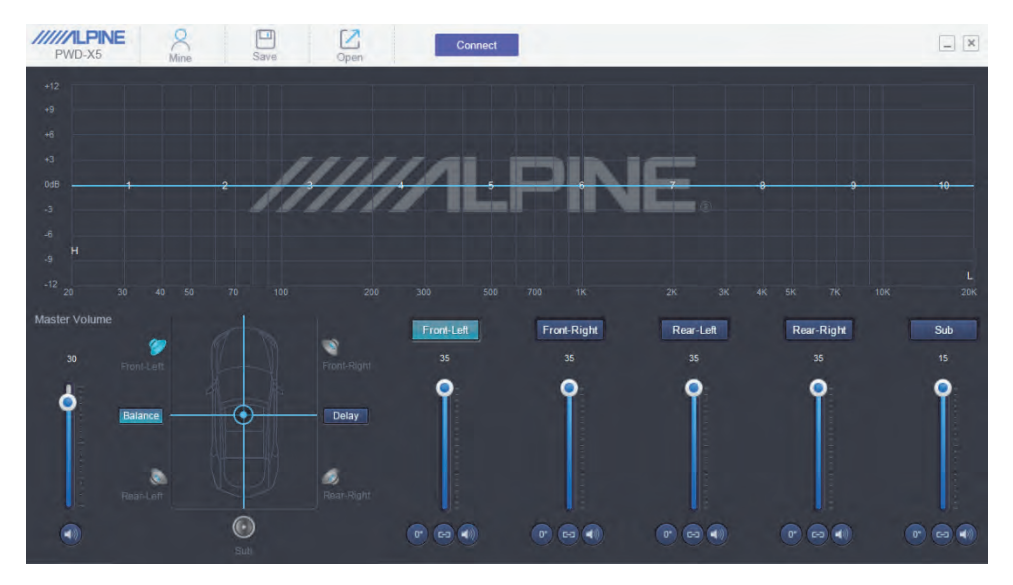

## Interfaz del PC

| PWD-X5             | Mine  | Save  | Open  |       | Connect |       |       |       |       | _ ×      |
|--------------------|-------|-------|-------|-------|---------|-------|-------|-------|-------|----------|
|                    |       |       |       |       |         |       |       |       |       | 1        |
|                    |       |       |       |       |         |       |       |       |       |          |
|                    |       |       |       |       |         |       |       |       |       |          |
|                    |       |       | 111   | 110   |         |       | 10-   |       |       |          |
| 0dB1               |       | 2     | *     |       | •       | 6     |       | 0     | 9-    | 10       |
|                    |       |       |       |       |         |       |       |       |       |          |
|                    |       |       |       |       |         |       |       |       |       |          |
|                    |       |       |       |       |         |       |       |       |       | L        |
|                    |       |       |       |       |         |       |       |       |       | 10K 20K  |
| EQ . X-Over        |       |       |       |       |         |       |       |       |       | ×        |
| Reset EQ Restore I | EQ    |       |       |       |         |       |       |       |       | HPF      |
| ID 1               |       |       |       |       |         |       |       |       |       | Freq     |
| 11B 0.0            | 0.0   | 0.0   | 0.0   | 0.0   | 0.0     | 0.0   | 0.0   | 0.0   | 0.0   | Oct      |
| 2.201<br>Freq 31   | 2.201 | 2.201 | 2.201 | 2.201 | 2.201   | 2.201 | 2.201 | 2.201 | 2.201 | 6dB/Oct  |
|                    |       |       |       |       |         |       |       |       |       | LPF      |
| PEQ O              | ۲     | ۲     | ۲     | ۲     | ۲       | ۲     | ۲     | ۲     | e PEQ | Freq     |
| LS                 |       |       |       |       |         |       |       |       | HS    | Oct      |
| Wark 🥏             |       |       |       |       |         |       |       |       |       | 12dB/Oct |
|                    |       | 940   |       |       |         |       |       |       |       |          |

### Conexión de PC

- 1. Conecte el USB e inicie el programa.
- 2. Pulse Connect.

### **Opciones Mine, Save y Open**

 Seleccione Mine para mostrar el idioma y el modo de entrada.

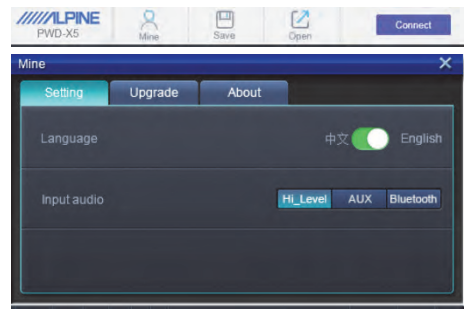

a. Cambie entre chino e inglés.

 Seleccione [Upgrade] para realizar las nuevas actualizaciones de Alpine Electronics.

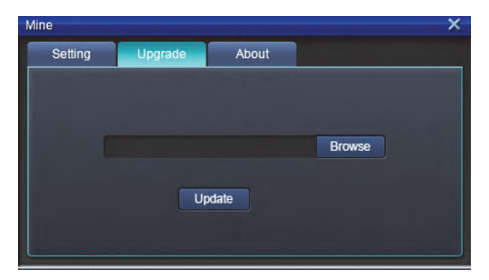

3. Haga clic en [About] para ver la versión del dispositivo.

| Device version<br>Software version: PPAP-BV1.10<br>Copyright (C) 2017 |                               |  |
|-----------------------------------------------------------------------|-------------------------------|--|
| Software version: PPAP-BV1.10<br>Copyright (C) 2017                   | Device version                |  |
| Copyright (C) 2017                                                    | Software version: PPAP-BV1.10 |  |
|                                                                       | Copyright (C) 2017            |  |

# Búsqueda y almacenamiento de preajustes

 Busque y guarde el efecto de sonido predeterminado. Haga clic en [Save] para ajustar 15 efectos de sonido predeterminados.

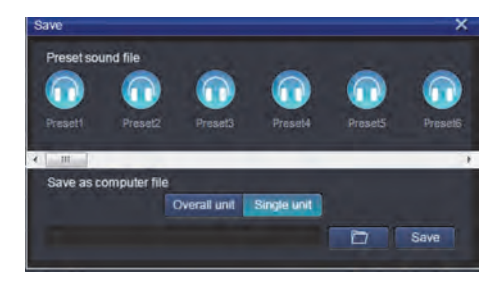

## Ajuste del volumen general

1. Ajuste el volumen general.

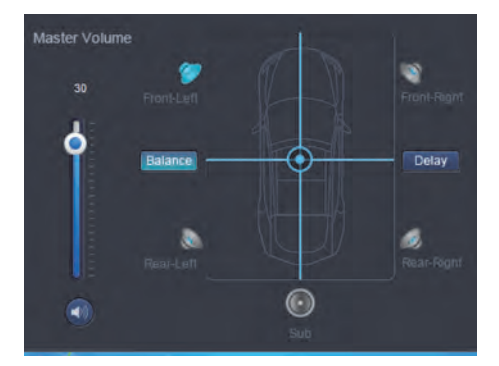

- 2. Seleccione Balance para arrastrar hasta la posición de equilibrio y atenuación deseada.
- 3. Ajuste el nivel de salida de cada canal, fase o silencio del canal.

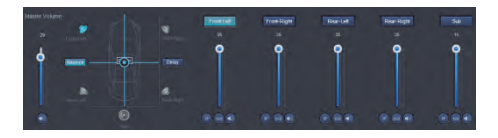

### Corrección de tiempo

- 1. Seleccione Delay.
- 2. Aparecerá una pantalla en la que podrá ajustar las unidades y el valor por canal.

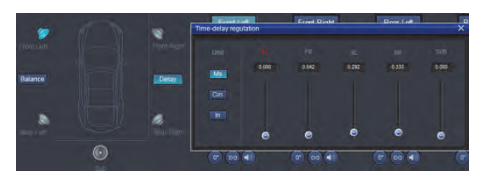

## Ajuste del canal de salida EQ

1. Seleccione el canal para ajustarlo haciendo clic en el altavoz.

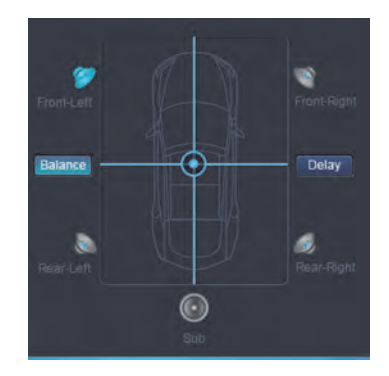

2. Haga clic en el gráfico de EQ para revelar el menú EQ.

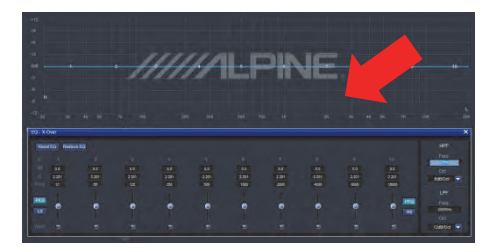

3. Ajuste la ganancia de EQ, la frecuencia y el factor Q introduciendo los valores deseados.

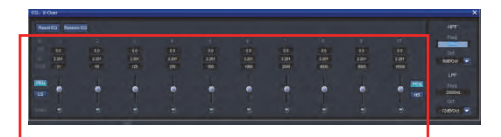

 Ajuste HPF/LPF y la inclinación (ch1-4 6/12 db/oct, ch 5 6/12/18/24 db/oct) de las señales de salida del canal.

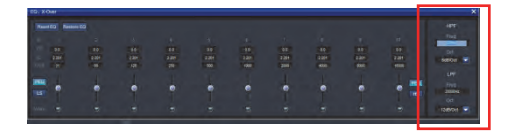

# Manual de instrucciones del mando a distancia con cable

Conecte el mando a distancia con cable del PWD-X5 al dispositivo PWD-X5 y enciéndalo.

Nota: el mando no funcionará si el PC/BT están conectados.

# Ajuste del volumen y del nivel del subwoofer

 Gire la rueda para ajustar el volumen general y púlsela una vez para cambiar el nivel del subwoofer.

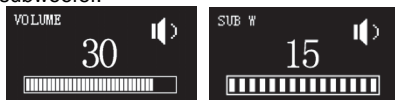

2. Manténgala pulsada durante 2-3 segundos para silenciar la salida.

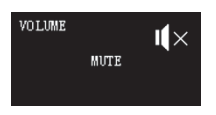

#### Cambio de fuentes

- 1. Pulse la rueda para cambiar la fuente de entrada activa.
- 2. Gírela y pulse una vez para seleccionarla.

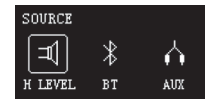

#### Selección de preajustes

1. Mantenga pulsada la rueda (≥5 segundos) para seleccionar el preajuste.

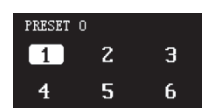

2. Seleccione el preajuste y pulse una vez para cargarlo.

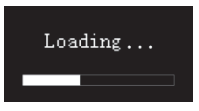

# Diagrama de conexiones

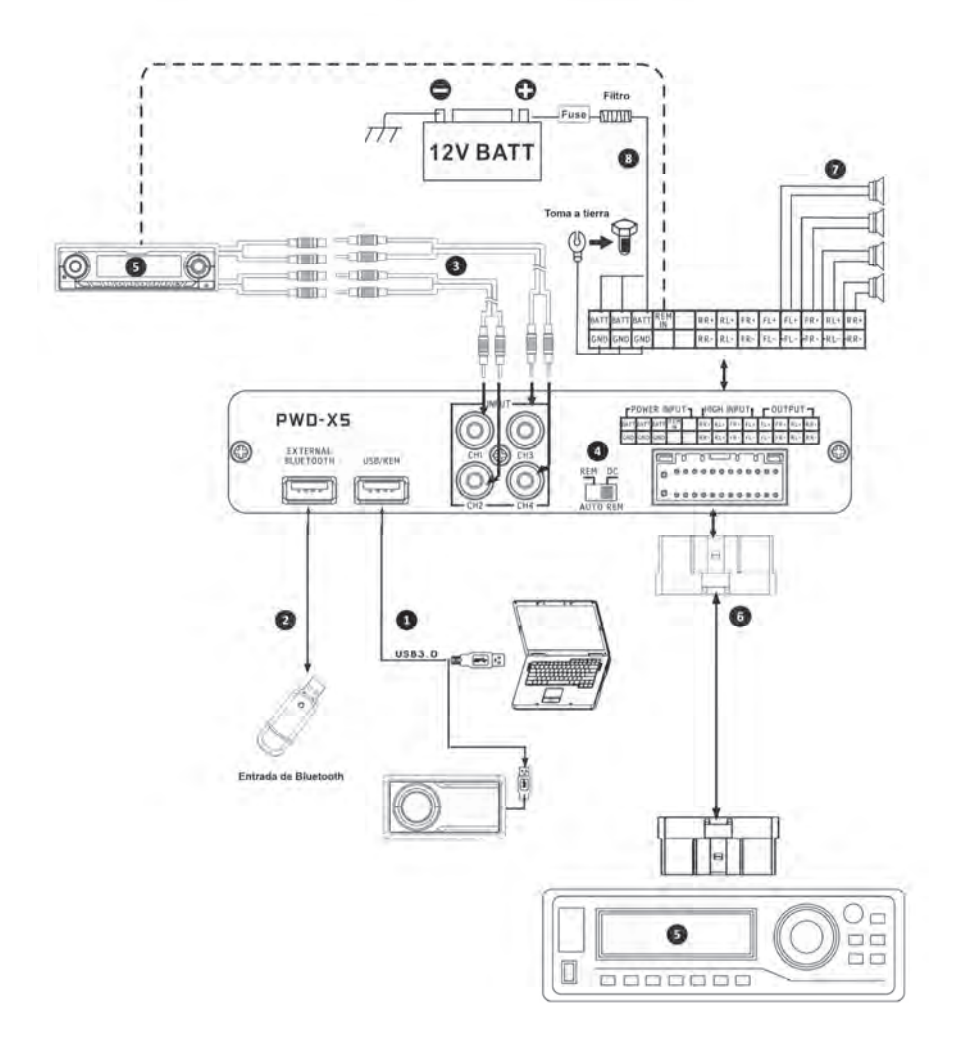

## Diagrama de conexiones

① El puerto USB del aparato principal se conecta al ordenador con un cable USB 3.0. Inicie el software del PWD-X5 para cambiar las fuentes de sonido del dispositivo principal y realizar algunas funciones como el almacenamiento de datos, la búsqueda y el uso del ecualizador. El puerto USB se conecta al mando a distancia con cable a través de un cable USB 3.0 y realiza funciones entre las que se incluyen el cambio de fuente de sonido, la búsqueda de datos y el ajuste del volumen general mediante dicho mando.

El dispositivo principal está equipado con una interfaz de Bluetooth externo para reproducir música sin pérdida a través de Bluetooth digital externo y conectarse a la aplicación del PWD-X5. Una vez se haya conectado el Bluetooth, la luz indicadora se encenderá.

③ La interfaz de entrada AUX se conecta a la salida de nivel bajo del CD o DVD del vehículo, cambia la fuente de sonido del aparato a la entrada AUX y reproduce señales de nivel bajo.

Interruptor de entrada REM. Cuando el interruptor se coloca en el extremo "REM", REM iniciará el aparato. Si el interruptor se coloca en el extremo "DC", la señal de entrada de nivel alto iniciará el aparato.

S Aparato principal del CD o DVD del vehículo.

 La interfaz de entrada de nivel alto y de entrada de potencia se conecta al CD o DVD del vehículo. Si la fuente de sonido cambia a nivel alto, el dispositivo reproducirá señales de nivel alto.

| FPOWER INPUT |      |      |     | NPUT   HIGH INPUT |     |     |     |     | -OUTPUT - |     |     |     |
|--------------|------|------|-----|-------------------|-----|-----|-----|-----|-----------|-----|-----|-----|
| BATT         | BATT | BATT | REM |                   | RR+ | RL+ | FR+ | FL+ | FL+       | FR+ | RL+ | RR+ |
| GND          | GND  | GND  |     |                   | RR- | RL- | FR- | FL- | FL-       | FR- | RL- | RR- |

⑦ La salida del amplificador del dispositivo principal se conecta al altavoz.

I dispositivo se conecta a la alimentación.

Notas:

• Cables originales solo para vehículos designados.

• Entrada REM de nivel alto (HOST): para estos dos cables de entrada de nivel alto de H1+/H3+.

# Indicadores de parámetros técnicos

| 1. Especificaciones técnicas   |                                                                                            |  |  |  |  |  |
|--------------------------------|--------------------------------------------------------------------------------------------|--|--|--|--|--|
| Potencia de salida máx.        | Potencia nominal: 25 W x4 +165 W;<br>Potencia máxima: 50 W x4 +240 W                       |  |  |  |  |  |
| Relación señal/ruido           | ≥80 dB                                                                                     |  |  |  |  |  |
| Acentuación de graves          | -12 dB a +12 dB                                                                            |  |  |  |  |  |
| Respuesta de frecuencia        | 20 Hz a 20 kHz                                                                             |  |  |  |  |  |
| Impedancia de entrada          | Entrada de bajo nivel: 20 k $\Omega;$ Entrada de nivel alto: 100 $\Omega$                  |  |  |  |  |  |
| Fase                           | 0°/180°                                                                                    |  |  |  |  |  |
| Método de activación           | DC nivel alto/activación de entrada REM                                                    |  |  |  |  |  |
| Temperatura de funcionamiento  | -10 a 60 °C                                                                                |  |  |  |  |  |
| Temperatura de almacenamiento  | -40 a 85 ℃                                                                                 |  |  |  |  |  |
| Fuente de alimentación         | 14,4 V (9 V a 16 V) CC masa negativa                                                       |  |  |  |  |  |
| Activación de entrada REM      | Opciones de activación de nivel alto (H1+/H3+) y de activación<br>de ACC para la selección |  |  |  |  |  |
| Activación de salida REM       | Salida de tensión de activación +12 V (0,5 A)                                              |  |  |  |  |  |
| Corriente en espera            | 750 mA                                                                                     |  |  |  |  |  |
| Peso neto                      | 5,35 kg                                                                                    |  |  |  |  |  |
| Dimensiones (Lar. x An. x Al.) | 350 x 245 x 80 mm                                                                          |  |  |  |  |  |

## 2. Parámetros funcionales

| Tipos de señales<br>de entrada      | Opciones: nivel alto de 4 canales, nivel bajo estereofónico de 4 canales, Bluetooth |
|-------------------------------------|-------------------------------------------------------------------------------------|
| Posición de salida                  | Salida del amplificador de 4 canales (4 Ω 25 W x4)                                  |
| Ganancia de la<br>señal de salida   | Volumen general: 0 a 35; Volumen ultrabajo: 0 a 15                                  |
| Inclinación del filtro              | CH1 a CH4: 6 o 12 dB/oct<br>CH5: 6,12,18 o 24 dB/oct                                |
| Valor Q                             | 0,404 a 28,85                                                                       |
| Retraso                             | 0,0 a 5,4 ms [0,0 a 187 cm / 0,0 a 74 pulgadas]                                     |
| Funcionamiento de<br>los escenarios | El aparato puede guardar 15 escenarios musicales preajustados.                      |

Información sobre la eliminación de aparatos eléctricos y electrónicos y pilas viejos (aplicable para países que han adoptado sistemas de recogida de residuos por categorías)

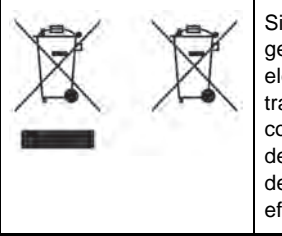

Si quiere desechar este producto, no lo mezcle con la basura doméstica general. Existe un sistema de recogida independiente para aparatos electrónicos usados de conformidad con la legislación que requiere un tratamiento, una recuperación y un reciclaje adecuados. Póngase en contacto con su autoridad local para más información sobre la ubicación de instalaciones de reciclaje próximas. El correcto reciclaje y eliminación de residuos ayudará a conservar recursos al mismo tiempo que evita efectos perjudiciales sobre nuestra salud y el medio ambiente.

La marca y logotipos de BLUETOOTH® son propiedad de BLUETOOTH SIG, Inc., y cualquier uso de ellos por parte de Alpine Electronics, Inc. se hace con licencia.

Por la presente, ALPINE declara que este dispositivo cumple con los requisitos básicos y otras especificaciones de las siguientes directivas de la UE:

- 2014/53/UE (RED)
- 2011/65/UE (RoHS)
- 2014/30/UE (EMC, incluida EN50498: 2010)

Puede encontrar la Declaración de conformidad en www.alpine-europe.com.

2,4 GHz - Bluetooth BR/EDR y BLE Rango de frecuencia: 2400 a 2484 MHz Potencia máxima: 4,51 dBm / 2,82 mW (EIRP)

El software de control para el PWD-X5 puede encontrarse en la tienda de aplicaciones correspondiente para iOS y Android. Las aplicaciones son gratuitas.

Puede encontrar el manual del usuario completo en la sección de soporte del sitio web de Alpine correspondiente a su región.

# Indice

# Istruzioni d'uso

### AVVERTENZA

| AVVERTENZA3 |
|-------------|
| ATTENZIONE  |
| PRECAUZIONI |

## Istruzioni preliminari

| Come leggere il manuale | 4 |
|-------------------------|---|
| Elenco funzioni         | 4 |
| Elenco accessori        | 4 |

## App per il telefono

| Istruzioni dell'app per il telefono5     |
|------------------------------------------|
| Schermata iniziale5                      |
| Regolazione del volume5                  |
| Commutazione della sorgente              |
| di ingresso5                             |
| Preselezione (salvataggio e richiamo)5   |
| Sincronizzazione app6                    |
| Interfaccia utente professionista6       |
| Cambio del canale di uscita6             |
| Impostazione equalizzatore6              |
| Ripristino/recupero dell'equalizzatore7  |
| Livello di uscita, fase e disattivazione |
| audio7                                   |
| Impostazione del crossover (XOver)7      |
| Collegamento dei canali7                 |
| Correzione temporale8                    |
| Balance/Fader8                           |

## Software per PC

| Istruzioni software                       | Э |
|-------------------------------------------|---|
| Requisiti di sistema del software per PCs | Э |
| Interfaccia di controllo                  | Э |
| Interfaccia PC10                          | 0 |
| Mine, Save, Open10                        | 0 |

| preselezioni                                      | Richiamo e memorizzazione delle  |
|---------------------------------------------------|----------------------------------|
| Regolazione del volume master                     | preselezioni 11                  |
| Correzione temporale                              | Regolazione del volume master 11 |
| Impostazione dell'EQ del canale<br>di uscita11/12 | Correzione temporale 11          |
| di uscita11/12                                    | Impostazione dell'EQ del canale  |
|                                                   | di uscita11/12                   |

## Telecomando

| Regolazione del volume e del livello |    |
|--------------------------------------|----|
| del subwoofer                        | 13 |
| Commutazione delle sorgenti          | 13 |
| Selezione delle preselezioni         | 13 |

Schema di collegamento .....14/15

## Indicatori dei parametri tecnici

| Specifiche tecniche  | 16 |  |
|----------------------|----|--|
| Parametri funzionali | 16 |  |

IT

# Istruzioni d'uso

## AVVERTENZA

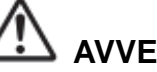

AVVERTENZA

Questo simbolo indica istruzioni importanti. L'inosservanza di tali indicazioni può provocare gravi infortuni o incidenti mortali.

#### INTERROMPERE IMMEDIATAMENTE L'USO IN CASO DI PROBLEMI.

Per le riparazioni, rivolgersi a un rivenditore autorizzato Alpine o al più vicino centro di assistenza Alpine.

#### NON EFFETTUARE ALCUNA OPERAZIONE CHE POSSA DISTOGLIERE L'ATTENZIONE DALLA GUIDA DEL VEICOLO.

Qualsiasi operazione che necessiti di attenzione prolungata deve essere effettuata solo dopo il completo arresto del veicolo. Arrestare sempre il veicolo in un luogo sicuro, prima di effettuare queste operazioni. In caso contrario, si potrebbero causare incidenti.

### TENERE IL VOLUME AD UN LIVELLO CHE PERMETTA DI UDIRE I RUMORI ESTERNI DURANTE LA GUIDA.

Livelli eccessivi di volume, in grado di coprire suoni quali le sirene dei mezzi di soccorso o le segnalazioni stradali di attenzione (ad esempio, passaggi a livello, ecc.), possono risultare pericolosi e provocare incidenti. INOLTRE, L'ASCOLTO DI AUDIO AD ALTO VOLUME IN AUTO PUÒ PROVOCARE DANNI ALL'UDITO.

### NON SMONTARE, NÉ MODIFICARE L'APPARECCHIO.

Tale azione potrebbe causare incidenti, incendi o scosse elettriche.

#### CONSERVARE LE PARTI DI PICCOLE DIMENSIONI, COME I BULLONI E LE VITI, FUORI DALLA PORTATA DEI BAMBINI.

Se ingerite, possono dar luogo a gravi infortuni. In caso di ingestione, consultare immediatamente un medico.

### UTILIZZARE QUESTO PRODOTTO PER APPLICAZIONI MOBILI DA 12 V.

Un utilizzo diverso da quello indicato può causare incendi, scosse elettriche o altro tipo di infortuni.

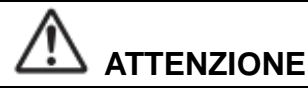

Questo simbolo indica istruzioni importanti. L'inosservanza di tali indicazioni potrebbe provocare lesioni alle persone o danni a beni materiali.

# PRECAUZIONI

### PULIZIA DEL PRODOTTO

Per la pulizia periodica del prodotto, usare un panno asciutto morbido. Per le macchie più resistenti, inumidire il panno con sola acqua. Qualsiasi altro prodotto potrebbe dissolvere la vernice o danneggiare la plastica.

### TEMPERATURA

Prima di alimentare il sistema, verificare che la temperatura all'interno dell'abitacolo sia compresa tra +60 °C e -20 °C.

### MANUTENZIONE

In caso di problemi, non tentare di riparare l'unità personalmente. Rivolgersi al proprio rivenditore Alpine o al più vicino centro assistenza Alpine per la riparazione.

### POSIZIONE DI INSTALLAZIONE

Assicurarsi che l'unità PWD-X5 non sia installata in un luogo esposto a:

- Luce solare diretta e calore
- Elevata umidità e acqua
- Polvere eccessiva
- Vibrazioni eccessive

# 

Alpine declina qualsiasi responsabilità in caso di perdita di dati o simili, anche se dovuta all'uso del prodotto.

La parola denominativa e i logo BLUETOOTH® sono di proprietà di BLUETOOTH SIG, Inc. e qualsiasi utilizzo di tali marchi da parte di Alpine Electronics, Inc. è concesso in licenza.

# Come leggere il manuale Istruzioni preliminari

Il dispositivo PWD-X5 è dotato di controller cablato. Il controller cablato permette di comandare in tutta semplicità l'unità PWD-X5 e, utilizzando l'app sul telefono o il software, è possibile regolarne o impostarne l'effetto sonoro. Questi tre metodi di controllo sono diversi e pertanto saranno descritti singolarmente nei capitoli successivi. Le funzioni sono le seguenti:

### Elenco funzioni

| Elemento                    |                                            | Pagina                 |    |                       |
|-----------------------------|--------------------------------------------|------------------------|----|-----------------------|
|                             |                                            | App per il<br>telefono | PC | Controller<br>cablato |
| Funzionamento<br>di base    | Commutazione della sorgente<br>di ingresso | 4                      | 10 | 13                    |
|                             | Regolazione del volume                     | 4                      | 11 | 13                    |
|                             | Preselezioni                               | 4                      | 11 | 13                    |
|                             | Modalità Pro                               | 5                      | -  | -                     |
| Funzionamento<br>dei canali | Commutazione canale di uscita              | 5                      | 11 | -                     |
|                             | Impostazione equalizzatore                 | 6                      | 11 | -                     |
|                             | Impostazione crossover                     | 7                      | 11 | -                     |
|                             | Correzione temporale                       | 7                      | 11 | -                     |
|                             | Balance e Fader                            | 7                      | 11 | -                     |

Nota: Priorità: Riproduzione musicale: Bluetooth>Livello alto, livello basso; Connessione dati: app per il telefono, software per il PC > controller cablato.

### Elenco accessori

| Accessorio                 | Quantità     |
|----------------------------|--------------|
| Supporto e viti            | 4 (unità)    |
| Cavo di prolunga<br>USB3.0 | 1 (unità)    |
| Telecomando                | 1 (set)      |
| Bluetooth USB              | 1 (set)      |
| Manuale di istruzioni      | 1 (libretto) |

Supporto x 4

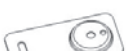

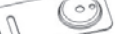

Telecomando x 1

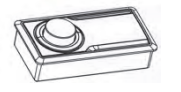

Viti di fissaggio x 4

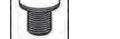

Bluetooth USB x 1

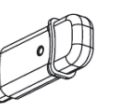

Cavo di prolunga USB3.0 x 1

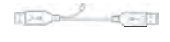

Viti amplificatore × 4

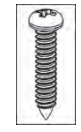

# Istruzioni dell'app per il telefono

Gli utenti Android possono cercare e scaricare l'app PWD-X5 da Google Play store.

Gli utenti iPhone possono cercare e scaricare l'app PWD-X5 da iPhone App Store.

- 1. Collegare il Bluetooth USB.
- 2. Accendere l'unità PWD-X5.
- 3. Attivare il Bluetooth sul telefono.
- 4. Ricercare il dispositivo DSP-HD-XXXXX.
- 5. Selezionare il dispositivo DSP-HD-XXXXX.
- 6. Lanciare l'APP Alpine PWD-X5 sul telefono.

Andare alla pagina Alpine →Leggere con attenzione la clausola esonerativa e fare clic su "Accept" per passare alla pagina iniziale.

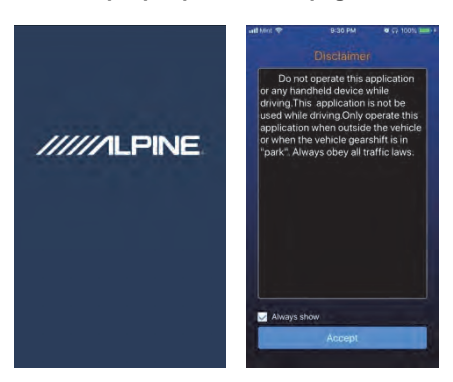

### Schermata iniziale

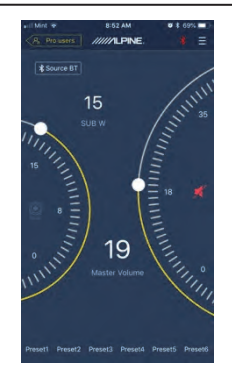

### Regolazione del volume

 Volume master, livello del subwoofer, selezione sorgente, pulsante di disattivazione dell'audio.

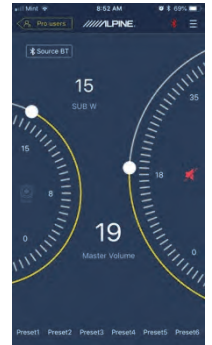

# Commutazione della sorgente di ingresso

 Fare clic sull'impostazione della sorgente [Source BT] per selezionare agevolmente il tipo di sorgente di ingresso.

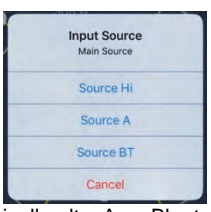

Livello alto, Aux, Bluetooth

### Preselezione (salvataggio e richiamo)

Consente di salvare una preselezione in uno dei numeri dedicati.

Preset1 Preset2 Preset3 Preset4 Preset5 Preset6

### Sincronizzazione app

Selezionare [\*] per avviare
 l'accoppiamento all'unità PWD-X5. Una
 volta eseguito l'accoppiamento, sarà
 visualizzato [\*] che indica che l'app è in
 grado di controllare il dispositivo principale
 nella riproduzione della musica e
 nell'impostazione dei dati.

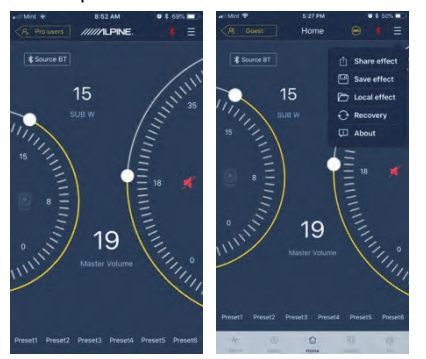

- Se l'utente è di tipo generico, fare clic su per accedere a [Share Sound Effects] [About] o [Exit].
- Share Sound Effects: consente di condividere gli effetti sonori esistenti con gli amici tramite l'app del telefono.
- About: consente di visualizzare la versione del dispositivo.
- Exit: consente di chiudere l'app del telefono.
- Se l'utente è un professionista, fare clic su
   per accedere a [Share Sound Effects] [Save Sound Effects] [Local Sound Effects] [One-click Recovery] [About] o [Exit].
- Share Sound Effects: consente di condividere gli effetti sonori esistenti con gli amici tramite l'app del telefono.
- Save Sound Effects: consente di salvare l'EQ regolato nel telefono.
- Local Sound Effects: consente di aprire il file salvato e di utilizzarlo nel dispositivo corrente.
- One-click Recovery: consente di ripristinare le impostazioni di fabbrica.
- About: consente di visualizzare la versione del dispositivo.
- Exit: consente di chiudere l'app del telefono.

### Interfaccia utente professionista

1. Fare clic su [Pro users] per cambiare le funzioni DSP.

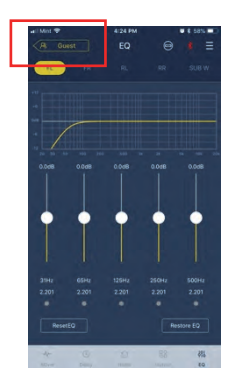

## Password utente: 8888

### Cambio del canale di uscita

1. Selezionare il canale di uscita desiderato nella parte superiore.

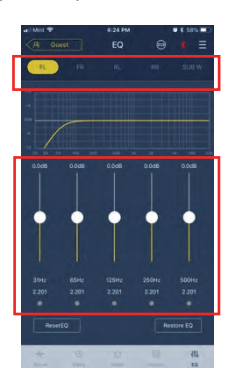

### Impostazione equalizzatore

 Premere i valori per regolare la frequenza e il fattore Q. Con il cursore, è possibile regolare anche il guadagno.

# Ripristino/recupero dell'equalizzatore

- 1. Fare clic su [Reset EQ] per riportare tutti i parametri EQ ai valori predefiniti.
- 2. Fare clic su [Restore EQ] per attivare e disattivare l'equalizzatore EQ.

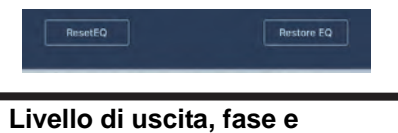

# Livello di uscita, fase e disattivazione audio

- Impostare i livelli premendo il volume del canale e successivamente +/- per regolare il livello di uscita.
- 2. Cambiare la fase da  $0^{\circ}$  a  $180^{\circ}$ .
- 3. Premere l'altoparlante per DISATTIVARE L'AUDIO del canale.

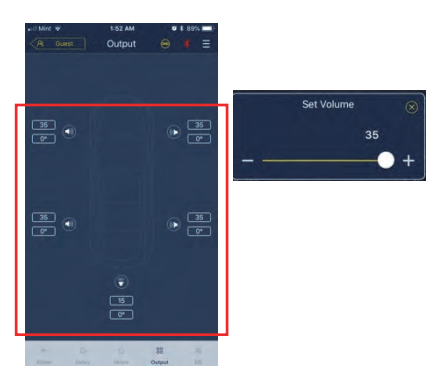

# Impostazione del crossover (XOver)

1. Selezionare Xover dal menu delle impostazioni.

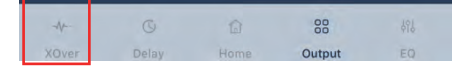

 Usare il cursore per cambiare la frequenza di crossover HPF/LPF.

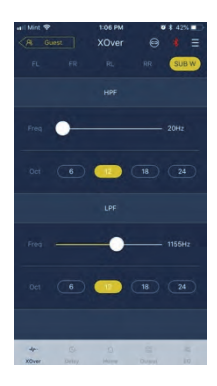

3. Selezionare una pendenza (canali da 1 a 4 6/12 db/ott, canale 5 6/12/18/24 db/ott).

### Collegamento dei canali

- 1. Selezionare il pulsante del collegamento per collegare i canali sinistro e destro.
- 2. Selezionare il canale in cui o da cui effettuare la copia.

| R Gue | st | XOver | 9  | * Ξ   |
|-------|----|-------|----|-------|
| FL    | FR | RL    | RR | SUB W |

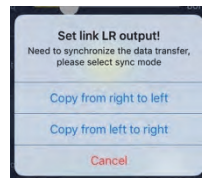
# Correzione temporale

#### 1. Selezione uscita

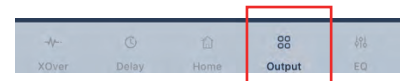

2. Selezione ritardo

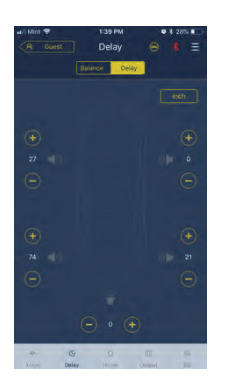

- 3. Selezione dell'unità di misura (ms, pollici, cm).
- 4. Usare i pulsanti +/- per cambiare il valore.

## **Balance/Fader**

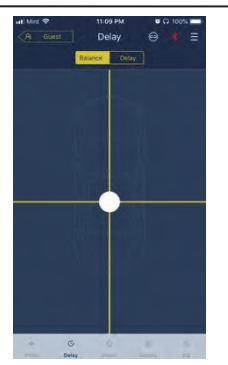

1. Premere il punto e farlo scorrere per cambiare il balance e il fader.

# Istruzioni software

Scaricare il software PWD-X5 per PC dal sito web Alpine Electronics. Dopo averlo installato, regolare il dispositivo PWD-X5 tramite il PC.

Nota: le funzioni dell'app sono le medesime del software. Pertanto, per i dispositivi mobili, fare riferimento alle istruzioni per il software.

### Requisiti di sistema del software per PC

- Il software gira sul sistema Microsoft® Windows®.
  Specifiche consigliate
  Sistema operativo: Windows XP, Windows Vista, Windows 7, Windows 8, Windows 10.
  CPU: 1,6 GHz o superiore.
  Scheda di memoria: 1 GB o superiore.
  Hard disk: spazio libero 512 MB o superiore.
  Risoluzione PC: 1280\*768 o superiore.
- Prima di collegare il dispositivo principale PWD-X5 al PC, installare il software PWD-X5.

### Interfaccia PC

#### Interfaccia di controllo

Il software per PC PWD-X5 è dotato di due interfacce per il controllo della regolazione principale: EQ e crossover. Fare clic sul grafico delle curve dell'EQ per accedere all'interfaccia EQ e crossover.

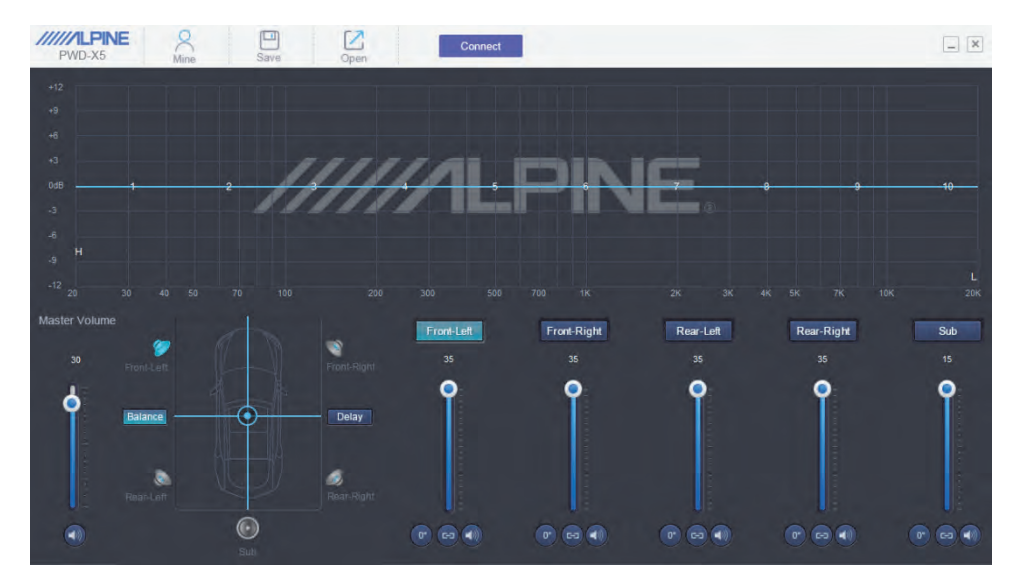

IT

# Interfaccia PC

| PWD-X5             | Q<br>Mine | Save  | Open  |       | Connect      |       |            |       |       | - ×        |
|--------------------|-----------|-------|-------|-------|--------------|-------|------------|-------|-------|------------|
|                    |           |       |       |       |              |       |            |       |       |            |
|                    |           |       |       |       |              |       |            |       |       |            |
|                    |           |       |       |       |              |       |            |       |       |            |
|                    |           |       | 111   | 110   |              |       | 10-        |       |       |            |
| 0dB1               |           | 2     |       |       | 6            |       | 7-         | 0     |       | 9          |
|                    |           |       |       |       | i illeran il |       | All Design | 16    |       |            |
| -6                 |           |       |       |       |              |       |            |       |       |            |
|                    |           |       |       |       |              |       |            |       |       |            |
|                    |           |       |       |       |              |       |            |       |       |            |
| EQ. X-Over         |           |       |       |       |              |       |            |       |       | ×          |
| Reset EQ Restore E |           |       |       |       |              |       |            |       |       | HPF        |
| ID 1               |           |       |       |       |              |       |            |       |       | Freq       |
| 48 00              | 0.0       | 0.0   | 0.0   | 0.0   | 0.0          | 0.0   | 0.0        | 0.0   | 0.0   | Oct        |
| C 2.201            | 2.201     | 2.201 | 2.201 | 2.201 | 2.201        | 2.201 | 2.201      | 2.201 | 2.201 | 6dB/Oct    |
|                    |           |       |       |       |              |       |            |       |       | LPF        |
| PEQ O              | ۲         | ۲     | ۲     | ۲     | ۲            | ۲     | ۲          | ۲     | © PE  | Freq       |
| LS                 |           |       |       |       |              |       |            |       | HS    | Oct        |
| Wark 😏             |           |       |       |       |              |       |            |       |       | 12dB/Oct 👻 |
| 14                 |           |       |       |       |              |       |            |       |       |            |

# **Connessione PC**

- 1. Collegare la USB e lanciare il programma.
- 2. Premere Connect (Connetti).

#### Mine, Save, Open

1. Selezionare Mine per mostrare la lingua e la modalità di inserimento.

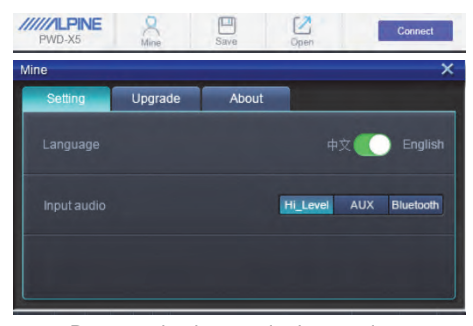

a.Passare da cinese a inglese e viceversa.

2. Selezionare [Upgrade] per lanciare i nuovi aggiornamenti forniti da Alpine Electronics.

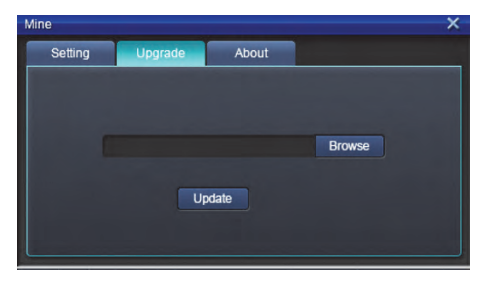

3. Fare clic su [About] per visualizzare la versione del dispositivo.

| Mine    |         |                          | × |
|---------|---------|--------------------------|---|
| Setting | Upgrade | About                    |   |
|         |         |                          |   |
|         |         |                          |   |
|         | Devic   | ce version               |   |
|         | Softw   | are version: PPAP-BV1.10 |   |
|         |         | opyright (C) 2017        |   |
|         |         |                          |   |
|         |         |                          |   |
|         |         |                          |   |

# Richiamo e memorizzazione delle preselezioni

1. Richiamare e memorizzare l'effetto sonoro preselezionato. Fare clic su [Save] per impostare 15 effetti sonori preconfigurati.

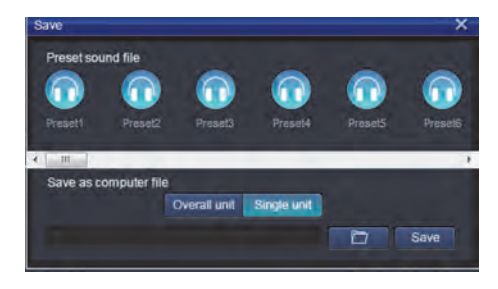

## Regolazione del volume master

1. Regolazione del volume master.

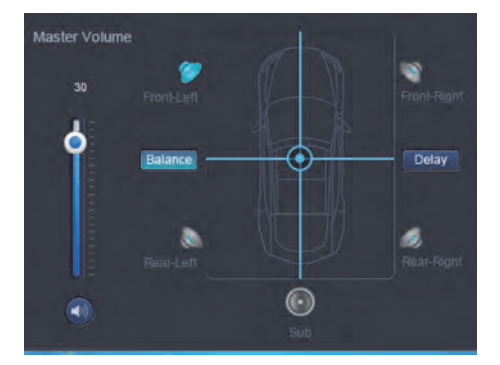

- 2. Selezionare Balance per trascinare la posizione desiderata per il balance e il fader.
- 3. Regolare il livello di uscita di ciascun canale e fase o disattivare l'audio del canale.

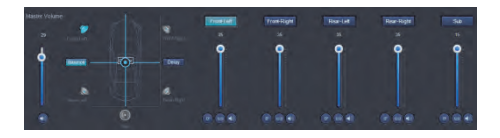

### **Correzione temporale**

- 1. Selezionare Delay.
- 2. Si aprirà una finestra in cui poter regolare le unità e il valore per canale.

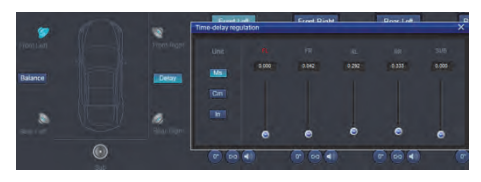

# Impostazione dell'EQ del canale di uscita

1. Selezionare il canale da regolare facendo clic sull'altoparlante.

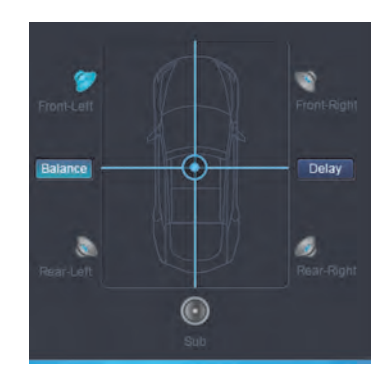

2. Fare clic sul grafico EQ per visualizzare l'EQ corrispondente.

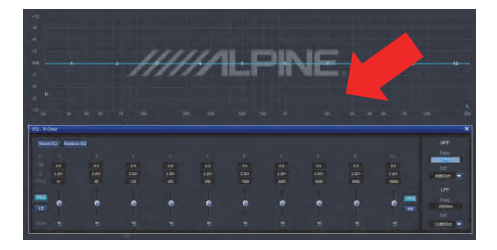

3. Regolare il guadagno EQ, la frequenza, il fattore Q inserendo i valori desiderati.

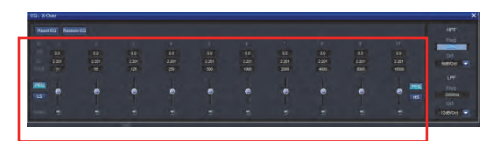

4. Regolare i valori di HPF/LPF e di pendenza (canali da 1 a 4 6/12 db/ott, canale 5 6/12/18/24 db/ott) per i segnali di uscita del canale.

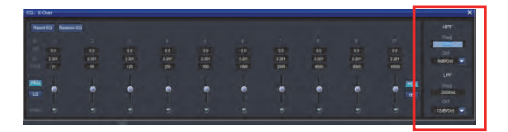

# Istruzioni d'uso del telecomando

Collegare il controller cablato PWD-X5 al dispositivo PWD-X5 e accenderlo correttamente.

Nota: il controller non funziona con PC/BT collegato.

# Regolazione del volume e del livello del subwoofer

1. Ruotare la manopola per regolare il volume master, premerla una volta per cambiare il livello del subwoofer.

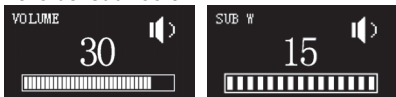

2. Premere e tenere premuto per 2-3 secondi per disattivare l'audio dell'uscita.

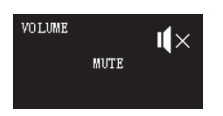

#### Commutazione delle sorgenti

- 1. Premere la manopola per cambiare la sorgente di ingresso attiva.
- 2. Ruotare per selezionare e premere una volta per effettuare la selezione.

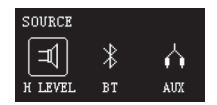

#### Selezione delle preselezioni

1. Premere a lungo la manopola (≥ 5 secondi) per selezionare la preselezione.

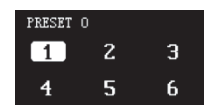

2. Selezionare la preselezione e premere una volta per caricarla.

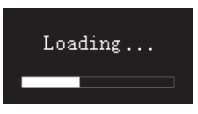

# Schema di collegamento

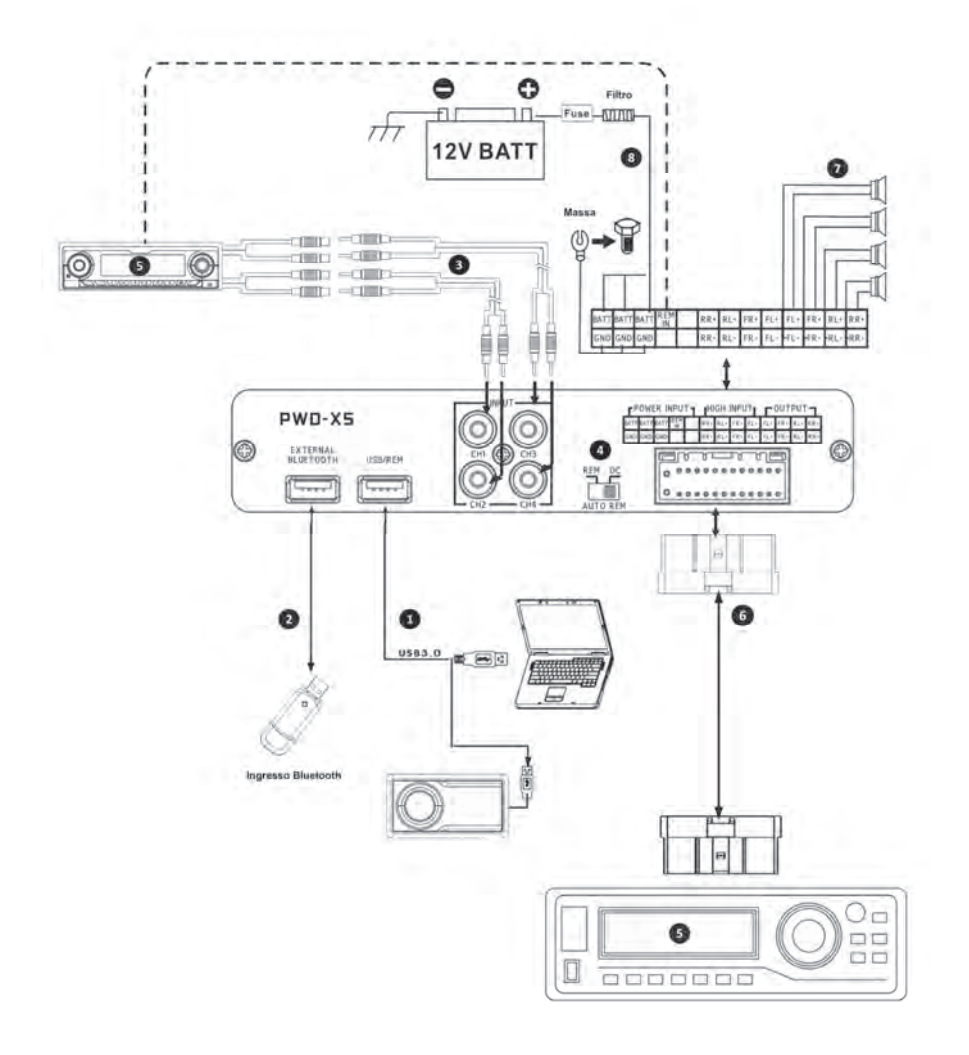

# Schema di collegamento

① La porta USB del dispositivo principale si collega al computer per mezzo di un cavo USB3.0. Lanciare il software PWD-X5 per spostarsi da una sorgente sonora all'altra del dispositivo principale ed eseguire funzioni quali l'archiviazione dati, il richiamo e l'EQ. La porta USB si collega al controller cablato tramite cavo USB3.0 e consente di eseguire funzioni quali il cambio della sorgente sonora, il richiamo dei dati e la regolazione del volume master tramite il controller cablato.

Il dispositivo principale è dotato di interfaccia Bluetooth esterna per la riproduzione di musica lossless tramite il Bluetooth digitale esterno e il collegamento all'app PWD-X5. Una volta connesso il Bluetooth, la spia si accende.

③ L'interfaccia di ingresso AUX si collega all'uscita di livello basso del CD o DVD a bordo del veicolo, commuta la sorgente sonora del dispositivo in ingresso AUX e riproduce i segnali di livello basso.

④ Interruttore di ingresso REM. Spostando l'interruttore sul lato "REM", REM avvierà il dispositivo. Se l'interruttore viene spostato sul lato "DC", il dispositivo sarà avviato dal segnale di ingresso ad alto livello.

⑤ Dispositivo principale CD o DVD a bordo del veicolo.

⑥ L'interfaccia ingresso ad alto livello e ingresso di alimentazione si collega al CD o DVD a bordo del veicolo. Se la sorgente sonora passa all'alto livello, il dispositivo riprodurrà segnali ad alto livello.

| POWER INPUT |      |      |     | ٦ | HIGH INPUT |     |     |     | COUTPUT |     |     |     |
|-------------|------|------|-----|---|------------|-----|-----|-----|---------|-----|-----|-----|
| BATT        | BATT | BATT | REM |   | RR+        | RL+ | FR+ | FL+ | FL+     | FR+ | RL+ | RR+ |
| GND         | GND  | GND  |     |   | RR-        | RL- | FR- | FL- | FL-     | FR- | RL- | RR- |

Il dispositivo è collegato all'alimentazione.

#### Note:

• Cavi originali solo per i veicoli designati.

• Ingresso REM ad alto livello (HOST): per questi due cavi di ingresso ad alto livello di H1+/H3+.

# Indicatori dei parametri tecnici

| 1. Specifiche tecniche         | 1. Specifiche tecniche                                                           |  |  |  |  |  |
|--------------------------------|----------------------------------------------------------------------------------|--|--|--|--|--|
| Potenza di uscita max          | Potenza nominale: 25 W x4 +165 W;<br>Potenza di picco: 50 W x4 +240 W            |  |  |  |  |  |
| Rapporto segnale-rumore        | ≥ 80 dB                                                                          |  |  |  |  |  |
| Amplificazione dei bassi       | Da -12 dB a +12 dB                                                               |  |  |  |  |  |
| Risposta in frequenza          | Da 20 Hz a 20 kHz                                                                |  |  |  |  |  |
| Impedenza di ingresso          | Ingresso a livello basso: 20 k $\Omega;$ ingresso ad alto livello: 100 $\Omega$  |  |  |  |  |  |
| Fase                           | 0°/180°                                                                          |  |  |  |  |  |
| Metodo di attivazione          | Attivazione ingresso ad alto livello DC/REM                                      |  |  |  |  |  |
| Temperatura di esercizio       | Da -10 a 60 °C                                                                   |  |  |  |  |  |
| Temperatura di immagazzinaggio | Da -40 a 85 °C                                                                   |  |  |  |  |  |
| Sorgente di alimentazione      | Massa negativa 14,4 V CC (da 9 V a 16 V)                                         |  |  |  |  |  |
| Attivazione ingresso REM       | Opzioni di attivazione di livello alto (H1+/H3+) e attivazione ACC per selezione |  |  |  |  |  |
| Attivazione uscita REM         | Uscita tensione di attivazione +12 V (0,5 A)                                     |  |  |  |  |  |
| Corrente di stand-by           | 750 mA                                                                           |  |  |  |  |  |
| Peso netto                     | 5,35 kg                                                                          |  |  |  |  |  |
| Dimensioni (L x P x H)         | 350 x 245 x 80 mm                                                                |  |  |  |  |  |

# 2. Parametri funzionali

| Tipi di segnale in<br>ingresso   | Opzioni: alto livello a 4 canali, basso livello stereofonico a 4 canali, Bluetooth |
|----------------------------------|------------------------------------------------------------------------------------|
| Posizione di uscita              | Uscita amplificatore a 4 canali (4 $\Omega$ 25 W x4)                               |
| Guadagno del segnale in uscita   | Volume master: da 0 a 35; volume ultra basso: da 0 a 15                            |
| Pendenza del filtro              | Canali da 1 a 4: 6 o 12 dB/Ott<br>Canale 5: 6,12,18 o 24 dB/Ott                    |
| Valore Q                         | Da 0,404 a 28,85                                                                   |
| Ritardo                          | Da 0,0 a 5,4 ms [da 0,0 a 187 cm / da 0,0 a 74 poll.]                              |
| Funzionamento<br>tramite scenari | Il dispositivo può salvare 15 scenari musicali preimpostati.                       |

Informazioni sullo smaltimento delle apparecchiature elettriche ed elettroniche obsolete e delle batterie (valido per i paesi che adottano i sistemi di raccolta differenziata)

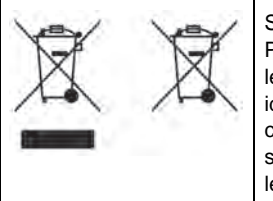

Se si desidera smaltire il prodotto, non gettarlo nei normali rifiuti domestici. Per i prodotti elettronici giunti a fine vita, in ottemperanza con la legislazione, esiste un sistema di raccolta separato che prevede operazioni idonee di trattamento, recupero e riciclaggio. Per maggiori informazioni sul centro di raccolta più vicino, contattare le autorità locali. Il riciclaggio e lo smaltimento dei rifiuti eseguiti in maniera corretta consentono di preservare le risorse ed evitare effetti dannosi sulla salute e sull'ambiente.

La parola denominativa e i logo BLUETOOTH® sono di proprietà di BLUETOOTH SIG, Inc. e qualsiasi utilizzo di tali marchi da parte di Alpine Electronics, Inc. è concesso in licenza.

ALPINE dichiara che questo dispositivo è conforme ai requisiti essenziali e alle altre disposizioni rilevanti delle seguenti direttive UE:

- 2014/53/UE (RED)
- 2011/65/UE (RoHS)
- 2014/30/UE (Compatibilità elettromagnetica,
- incl. EN50498: 2010)

È possibile leggere la dichiarazione di conformità sul sito www.alpine-europe.com.

2,4 GHz - Bluetooth BR/EDR e BLE Gamma di frequenza: da 2,400 a 2,484 MHz Potenza massima: 4,51 dBm / 2,82 mW (EIRP)

Il software di controllo dell'unità PWD-X5 è disponibile nei rispettivi app store di iOS e Android. Le app sono gratuite.

Il manuale di istruzioni completo si trova nella sezione di supporto del sito web Alpine nazionale.

# Содержание

# Руководство по эксплуатации

#### ПРЕДУПРЕЖДЕНИЕ

| ПРЕДУПРЕЖДЕНИЕ        | 3 |
|-----------------------|---|
| ВНИМАНИЕ              | 3 |
| МЕРЫ ПРЕДОСТОРОЖНОСТИ | 3 |

#### Начало работы

| Как читать данное руководство4 |
|--------------------------------|
| Список функций4                |
| Список дополнительных          |
| принадлежностей4               |

# Приложение для мобильного телефона

| Указания по использованию приложения |
|--------------------------------------|
| для мобильного телефона5             |
| Домашний экран5                      |
| Настройка уровня громкости5          |
| Переключение входа5                  |
| Предустановки                        |
| (сохранение и загрузка)5             |
| Синхронизация с приложением6         |
| Интерфейс профессионального          |
| пользователя6                        |
| Изменение выходного канала6          |
| Настройка эквалайзера6               |
| Сброс/восстановление настроек        |
| эквалайзера7                         |
| Выходной уровень громкости,          |
| фаза и отключение звука7             |
| Настройка кроссовера (XOver)7        |
| Связывание каналов7                  |
| Временная коррекция8                 |
| Баланс/микшер8                       |

# Программа для ПК

| Указания по использованию ПО9          |
|----------------------------------------|
| Системные требования ПО для            |
| компьютера9                            |
| Интерфейс управления9                  |
| Интерфейс ПК10                         |
| Mine (собственные настройки),          |
| Save (сохранение) и загрузка (Open) 10 |
| Загрузка и сохранение                  |
| предустановки11                        |
| Регулировка общей громкости11          |
| Временная коррекция11                  |
| Настройка эквалайзера                  |
| выходного канала11/12                  |
|                                        |

# Пульт дистанционного управления

| Регулировка громкости и уровня   |
|----------------------------------|
| сабвуфера13                      |
| Переключение источника сигнала13 |
| Выбор предустановки13            |
|                                  |

Схема подключений ...... 14/15

### Технические параметры

| Технические характеристики | 16 |
|----------------------------|----|
| Функциональные параметры   | 16 |

# Руководство по эксплуатации

# ПРЕДУПРЕЖДЕНИЕ

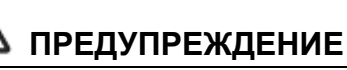

Этот символ обозначает важные инструкции. Их несоблюдение может привести к серьезной травме или летальному исходу.

#### ПРИ ВОЗНИКНОВЕНИИ НЕИСПРАВНОСТЕЙ НЕМЕДЛЕННО ПРЕКРАТИТЕ ИСПОЛЬЗОВАНИЕ ПРОДУКТА.

Верните продукт своему авторизованному дилеру Alpine или в ближайший сервисный центр Alpine для ремонта.

#### НЕ ПРЕДПРИНИМАЙТЕ НИКАКИХ ДЕЙСТВИЙ, КОТОРЫЕ МОГУТ ОТВЛЕЧЬ ВАС ОТ БЕЗОПАСНОГО ВОЖДЕНИЯ АВТОМОБИЛЯ.

Любые действия, отвлекающие внимание на продолжительный срок, следует выполнять только после полной остановки. Перед выполнением таких действий всегда останавливайте автомобиль в безопасном месте. Несоблюдение данного требования может привести к аварии.

#### ПОДДЕРЖИВАЙТЕ ГРОМКОСТЬ НА УРОВНЕ, ПОЗВОЛЯЮЩЕМ СЛЫШАТЬ НАРУЖНЫЕ ЗВУКИ ВО ВРЕМЯ ДВИЖЕНИЯ.

Чрезмерно высокий уровень громкости, заглушающий такие звуки, как сирены автомобилей аварийной службы и предупреждающие сигналы (при пересечении ж/д путей и т. д.), может быть опасным и привести к аварии. ИСПОЛЬЗОВАНИЕ ВЫСОКОГО УРОВНЯ

ГРОМКОСТИ В АВТОМОБИЛЕ МОЖЕТ ТАКЖЕ ПРИВЕСТИ К ПОВРЕЖДЕНИЮ СЛУХА.

#### НЕ РАЗБИРАЙТЕ И НЕ МОДИФИЦИРУЙТЕ УСТРОЙСТВО.

Это может привести к аварии, возгоранию или поражению электрическим током.

#### ХРАНИТЕ НЕБОЛЬШИЕ ОБЪЕКТЫ, ТАКИЕ КАК БОЛТЫ И ГАЙКИ, В НЕДОСТУПНЫХ ДЛЯ ДЕТЕЙ МЕСТАХ.

Проглатывание таких предметов может привести к серьезным травмам. Если ребенок проглотил подобный предмет, немедленно обратитесь к врачу.

#### ИСПОЛЬЗУЙТЕ ЭТОТ ПРОДУКТ ТОЛЬКО В АВТОМОБИЛЯХ С НАПРЯЖЕНИЕМ БОРТОВОЙ СЕТИ 12 В.

Использование в автомобилях с другими характеристиками может привести к возгоранию, поражению электрическим током или другим травмам.

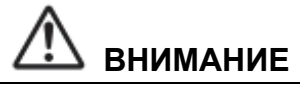

Этот символ обозначает важные инструкции. Их несоблюдение может привести к травме или повреждению материальной собственности.

# МЕРЫ ПРЕДОСТОРОЖНОСТИ

#### ЧИСТКА УСТРОЙСТВА

Используйте мягкую сухую ткань для периодической чистки данного устройства. Для удаления более серьезных загрязнений намочите ткань, используя только воду. Другие чистящие средства могут растворить краску или повредить пластик.

#### ТЕМПЕРАТУРА

Прежде чем включить устройство, убедитесь, что температура внутри автомобиля находится в диапазоне от -20 °C до +60 °C.

#### ТЕХНИЧЕСКОЕ ОБСЛУЖИВАНИЕ

При возникновении проблем не пытайтесь отремонтировать устройство самостоятельно. Верните продукт своему дилеру Alpine или в ближайший сервисный центр Alpine для ремонта.

#### МЕСТО УСТАНОВКИ

Убедитесь в том, что в месте установки устройство PWD-X5 не будет подвергаться следующим воздействиям:

- прямые солнечные лучи и тепло;
- высокая влажность и вода;
- чрезмерная запыленность;
- чрезмерная вибрация.

# 🛆 внимание

Компания Alpine не несет ответственности за потерю данных и т.п., даже если данные были потеряны при эксплуатации этого изделия.

Торговая текстовая марка и логотипы BLUETOOTH® принадлежат компании BLUETOOTH SIG, Inc.; любое использование данных торговых марок компанией Alpine Electronics, Inc. осуществляется в соответствии с полученной лицензией.

# Как читать данное руководство

## Начало работы

Устройство PWD-X5 поставляется в комплекте с проводным блоком управления. Функциями PWD-X5 можно легко управлять с помощью проводного блока управления, либо можно использовать мобильное приложение или программу на ПК для настройки или установки аудиоэффектов устройства. Эти способы управления отличаются друг от друга, поэтому будут описаны отдельно в следующих разделах. Ниже приведен список функций.

#### Список функций

|                        | Стр.                          |                         |    |                                 |  |
|------------------------|-------------------------------|-------------------------|----|---------------------------------|--|
|                        |                               | Мобильное<br>приложение | пк | Проводной<br>блок<br>управления |  |
|                        | Переключение входа            | 4                       | 10 | 13                              |  |
| Базовые                | Регулировка громкости         | 4                       | 11 | 13                              |  |
| функции                | Предустановки                 | 4                       | 11 | 13                              |  |
|                        | Профессиональный режим        | 5                       | -  | -                               |  |
|                        | Переключение выходного канала | 5                       | 11 | -                               |  |
|                        | Настройка эквалайзера         | 6                       | 11 | -                               |  |
| Управление<br>каналами | Настройка кроссовера          | 7                       | 11 | -                               |  |
|                        | Временная коррекция           | 7                       | 11 | -                               |  |
|                        | Баланс и микшер               | 7                       | 11 | -                               |  |

Примечание. Приоритет: Воспроизведение музыки: Bluetooth > Высокий уровень, низкий уровень; Подключения передачи данных: Мобильное приложение, программа для ПК > Проводной блок управления.

#### Список дополнительных принадлежностей

| Дополнительные<br>принадлежности | Кол-во     |
|----------------------------------|------------|
| Крепления и винты                | 4 шт.      |
| Удлинительный<br>кабель USB 3.0  | 1 шт.      |
| Пульт дистанционного управления  | 1 комплект |
| Bluetooth-модуль USB             | 1 комплект |
| Руководство<br>пользователя      | 1 брошюра  |

Крепление: 4 шт.

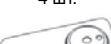

Пульт дистанционного управления: 1 шт.

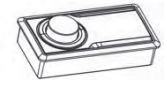

Винты крепления: 4 шт.

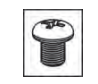

Bluetooth-модуль USB: 1 шт.

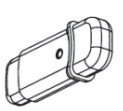

Удлинительный кабель USB 3.0: 1 шт.

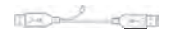

Винты крепления усилителя: 4 шт.

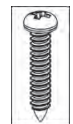

# Указания по использованию приложения для мобильного телефона

Пользователи Android могут загрузить приложение PWD-X5 из магазина Google Play.

Пользователи iPhone могут загрузить приложение PWD-X5 из магазина iPhone App Store.

- 1. Подключите Bluetooth-модуль USB
- 2. Включите устройство PWD-X5
- 3. Включите Bluetooth на смартфоне
- Выполните поиск устройства DSP-HD-XXXXX
- 5. Выберите устройство DSP-HD-XXXXX
- 6. Запустите приложение Alpine PWD-X5 на смартфоне

Перейдите на страницу Alpine →Внимательно прочитайте Заявление об ограничении ответственности и нажмите Accept (Принять) для перехода на домашний экран.

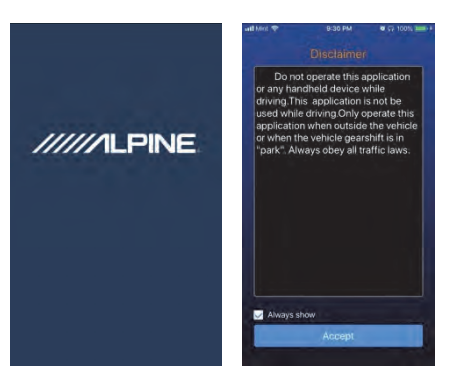

### Домашний экран

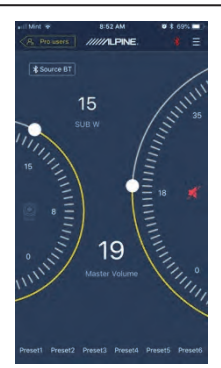

#### Настройка уровня громкости

 Общая громкость, уровень сабвуфера, выбор источника, кнопка отключения звука.

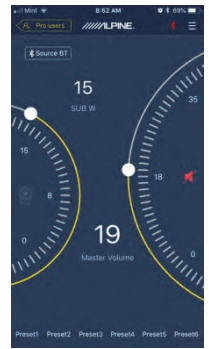

#### Переключение входа

 Нажмите параметр источника [Source BT] для выбора источника входного сигнала.

| Input Source<br>Main Source |  |
|-----------------------------|--|
| Source Hi                   |  |
| Source A                    |  |
| Source BT                   |  |
| Cancel                      |  |

Высокоуровневый (Hi-Level), низкоуровневый (Aux), Bluetooth

### Предустановки (сохранение и загрузка)

Сохраните предустановку, выбрав номер

Preset1 Preset2 Preset3 Preset4 Preset5 Preset6

#### Синхронизация с приложением

 Нажмите [♣], чтобы начать сопряжение с устройством PWD-X5. После успешного сопряжения появится значок [♣], после чего вы сможете управлять устройством с помощью мобильного приложения, воспроизводить музыку и настраивать параметры.

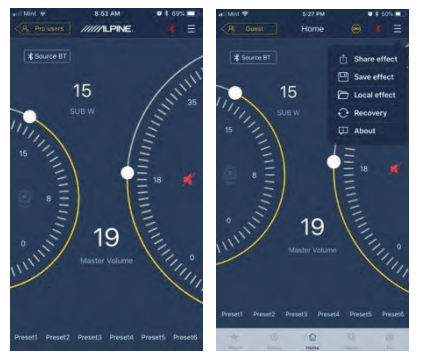

- Если вы обычный пользователь, нажмите
  для выбора пунктов меню [Share Sound Effects] ([Поделиться звуковым эффектом]), [About] ([О системе]) или [Exit] ([Выход]).
- Share Sound Effects (Поделиться звуковым эффектом): Поделитесь своими звуковыми эффектами с друзьями через мобильное приложение.
- About (О системе): Просмотр версии устройства.
- Exit (Выход): Завершение работы мобильного приложения.
- Если вы профессиональный пользователь, нажмите [] для выбора пунктов меню [Share Sound Effects] ([Поделиться звуковым эффектом]), [Save Sound Effects] ([Сохранить звуковой эффект]), [Local Sound Effects] ([Загрузить звуковой эффект]), [One-click Recovery] ([Восстановление одним нажатием]), [About] ([O системе]) или [Exit] ([Выход]).
- Share Sound Effects (Поделиться звуковым эффектом): Поделитесь своими звуковыми эффектами с друзьями через мобильное приложение.
- Save Sound Effects (Сохранить звуковой эффект): Сохраните текущие настройки эквалайзера на ваш мобильный телефон.
- Local Sound Effects (Загрузить звуковой эффект): Откройте сохраненный файл звуковых эффектов и используйте их на вашем текущем устройстве.

- One-click Recovery (Восстановление одним нажатием): Возврат к заводским настройкам.
- About (О системе): Просмотр версии устройства.
- Exit (Выход): Завершение работы мобильного приложения.

# Интерфейс профессионального пользователя

1. Нажмите [Pro users] ([Профессиональные пользователи]), чтобы изменить функции DSP.

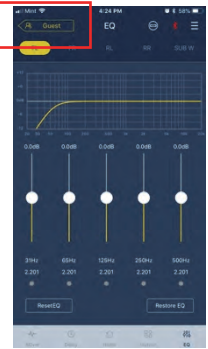

# Пароль пользователя: 8888

#### Изменение выходного канала

 Выберите нужный выходной канал в верхней части экрана

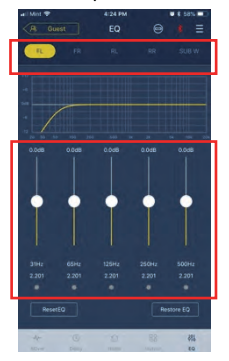

#### Настройка эквалайзера

 Нажмите значения, чтобы изменить частоту и добротность. С помощью слайдера также можно отрегулировать усиление.

# Сброс/восстановление настроек эквалайзера

- Нажмите [Reset EQ] ([Сбросить настройки эквалайзера]) для сброса всех настроек эквалайзера до значений по умолчанию.
- Нажмите [Restore EQ] ([Восстановить настройки эквалайзера]), чтобы включить/выключить эквалайзер.

| ResetEQ | Restore EQ |
|---------|------------|
|         |            |

# Выходной уровень громкости, фаза и отключение звука

- Нажмите кнопку регулировки громкости канала и отрегулируйте уровни, затем нажмите +/- для регулировки уровня выходной громкости.
- 2. Выберите фазу от 0° до 180°.
- 3. Нажмите значок динамика, чтобы отключить звук канала (Mute).

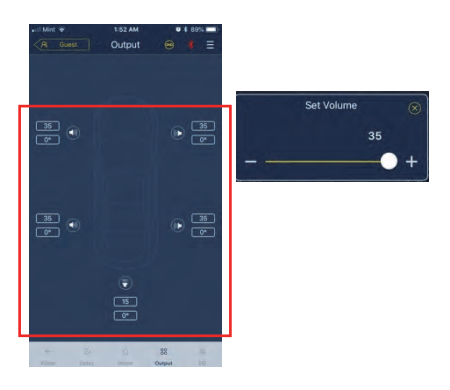

# Настройка кроссовера (XOver)

1. Выберите XOver в меню настроек.

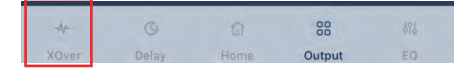

 С помощью слайдера измените частоту фильтра высоких/низких частот кроссовера.

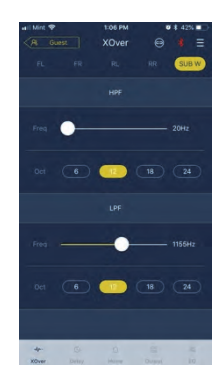

 Выберите скат фильтра (СН1-4: 6/12 дБ/окт., СН5: 6/12/18/24 дБ/окт.).

#### Связывание каналов

- 1. Нажмите кнопку связывания, чтобы связать левый и правый каналы.
- 2. Выберите канал, на который или с которого следует выполнить копирование.

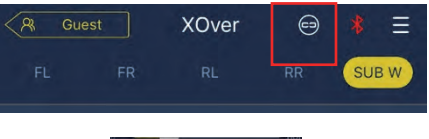

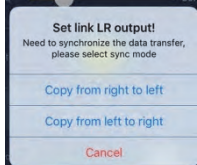

### Временная коррекция

1. Нажмите [Output] ([Выход])

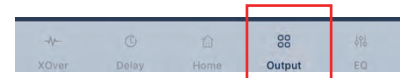

2. Нажмите [Delay] ([Задержка])

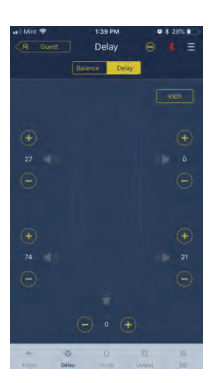

- 3. Выберите единицы измерения: мс (ms), дюймы (inch), см (cm).
- 4. С помощью кнопок +/- измените значение.

## Баланс/микшер

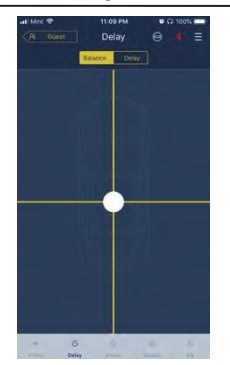

 Нажмите и удерживайте точку, а затем перемещайте ее для настройки баланса/микшера. RU

# Указания по использованию ПО

Загрузите ПО PWD-X5 для ПК с веб-сайта Alpine Electronics. Установите ПО, после чего настройте устройство PWD-X5 с помощью ПК.

Примечание. Программа для ПК имеет те же функции, что и мобильное приложение. См. указания по работе с мобильным приложением.

#### Системные требования ПО для компьютера

 Программа работает под управлением операционной системы Microsoft® Windows®. Рекомендуемые системные требования Операционная система: Windows XP, Windows Vista, Windows 7, Windows 8, Windows 10. ЦП: 1,6 ГГц или выше. Оперативная память: 1 ГБ или более. Пространство на жестком диске: 512 МБ или больше. Разрешение дисплея: 1280х768 или выше.
 Перед подключением устройства PWD-X5 к ПК следует установить программное обеспечение.

### Интерфейс ПК

#### Интерфейс управления

В программе PWD-X5 для ПК предусмотрено два интерфейса для настроек эквалайзера и кроссовера. Чтобы войти в интерфейс настройки эквалайзера и кроссовера, нажмите кривую эквалайзера.

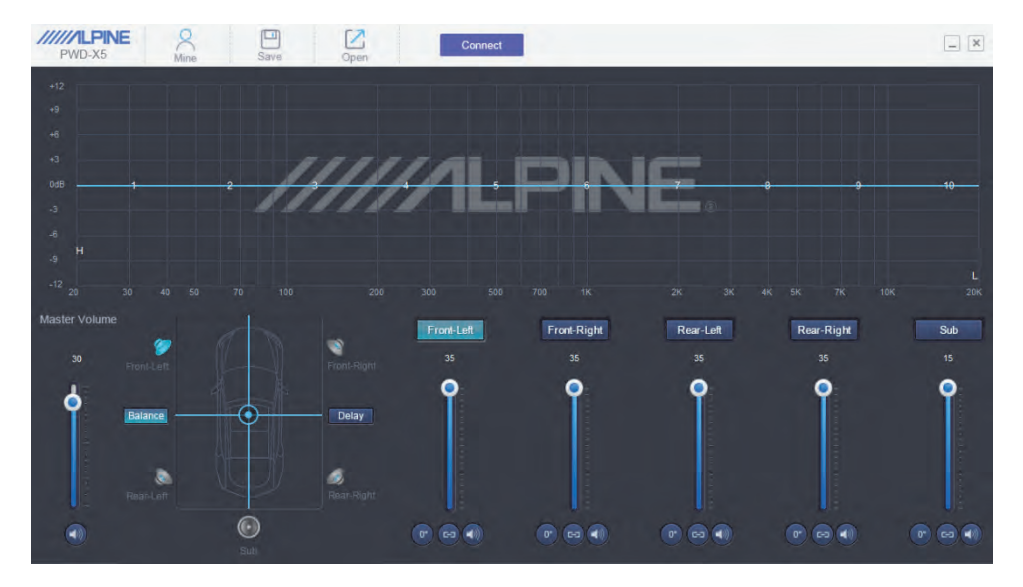

# Интерфейс ПК

| PWD-X5           | Mine  | Save  | Open  |       | Connect |       |       |            |       | _ ×             |
|------------------|-------|-------|-------|-------|---------|-------|-------|------------|-------|-----------------|
|                  |       |       |       |       |         |       |       |            |       | 11              |
|                  |       |       |       |       |         |       |       |            |       |                 |
|                  |       |       |       |       |         |       |       |            |       |                 |
|                  |       |       | ///   | 110   |         | 7IR   | IC    |            |       |                 |
| 048 1            |       | 2     |       |       |         |       | VE    | - <b>-</b> | •     | 10              |
|                  |       |       |       |       |         |       |       |            |       |                 |
|                  |       |       |       |       |         |       |       |            |       |                 |
|                  |       |       |       |       |         |       |       |            |       | 10K 20K         |
| FO. X-Over       |       |       |       |       |         |       |       |            |       | ×               |
| Reset EQ Restore | FO    |       |       |       |         |       |       |            |       | HPF             |
|                  | 2     |       |       |       |         |       |       |            |       | Freq            |
| #B 00            | 0.0   | 0.0   | 0.0   | 0.0   | 00      | 0.0   | 0.0   | 0.0        | 0.0   | Oct             |
| C 2.201          | 2.201 | 2.201 | 2.201 | 2.201 | 2.201   | 2.201 | 2.201 | 2.201      | 2.201 | 6dB/Oct         |
|                  |       |       |       |       |         |       |       |            |       | LPF             |
|                  | ۲     | ۲     | ۲     | ۲     | ۲       | ۲     | ۲     | ۲          |       | Freq<br>20000Hz |
|                  |       |       |       |       |         |       |       |            |       | Oct             |
| Work 9           | 2     | 9     | 9     | 9     | 9       | 9     | 3     | 9          | 9     | 12dB/Oct        |
|                  |       |       |       |       |         |       |       |            |       |                 |

### Подключение к ПК

- 1. Подключите устройство USB и запустите программу.
- 2. Нажмите кнопку Connect (Подключить).

### Mine (собственные настройки), Save (сохранение) и загрузка (Open)

 Нажмите Mine (Мои настройки) для отображения выбранного языка и режима ввода.

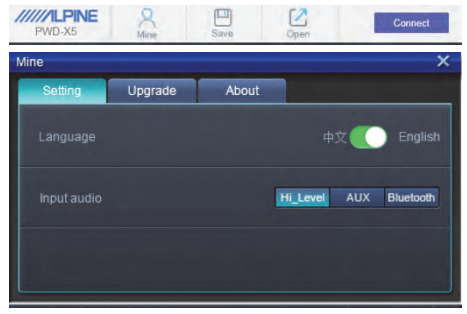

а.Выберите китайский или английский язык.

2. Нажмите [Upgrade] ([Обновить]), чтобы выполнить обновления, предоставляемые Alpine Electronics.

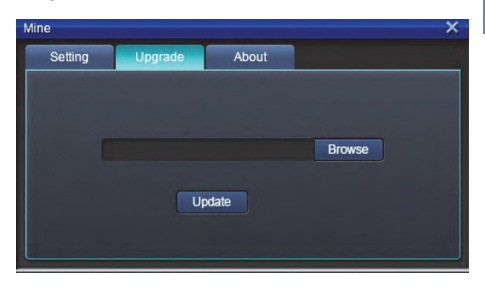

Нажмите [About] ([О системе]) для просмотра версии устройства.

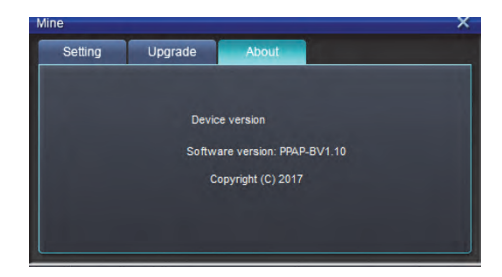

# Загрузка и сохранение предустановки

 Загружайте и сохраняйте предустановленные звуковые эффекты. Нажмите [Save] ([Сохранить]), чтобы сохранить до 15 предустановленных звуковых эффектов.

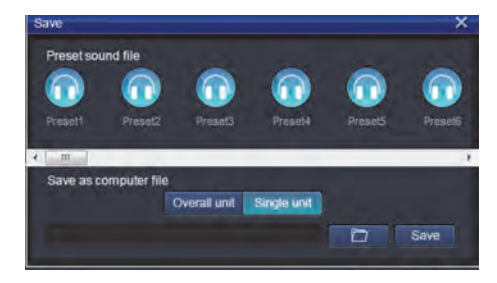

### Регулировка общей громкости

 Отрегулируйте общую громкость устройства.

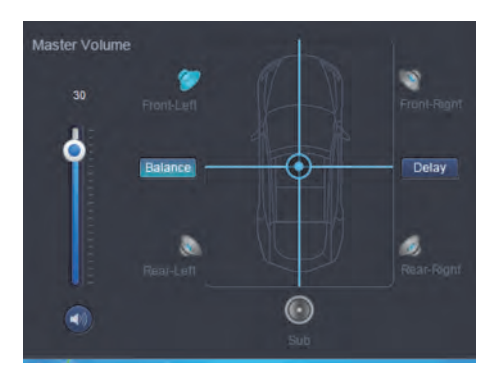

- 2. Нажмите [Balance] ([Баланс]) и перетащите точку для настройки баланса и микшера.
- Отрегулируйте выходной уровень и фазу для каждого канала, либо отключите канал.

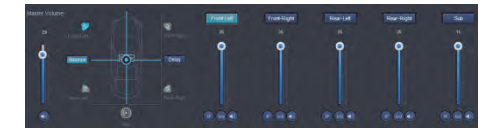

#### Временная коррекция

- 1. Нажмите [Delay] ([Задержка]).
- Появится всплывающее окно, в котором можно отрегулировать единицы измерения и значение для каждого канала.

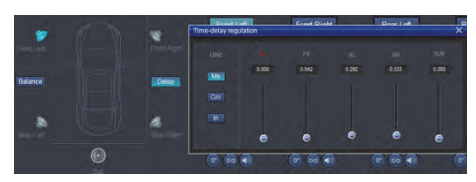

# Настройка эквалайзера для выходного канала

 Выберите канал, нажав соответствующий динамик.

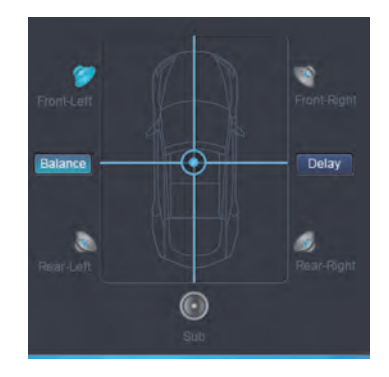

 Нажмите график эквалайзера для вызова меню эквалайзера.

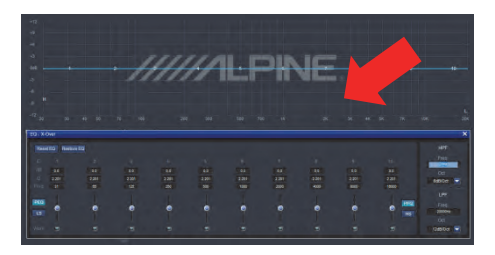

 Отрегулируйте усиление эквалайзера, частоту и добротность, введя необходимые значения.

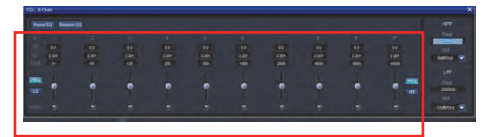

 Отрегулируйте ФВЧ/ФНЧ и скат фильтра (СН1-4: 6/12 дБ/окт., СН5: 6/12/18/24 дБ/окт.) для выходных сигналов канала.

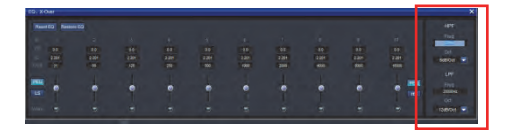

RU

# Указания по использованию пульта дистанционного управления

Подключите проводной блок управления к устройству PWD-X5 и включите питание.

Примечание. Пульт управления не будет работать, если устройство подключено к ПК или по Bluetooth.

### Регулировка громкости и уровня сабвуфера

 Поворачивайте регулятор для регулировки общей громкости, нажмите регулятор один раз для изменения уровня сабвуфера.

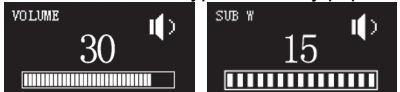

2. Нажмите и удерживайте 2–3 секунды для отключения выходного сигнала.

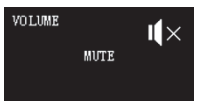

#### Переключение источников сигнала

 Нажмите регулятор для переключения активного источника входного сигнала.
 Поверните регулятор для выбора источника, затем нажмите регулятор для подтверждения выбора.

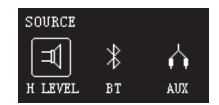

#### Выбор предустановки

 Для выбора предустановки нажмите и удерживайте регулятор более 5 секунд.

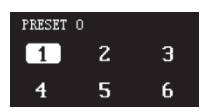

 Выберите необходимую предустановку и нажмите один раз, чтобы загрузить ее.

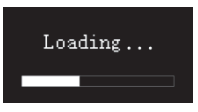

# Схема подключений

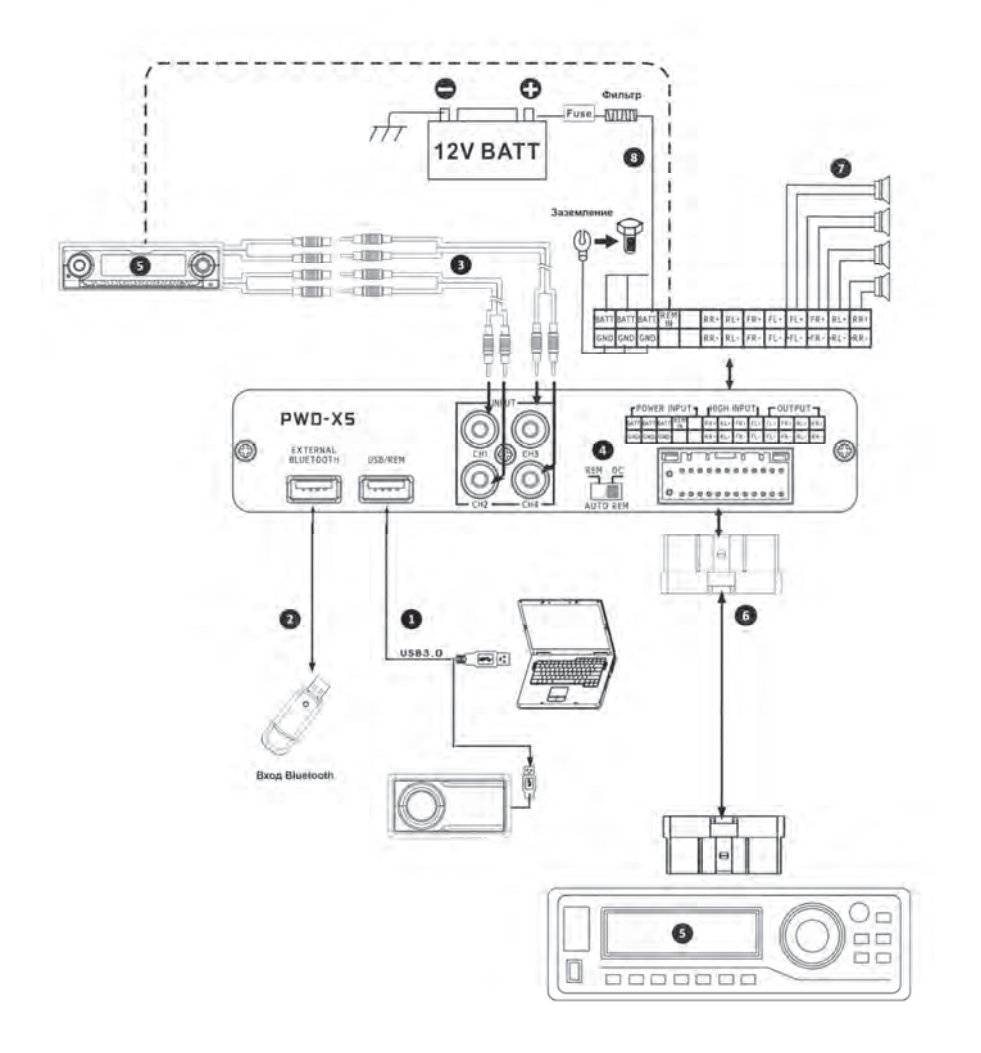

# Схема подключений

(1) USB-разъем устройства подключается к компьютеру с помощью кабеля USB3.0. Запустите ПО PWD-X5 для переключения источников сигнала главного устройства, последующего сохранения или загрузки наборов данных, а также для настройки эквалайзера. Чтобы переключать источники сигнала, загружать наборы данных и регулировать общую громкость с помощью проводного блока управления подключите проводной блок управления к соответствующему USB-разъему С помошью кабеля USB 3.0.

Устройство оснащается внешним Bluetooth-модулем для воспроизведения музыки без потерь (lossless) с помощью внешнего Bluetooth-устройства, а также для подключения приложения PWD-X5. После установления Bluetooth-соединения загорится соответствующий индикатор.

Э Вход AUX используется для подключения к низкоуровневому выходу автомобильного CD- или DVD-проигрывателя, при этом источник сигнала устройства переключится на вход AUX и будет воспроизводиться низкоуровневый сигнал.

④ Переключатель REM. Если входа переключатель установлен в положение "REM", для включения устройства будет использоваться сигнал с блока дистанционного управления. Если переключатель установлен в положение "DC", для включения устройства будет использоваться высокоуровневый входной сигнал.

Э Автомобильное головное устройство (СD- или DVD-проигрыватель). Высокоуровневый вход и разъем питания подключаются к автомобильному CD- или DVD-проигрывателю. При переключении на высокоуровневый вход устройство будет воспроизводить высокоуровневый сигнал.

| FPOWER INPUT |      |      | ٢٦  | HIGH INPUT |     |     |     | - OUTPUT |     |     |     |     |
|--------------|------|------|-----|------------|-----|-----|-----|----------|-----|-----|-----|-----|
| BATT         | BATT | BATT | REM |            | RR+ | RL+ | FR+ | FL+      | FL+ | FR+ | RL+ | RR+ |
| GND          | GND  | GND  |     |            | RR- | RL- | FR- | FL-      | FL- | FR- | RL- | RR- |

Выход усилителя устройства подключается к динамику.

• Подключение устройства к источнику питания.

Примечания.

 Оригинальные кабели предназначены для использования только с указанными моделями автомобилей.

• Высокоуровневый вход REM (HOST): для двух кабелей высокоуровневых входов H1+/H3-.

# Технические параметры

| 1. Технические характеристики      |                                                                                   |  |  |  |  |  |
|------------------------------------|-----------------------------------------------------------------------------------|--|--|--|--|--|
| Макс. выходная мощность            | Номинальная мощность: 25 Вт x 4 + 165 Вт;<br>пиковая мощность: 50 Вт x 4 + 240 Вт |  |  |  |  |  |
| Отношение сигнал/шум               | ≥80 дБ                                                                            |  |  |  |  |  |
| Усиление низких частот             | -12 дБ – +12 дБ                                                                   |  |  |  |  |  |
| Частотная характеристика           | 20 Гц – 20 кГц                                                                    |  |  |  |  |  |
| Внутреннее сопротивление входов    | Низкоуровневый вход: 20 кОм;<br>высокоуровневый вход: 100 Ом                      |  |  |  |  |  |
| Фаза                               | 0°/180°                                                                           |  |  |  |  |  |
| Метод активации                    | пост. ток высокого уровня / вход REM                                              |  |  |  |  |  |
| Рабочая температура                | -10 °C – +60 °C                                                                   |  |  |  |  |  |
| Температура хранения               | -40 °C – +85 °C                                                                   |  |  |  |  |  |
| Питание                            | 14,4 В пост. тока (9 – 16 В),<br>отрицательное заземление                         |  |  |  |  |  |
| Активация входа REM                | Высокоуровневая активация (H1+/H3+)<br>или активация АСС                          |  |  |  |  |  |
| Активация выхода REM               | Выходное напряжение активации +12 В (0,5 А)                                       |  |  |  |  |  |
| Потребление тока в режиме ожидания | 750 мА                                                                            |  |  |  |  |  |
| Масса нетто                        | 5,35 кг                                                                           |  |  |  |  |  |
| Размеры (Д x Ш x В)                | 350 х 245 х 80 мм                                                                 |  |  |  |  |  |

# 2. Функциональные параметры

| Типы входных сигналов      | Варианты: 4-канальный высокоуровневый, 4-канальный<br>стереофонический низкоуровневый, Bluetooth |
|----------------------------|--------------------------------------------------------------------------------------------------|
| Выход                      | 4-канальный выходной усилителя (4 Ом, 25 Вт х 4)                                                 |
| Усиление выходного сигнала | Общая громкость: 0 – 35; громкость сверхнизких частот: 0 – 15                                    |
| Скат фильтра:              | СН1 – СН4: 6 или 12 дБ/окт.<br>СН5: 6,12,18 или 24 дБ/окт.                                       |
| Добротность                | 0,404 – 28,85                                                                                    |
| Задержка                   | 0 – 5,4 мс [0 – 187 см / 0 – 74 дюйма]                                                           |
| Сценарии использования     | Устройство может запоминать до 15 предустановленных<br>музыкальных сценариев.                    |

Торговая текстовая марка и логотипы BLUETOOTH ® принадлежат компании Bluetooth SIG, Inc., и любое использование данных торговых марок компанией Alpine Electronics, Inc. осуществляется в соответствии с полученной лицензией.

Настоящим компания ALPINE заявляет, что данное устройство соответствует обязательным требованиям и другим положениям следующих Директив ЕС:

- 2014/53/EU (RED)
- 2011/65/EU (RoHS)
- 2014/30/EU (EMC, включая EN50498: 2010)

Вы можете ознакомиться с декларацией о соответствии на веб-сайте www.alpine-europe.com.

2,4 ГГц – Bluetooth BR/EDR и BLE Частотный диапазон: 2,400 – 2,484 МГц Максимальная мощность: 4,51 дБ/м / 2,82 мВт (EIRP)

Приложения для управления PWD-X5 можно найти в магазинах приложений для iOS и Android. Приложения предлагаются бесплатно.

Полное руководство пользователя размещено в разделе поддержки на веб-сайте Alpine для вашей страны.

# 

#### ALPINE ELECTRONICS MARKETING, INC.

1-7, Yukigaya-Otsukamachi, Ota-ku, Tokyo 145-0067, JAPAN Phone: 03-5499-4531

#### ALPINE ELECTRONICS OF AMERICA, INC.

19145 Gramercy Place, Torrance, California 90501, U.S.A. Phone 1-800-ALPINE-1 (1-800-257-4631)

#### ALPINE ELECTRONICS OF AUSTRALIA PTY. LTD.

161-165 Princes Highway, Hallam Victoria 3803, Australia Phone 03-8787-1200

#### ALPINE ELECTRONICS GmbH

Wilhelm-Wagenfeld-Str. 1-3, 80807 München, Germany Phone 089-32 42 640

#### ALPINE ELECTRONICS OF U.K. LTD.

Alpine House Fletchamstead Highway, Coventry CV4 9TW, U.K. www.alpine.co.uk

#### ALPINE ELECTRONICS France S.A.R.L.

184 allée des Erables CS 52016 – Villepinte 95 945 Roissy CDG cedex FRANCE Phone : + 33(0)1 48 63 89 89

#### ALPINE ITALIA S.p.A.

Viale Cristoforo Colombo, 8 20090 Trezzano sul Naviglio MI, Italy Phone +39 02 484781

#### ALPINE ELECTRONICS DE ESPAÑA, S.A.

Portal de Gamarra 36, Pabellón, 32 01013 Vitoria (Alava)-APDO 133, Spain Phone 945-283588